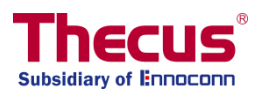

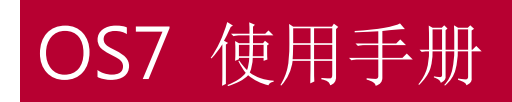

N2350/N4350

# 版权与注册商标声明

Thecus 及其它 Thecus 产品名称皆为 Thecus Technology Corp. 之注册商标。Microsoft、Windows 及 Windows 标志为 Microsoft Corporation 之注册商标。 Apple、iTunes 及 Apple OS X 为 Apple Computers, Inc. 之注册商标。所有其他商标与产品名称皆属其各自所 有者之财产。 产品规格得随时变更, 恕不另行通知。

版权所有 © 2017 Thecus Technology Corporation。 保留所有权利。

# 关于本手册

本手册中的所有信息皆经详细审阅,以确保其正确性,如有错误,请将您的意见告诉我们。 Thecus Technology Corporation 保留径行修改本手册内容的权利,恕不另行通知。

产品名称: N2350/N4350 手册版本: 1.5 发行日期: 2017年06月

# 有限保固

Thecus Technology Corporation 保证 Thecus NAS 产品所有组件于出厂前均已经过完整测试,在正常使用下应可正常运作。如有发生任何系统功能异常情形,若产品仍在保固期内,且所有操作皆属正常使用,Thecus Technology Corporation 及其当地代表与经销商将负责提供免费维修。若产品导致任何损坏或数据遗失,Thecus Technology Corporation 恕不负责。强烈建议使用者采取必要的备份措施。

# 安全警告

为了您的安全起见,请详阅并遵守下列安全警告事项:

- 🔺 尝试安装 Thecus IP 储存 前,请先详阅本手册。
- ④ 您的 Thecus IP 储存 是精密的电子装置, 无论在任何情况下,均请切勿尝试自行修复。 若发生功能异常的情形,请立即关闭电源,并将本装置送至合格维修中心进行修复。 如需详细信息,请洽询您的供货商。
- 请切勿使任何物品压住电源线,并请勿将电源线放置于易遭踩踏之处。 请妥善安排配 线位置,避免不慎踩踏缆线或被缆线绊倒。
- ▲ 若温度介于 0°C 至 40°C 之间、相对湿度介于 20% 至 85% 之间,您的 Thecus IP 储存 皆可正常运作。 在极端的环境条件下使用 Thecus IP 储存,可能会使本装置受损。
- ▲ 请确定 Thecus IP 储存 的供电电压正确无误。若将 Thecus IP 储存 插入不正确的电源,可能会导致本装置受损。
- 🏔 请切勿使 Thecus IP 储存 接触湿气、灰尘或具腐蚀性的液体。
- 🔺 请切勿将 Thecus IP 储存 置于不平坦的表面。
- 🏔 请切勿使 Thecus IP 储存 直接暴露于阳光或其他热源照射之下。
- 请切勿使用化学制品或喷雾剂清洁 Thecus IP 储存。清洁本装置前,请先拔除电源线及所有接线。
- 🔺 请切勿在 Thecus IP 储存 上方放置任何物品或阻碍其通风槽,以免装置过热。
- 🔺 请将包装材料置于儿童无法取得之处。
- 🔺 如需弃置本装置,请遵守当地的电子产品弃置安全法规,以保护生态环境。
- 🔺 如果更换不正确之电池型式会有爆炸的风险。
- 🔺 请依制造商说明书处理用过之电池。

# 目录

| 2                                         |          |
|-------------------------------------------|----------|
| ~<br>版权与注册商标声明                            | 2        |
| 关于本手册                                     | 2        |
| 有限保固                                      | 2        |
| 安全警告                                      | 3        |
| 目录                                        | 4        |
| 第1章: 简介                                   | 8        |
| 忌 <u>览</u>                                | 88       |
| 厂前符巴<br>在丛山家                              | 10       |
|                                           | 11       |
| 1N2550<br>前面板                             | 11       |
| 背板                                        | 12       |
| N4350 系列                                  | 13       |
| 前面板                                       | 13       |
| 背板                                        | 14       |
| 第2章: 硬件安装                                 | 15       |
| 总览                                        | 15       |
| <i>什<u> </u> </i>                         | 15       |
| <i>连夜婉线</i>                               | 15       |
| 治 5 年: 仍认改定                               | 17       |
| 忘逸<br>Thecus 设定精灵                         | 17       |
| 一般设定程序                                    | 19       |
| 第4章:系统管理                                  | 21       |
| 概述                                        | 21       |
| 网页管理接口                                    | 21       |
| 菜单列                                       | 22       |
| 增加/移除快捷方式                                 | 22       |
| 在新窗口开启                                    | 23       |
| US7.0 问题凹放                                | 24       |
| 以还观看求现纪求                                  | 24       |
| 系统关机及重新启动                                 | 24       |
| 语言选择                                      | 25       |
| 注销                                        | 25       |
| 变更密码                                      | 25       |
| Thecus OS7.0 网页接口改版(适用于 FW v3.02.00 以上版本) | 26       |
| 控制面板                                      | 26       |
| <b>控制</b><br>                             | 26       |
| 余饥化氷勺旋睡<br>系弦口录                           | 20       |
| 示叽 记录 ··································· | 20       |
| 纪录设定                                      | 29       |
| 通知                                        | 30       |
| 电源与硬件                                     | 32       |
| 电源管理                                      | 32       |
| 电源排程                                      | 33       |
| 网络唤醒                                      | 34       |
| 不断电系统 (UPS)                               | 34       |
|                                           | 35       |
| が 次 行 尼                                   | 35<br>วг |
| 不现1/1/芯                                   | 35       |
|                                           |          |

| 网络服务状态                                |     |
|---------------------------------------|-----|
| 硬件信息                                  |     |
| 网络                                    | 38  |
| 网络设定                                  |     |
| VLAN (虚拟局域网)                          | 41  |
| 流量控制(Quality of Service)              |     |
| DDNS                                  | 44  |
| 时间选项                                  | 45  |
| 日期/时间                                 |     |
| 网络时间协议服务(NTP Service)                 |     |
| 外接装置                                  | 47  |
| 外接硬盘                                  |     |
| 打印机                                   |     |
| 资源监控(Monitor)                         | 49  |
| 中央处理器(CPU)                            |     |
| 内存(Memory)                            |     |
| 硬盘(Hard Disk)                         |     |
| 网络(Network)                           | 50  |
| 韧体设定                                  | 51  |
| 韧体设定                                  |     |
| 组态档管理(Configuration Management)       |     |
| 自动升级                                  |     |
| 回复默认值                                 |     |
| 权限(PRIVILEGE)                         | 53  |
| 共享文件夹(Share Folder)                   | 53  |
| 新建文件夹                                 | 53  |
| 修改/移除共享文件夹                            |     |
| 用户帐户(Local Account)                   | 61  |
| 使用者(User)                             |     |
| 群组(Group)                             |     |
| 使用者配额(User Quota) (仅 Btrfs 文件系统支持此功能) |     |
| 备份与还原(Backup & Restore)               |     |
| AD 设定                                 |     |
| 轻型目录访问协议(LDAP)                        |     |
| 储存(Storage)                           | 73  |
| 磁盘与数组(Disk & RAID)                    | 73  |
| 磁盘阵列(RAID)                            | 73  |
| 磁盘(Disk)                              |     |
| 磁盘休眠(Spin Down)                       |     |
| 硬件硬盘加密(Disk Security)                 |     |
| iSCSI                                 | 87  |
| iSCSI 列表                              |     |
| iSCSI 设定                              | 94  |
| NAS 堆栈 (NAS Stacking)                 |     |
| ISO 挂载(ISO Mount)                     |     |
| Disk Clone and Wipe (硬盘复制及清除)         | 100 |
| 服务(Services)                          | 103 |
| 档案服务(File Service)                    | 103 |
| Samba                                 | 103 |
| AFP(Apple 网路设定)                       | 106 |
| NFS 设定                                | 107 |
| FTP 网络服务                              | 107 |
| 简单式文件传输协议 (TFTP)                      | 109 |
| WebDAV                                | 110 |
| 网页服务(Web Service)                     | 111 |
| SSH 服务                                | 112 |
| iTunes 音乐服务                           | 113 |
| SNMP 服务(SNMP Service)                 | 114 |

|                                                                                                    | VPN 服务(VPN Service)                                                                                                    |                                                                                                    |
|----------------------------------------------------------------------------------------------------|----------------------------------------------------------------------------------------------------|----------------------------------------------------------------------------------------------------|
|                                                                                                    | VPN 服务器                                                                                                    | 115                                                                                                    |
|                                                                                                    | 联机管理(Client Management)                                                                                                    | 116                                                                                                    |
|                                                                                                    | 联机列表(Connection List)                                                                                                    | 117                                                                                                    |
|                                                                                                    | VPN Client (VPN 客户端)                                                                                                    | 117                                                                                                    |
|                                                                                                    | LIPnP 服备                                                                                                    | 118                                                                                                    |
|                                                                                                    | 通田即括即田/I IDnD )                                                                                                    | 118                                                                                                    |
|                                                                                                    | 週用卵油啤用(OFIIF)                                                                                                    | 110                                                                                                    |
| 友 /// D                                                                                                    | OFILF 坪写自理(OFILF FOIL Midlidgement)                                                                                                    | 120                                                                                                    |
| 畬饤(D                                                                                                    | dCKup/                                                                                                    | 120                                                                                                    |
|                                                                                                    | →地奋份(LOCal Backup)                                                                                                    | 120                                                                                                    |
|                                                                                                    | 本地备份/又件夹备份(Local File/Folder Backup)                                                                                                    | 120                                                                                                    |
|                                                                                                    | ISCSI 备份                                                                                                    | 125                                                                                                    |
|                                                                                                    | 远桯备份(Remote Backup)                                                                                                    | 130                                                                                                    |
|                                                                                                    | 远程档案/文件夹备份                                                                                                    | 130                                                                                                    |
|                                                                                                    | 远程 iSCSI 备份                                                                                                    | 134                                                                                                    |
|                                                                                                    | Rsync 服务(Rsync Service)                                                                                                    | 137                                                                                                    |
|                                                                                                    | USB 拷贝(USB Copy)                                                                                                    | 138                                                                                                    |
|                                                                                                    | AWS S3 备份                                                                                                    | 141                                                                                                    |
|                                                                                                    | 系统容错转移                                                                                                    | 141                                                                                                    |
| 第5章:-                                                                                                    | 一般使用者登入                                                                                                    | . 141                                                                                                    |
| 概观                                                                                                    |                                                                                                    | 141                                                                                                    |
| 一般用                                                                                                    |                                                                                                    | 141                                                                                                    |
| /14/14                                                                                                    | 龙山河                                                                                                    | 143                                                                                                    |
|                                                                                                    | 本十八····································                                                                                                    | 143                                                                                                    |
|                                                                                                    | 以还见有贝协血江····································                                                                                                    | 1/2                                                                                                    |
|                                                                                                    | ロ 目 処 拝                                                                                                    | 143                                                                                                    |
|                                                                                                    | 往                                                                                                    | 144                                                                                                    |
|                                                                                                    | 文史密码                                                                                                    | 144                                                                                                    |
|                                                                                                    | App 中心                                                                                                    | 144                                                                                                    |
|                                                                                                    | 档案中心 (File Center)                                                                                                    | 146                                                                                                    |
|                                                                                                    | 相片中心(Photo Center)                                                                                                    | 1/0                                                                                                    |
| مد م معد                                                                                                    |                                                                                                    | 149                                                                                                    |
| 第6章:                                                                                                    | 提示与秘诀                                                                                                    | .151                                                                                                    |
| 第 6 章:<br>从 Wir                                                                                                    | 提示与秘诀<br>ndows 存取您的 NAS                                                                                                    | 149<br>. 151<br>151                                                                                                    |
| 第6章:<br>从Wir<br>使用相                                                                                                    | 提示与秘诀<br>ndows 存取您的 NAS<br>关登入用户帐户存取共享文件夹 Share folder accessibility with associated                                                                                                    | 149<br>151<br>151<br>ogin                                                                                                    |
| 第6章:<br>从Wir<br>使用相<br>user a                                                                                                    | 提示与秘诀<br>ndows 存取您的 NAS<br>关登入用户帐户存取共享文件夹 Share folder accessibility with associated l<br>ccount                                                                                                    | 149<br>151<br>151<br>ogin<br>151                                                                                                    |
| 第6章:<br>从Wir<br>使用相<br>user a<br>扩充 U                                                                                                    | 提示与秘诀<br>ndows 存取您的 NAS<br>关登入用户帐户存取共享文件夹 Share folder accessibility with associated l<br>ccountJSB                                                                                                    | 151<br>151<br>ogin<br>151<br>152                                                                                                    |
| 第6章:<br>从Wir<br>使用相<br>user au<br>扩充程管                                                                                                    | 提示与秘诀<br>ndows 存取您的 NAS<br>关登入用户帐户存取共享文件夹 Share folder accessibility with associated I<br>ccount<br>JSB                                                                                                    | 149<br>151<br>151<br>ogin<br>151<br>152<br>152                                                                                                    |
| 第6章:<br>从Wir<br>使用相<br>user au<br>扩充<br>记程管                                                                                                  | 提示与秘诀<br>hdows 存取您的 NAS<br>关登入用户帐户存取共享文件夹 Share folder accessibility with associated I<br>ccount<br>JSB<br>理                                                                                                    | 149<br>151<br>151<br>151<br>151<br>152<br>152                                                                                                    |
| 第6章:<br>从Wir<br>使用相<br>user au<br>扩充<br>U                                                                                                    | 提示与秘诀<br>dows 存取您的 NAS<br>送登入用户帐户存取共享文件夹 Share folder accessibility with associated I<br>ccount                                                                                                    | 149<br>151<br>151<br>151<br>152<br>152<br>152<br>153                                                                                                    |
| 第6章:<br>从Wir<br>使用相<br>user au<br>扩充し<br>远程管                                                                                                 | 提示与秘诀<br>dows 存取您的 NAS<br>关登入用户帐户存取共享文件夹 Share folder accessibility with associated I<br>ccount                                                                                                    | 149<br>151<br>151<br>151<br>152<br>152<br>153<br>153                                                                                                    |
| 第6章:<br>从Wir<br>使用<br>user au<br>扩充<br>程管<br>配置防                                                                                             | 提示与秘诀<br>dows 存取您的 NAS<br>关登入用户帐户存取共享文件夹 Share folder accessibility with associated I<br>ccount<br>JSB<br>第 I 部分-设定 DynDNS 账户<br>第 II 部分-在路由器上启用 DDNS<br>第 III 部分-设定虚拟服务器 (HTTPS)                                                                                                    | 149<br>151<br>151<br>151<br>152<br>152<br>153<br>153<br>153                                                                                                    |
| 第6章:<br>从Wir<br>user au<br>扩远程管<br>配脚                                                                                                    | 提示与秘诀<br>dows 存取您的 NAS<br>关登入用户帐户存取共享文件夹 Share folder accessibility with associated I<br>ccount                                                                                                    | 149<br>151<br>151<br>151<br>152<br>152<br>153<br>153<br>153                                                                                                    |
| 第6章:<br>从Wird<br>user au<br>扩远<br>配更<br>五<br>版<br>版<br>损                                                                                     | 提示与秘诀<br>dows 存取您的 NAS<br>关登入用户帐户存取共享文件夹 Share folder accessibility with associated  <br>ccount<br>JSB<br>第 I 部分-设定 DynDNS 账户<br>第 II 部分-在路由器上启用 DDNS<br>第 III 部分-设定虚拟服务器 (HTTPS)<br><br>大墙软件                                                                                                    | 149<br>151<br>151<br>151<br>152<br>152<br>153<br>153<br>153<br>153                                                                                                    |
| 第6章:<br>从Wird<br>user au<br>扩远<br>配更<br>換损                                                                                                   | 提示与秘诀<br>dows 存取您的 NAS<br>关登入用户帐户存取共享文件夹 Share folder accessibility with associated I<br>ccount<br>JSB<br>第 Ⅱ 部分-设定 DynDNS 账户<br>第 Ⅱ 部分-在路由器上启用 DDNS<br>第 Ⅲ 部分-设定虚拟服务器 (HTTPS)<br>大墙软件<br>年通通母                                                                                                    | 149<br>151<br>151<br>151<br>152<br>152<br>153<br>153<br>153<br>154                                                                                                    |
| 第6章:<br>从Wird<br>user au<br>扩远<br>配更<br>通                                                                                                    | <ul> <li>提示与秘诀</li> <li>dows 存取您的 NAS</li> <li>关登入用户帐户存取共享文件夹 Share folder accessibility with associated I ccount.</li> <li>JSB</li> <li>理</li> <li>第 II 部分-设定 DynDNS 账户</li> <li>第 III 部分-在路由器上启用 DDNS</li> <li>第 III 部分-设定虚拟服务器 (HTTPS)</li> <li>大墙软件</li> <li>坏的硬盘</li> <li>硬盘损坏</li> <li>更换硬盘</li> <li>PAID 自动重新建署</li> </ul>                                                                                                    | 149<br>151<br>151<br>151<br>152<br>152<br>153<br>153<br>153<br>154<br>154                                                                                                    |
| 第6章:<br>从UVIIII AU<br>从使useration<br>和<br>一<br>一<br>一<br>一<br>一<br>一<br>一<br>一<br>一<br>一<br>一<br>一<br>一<br>一<br>一<br>一<br>一<br>一             | <ul> <li>提示与秘诀</li></ul>                                                                                                    | 149<br>151<br>151<br>152<br>152<br>153<br>153<br>153<br>154<br>154<br>154                                                                                                    |
| 第6章:<br>从使useration<br>就是一个的一个。<br>第6章:<br>从使useration<br>和子子子子子子子子子子子子子子子子子子子子子子子子子子子子子子子子子子子子                                              | <ul> <li>提示与秘诀</li> <li>dows 存取您的 NAS</li> <li>关登入用户帐户存取共享文件夹 Share folder accessibility with associated I ccount</li></ul>                                                                                                    | 149<br>151<br>151<br>152<br>152<br>152<br>153<br>153<br>153<br>154<br>154<br>154                                                                                                   |
| 第6<br>6<br>6<br>7<br>5<br>7<br>5<br>7<br>5<br>7<br>5<br>7<br>5<br>7<br>5<br>7<br>5<br>7<br>5<br>7                                            | 提示与秘诀<br>dows 存取您的 NAS<br>关登入用户帐户存取共享文件夹 Share folder accessibility with associated I<br>ccount                                                                                                    | 149<br>151<br>151<br>151<br>152<br>152<br>153<br>153<br>153<br>154<br>154<br>154<br>154<br>155<br>155                                                                              |
| 第 6 从使 us f 远 配更 7 忘无近 第 2 元 元 元 元 元 元 元 元 元 元 元 元 元 元 元 元 元 元                                                                               | <ul> <li>提示与秘诀</li></ul>                                                                                                    | 149<br>151<br>151<br>151<br>152<br>152<br>153<br>153<br>153<br>154<br>154<br>154<br>155<br>155                                                                                     |
| 第 6 从使 us 扩远 配更 7 忘无还甘<br>章 Win 相 a L 管 防损 章 我在原 P                                                                                           | 提示与秘诀<br>dows 存取您的 NAS<br>关登入用户帐户存取共享文件夹 Share folder accessibility with associated I<br>ccount                                                                                                    | 149<br>151<br>151<br>151<br>152<br>152<br>153<br>153<br>153<br>154<br>154<br>154<br>155<br>155<br>155                                                                              |
| 第 4 4 5 4 5 4 5 4 5 4 5 4 5 4 5 4 5 4 5                                                                                                    | <ul> <li>提示与秘诀</li> <li>dows 存取您的 NAS</li> <li>关登入用户帐户存取共享文件夹 Share folder accessibility with associated I ccount.</li> <li>JSB</li> <li>理</li> <li>第 II 部分-设定 DynDNS 账户</li> <li>第 II 部分-在路由器上启用 DDNS.</li> <li>第 III 部分-设定虚拟服务器 (HTTPS).</li> <li>火墙软件</li> <li>水墙软件</li> <li>坏的硬盘</li> <li>硬盘损坏</li> <li>更换硬盘.</li> <li>RAID 自动重新建置</li> <li>凝难解答</li> <li>的网络 IP 地址</li> <li>Windows XP 中对应网络磁盘</li> <li>厂默认值</li> <li>日期设定的相关问题</li> </ul> | 149<br>151<br>151<br>151<br>152<br>152<br>153<br>153<br>153<br>154<br>154<br>154<br>155<br>155<br>155<br>155                                                                       |
| 第<br>6 从使 us f 远<br>6 从使 us f 远<br>7 忘 无还 时录<br>7 记 法原间 A<br>6 成损<br>章我在原及 A                                                                 | <ul> <li>提示与秘诀</li></ul>                                                                                                    | 149<br>. 151<br>151<br>151<br>152<br>152<br>153<br>153<br>153<br>154<br>154<br>155<br>155<br>155<br>155<br>156<br>156                                                              |
| 第<br>6 从使 us f 远<br>6 从使 us f 远<br>7 远无还时录录;<br>音 Win f a u f<br>6 从使 us f 远<br>7 远无还时录录;<br>6 太 明 7 远无还时录录;<br>6 太 明 7 远无还时录录;<br>7 远无还时录录; | <ul> <li>提示与秘诀</li></ul>                                                                                                    | 149<br>. 151<br>151<br>ogin<br>152<br>152<br>152<br>153<br>153<br>154<br>154<br>154<br>154<br>155<br>155<br>155<br>156<br>. 157<br>. 157                                           |
| 第 6 从使 us f 远 配更 第 所附 16 从使 us f 远 配更 7 忘无还时录录总证书记 置换 7 记法原间 A B 远 1 1 1 1 1 1 1 1 1 1 1 1 1 1 1 1 1 1                                       | <ul> <li>提示与秘诀</li> <li>····································</li></ul>                                                                                                    | 149<br>. 151<br>151<br>ogin<br>152<br>152<br>152<br>153<br>153<br>153<br>154<br>154<br>155<br>155<br>155<br>155<br>157<br>. 158<br>158<br>158                                      |
| 第 1 1 1 1 1 1 1 1 1 1 1 1 1 1 1 1 1 1 1                                                                                                    | <ul> <li>提示与秘诀</li> <li>抽dows 存取您的 NAS</li> <li>送登入用户帐户存取共享文件夹 Share folder accessibility with associated l ccount</li></ul>                                                                                                    | 149<br>151<br>151<br>151<br>152<br>152<br>152<br>153<br>153<br>153<br>154<br>154<br>154<br>155<br>155<br>155<br>156<br>158<br>158<br>158<br>158                                    |
| 第 1 1 1 1 1 1 1 1 1 1 1 1 1 1 1 1 1 1 1                                                                                                    | <ul> <li>提示与秘诀</li> <li></li></ul>                                                                                                    | 149<br>151<br>151<br>151<br>152<br>152<br>152<br>153<br>153<br>153<br>154<br>154<br>155<br>155<br>155<br>155<br>158<br>158<br>158<br>158<br>158                                    |
| 第 11 11 11 11 11 11 11 11 11 11 11 11 11                                                                                                    | <ul> <li>提示与秘诀</li> <li></li></ul>                                                                                                    | 149<br>151<br>151<br>151<br>152<br>152<br>152<br>153<br>153<br>153<br>154<br>154<br>155<br>155<br>155<br>155<br>158<br>158<br>158<br>158<br>158                                    |
| 第 1111 1111 11111 11111111111111111111                                                                                                    | <ul> <li>提示与秘诀</li> <li></li></ul>                                                                                                    | 149<br>151<br>151<br>151<br>152<br>152<br>153<br>153<br>153<br>153<br>154<br>154<br>154<br>155<br>155<br>155<br>155<br>158<br>158<br>158<br>158<br>158<br>158                      |
| 第 11 11 11 11 11 11 11 11 11 11 11 11 11                                                                                                    | <ul> <li>提示与秘诀</li> <li></li></ul>                                                                                                    | 149<br>151<br>151<br>151<br>152<br>152<br>152<br>153<br>153<br>153<br>154<br>154<br>154<br>155<br>155<br>155<br>155<br>158<br>158<br>158<br>158<br>158<br>158<br>158<br>158<br>158 |

| 附录 D: Active Directory 基本知识 |  |
|-----------------------------|--|
| 总览                          |  |
| 何谓 Active Directory?        |  |
| ADS 的优点                     |  |
| 附录 E: 授权信息                  |  |
| 总览                          |  |
|                             |  |
| CGIC 授权条款                   |  |
| GNU 通用公共授权                  |  |
|                             |  |

# 第1章: 简介

### 总览

感谢您选择 Thecus IP 储存服务器, Thecus IP 储存服务器是易于使用的储存服务器,可供您用于网路资料储存及散布。 RAID 功能可提供资料安全性和復原能力,进而确保资料的可靠性—亦可藉由 RAID 5 及 RAID 6 功能储存数 TB 以上的数据(视机型而定)。 Gigabit Ethernet 連接埠可强化网路效率,使 Thecus IP 储存服务器能够控制档案管理功能、加强应用程序及资料共享能力,并且提供更高的资料回应速度。 Thecus IP 储存服务器运用磁盘漫游功能达到资料机动性,此项功能可让您热抽换硬盘以用于另一部 Thecus IP 储存服务器,即使在硬件故障的情况下,仍可确保持续提供资料。 Thecus IP 储存服务器可于 Windows (SMB/CIFS)、UNIX/Linux 及 Apple OS X 等环境之间进行资料汇总与共享。 此外, Thecus IP 储存服务器易于使用的 GUI 可支持多种语言。

### 产品特色

### 文件服务器

首先, Thecus IP 储存 可让您透过 IP 网络储存及共享档案。 只要运用网络附加储存 (NAS) 装置, 您就可以集中档案并轻松地透过网络共享档案。 由于具备简单易用的网页接口, 网络上的用户也可以轻松存取这些档案。

### FTP 服务器

透过内建的 FTP 服务器,您的好友、用户及客户都能透过因特网及惯用的 FTP 程序上传及下载文件到您的 Thecus IP 储存。您可以建立用户帐户,如此一来,只有授权用户才能拥有存取权限。

### iTunes 服务器

Thecus IP 储存 具备内建的 iTunes 服务器功能,可透过网络共享及播放数字音乐!

### 打印机服务器

若使用 Thecus IP 储存 的打印机服务器,您就可以轻松地与其他连接至网络的计算机共享 IPP 打印机。

### 多重 RAID

Thecus IP 储存 能在同一个系统中建立多个 RAID 磁盘区, 因此您可为不重要的数据建立 RAID 0,并为重要数据建立 RAID 1、5 或 6 (视机型而定)。您可以视需求建立任何 RAID 层级。

### iSCSI 磁盘区

Thecus IP 储存 不只是文件服务器,还能支持 iSCSI 启动器。您的服务器可以透过局域网络 或因特网来存取直接附加储存的 Thecus IP 储存。若要扩充现有应用程序服务器的容量,这 是最简单的方法。您可以集中管理及部署所有储存需求,同时也能让使用者体验无与伦比的 灵活性。

### 优异的电源管理

Thecus IP 储存 支持定时开启 / 关闭电源, 系统管理员可运用此功能来设定开启或关闭系统 电源的时间, 对于想要节能的人而言,这是一项非常实用的功能。 网络唤醒功能可让系统管 理员远程开启系统电源,完全不需离开自己的工作岗位。

套件内容

N2350 系列/N4350 系列

Thecus IP 储存应包含下列一般项目:

- 系统装置 x1
- QIG (快速安装指南) x1
- 光盘 (OS7 Universal CD)
- 以太网络线 x1
- 配件包 x1
- HDD 兼容性清单卡 x1
- 多语保固卡 x1
- 电源转接器电线束带 x1
- 电源转接器 x1
- 电源线 x1

请检查并确认您的套件是否完整。 如缺漏任何项目,请与经销商联络。

# N2350

前面板

Thecus N2350 的前面板配备本装置的控件、指示灯与硬盘抽取盒:

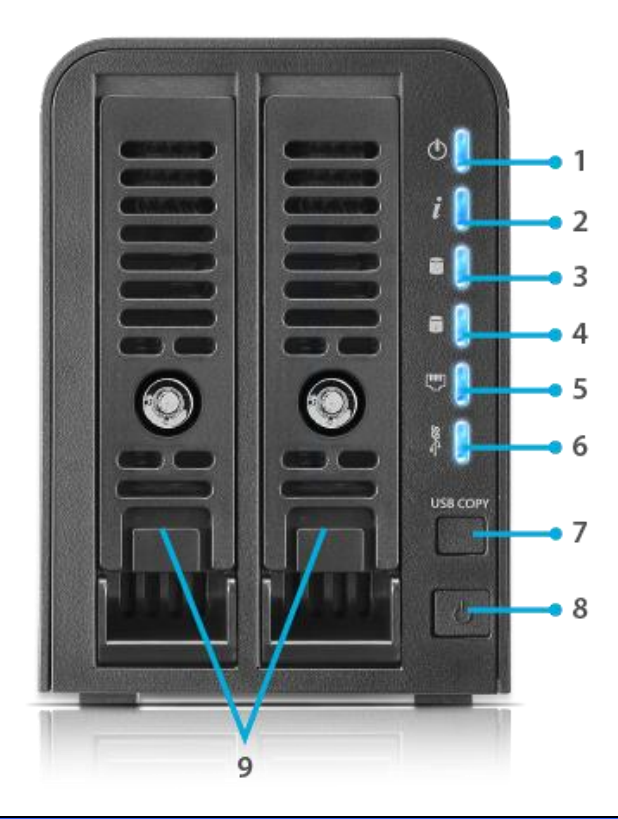

| 前面板         |                                  |
|-------------|----------------------------------|
| 项目          | 说明                               |
| 1. 电源 LED   | 恒亮蓝光:系统开机完成                      |
|             | 闪烁蓝光: 系统开机中                      |
|             | 恒亮橘光: 系统错误                       |
| 2. 系统状态 LED | 恒亮蓝光: 系统自我诊断模式执行完毕               |
|             | 闪烁蓝光: 系统自我诊断模式进行中                |
|             | 恒亮橘光:系统错误                        |
| 3. HDD1 LED | 恒亮橘光: HDD 故障                     |
| -           | 闪烁蓝光: HDD 活动                     |
| 4. HDD2 LED | 恒亮橘光: HDD 故障                     |
|             | 闪烁蓝光: HDD 活动                     |
| 5. 局域网络 LED | 恒亮蓝光: 局域网络缆线链接                   |
|             | 闪烁蓝光: 网络活动                       |
| 6. USB LED  | 但亮蓝光:安装完成                        |
|             | 闪烁蓝光:USB 复制洁动                    |
|             | 但                                |
| 7.USB 复制按钮  | 将 USB 储存装置的内容复制到 N2350。          |
| 8. 电源按钮     | 开启 / 关闭 N2350的电源。                |
| 9. HDD 抽取盒  | 两个 2.5"/3.5" SATA HDD 抽取盒,支援热插入。 |

*背板* N2350背板附有連接埠和接头:

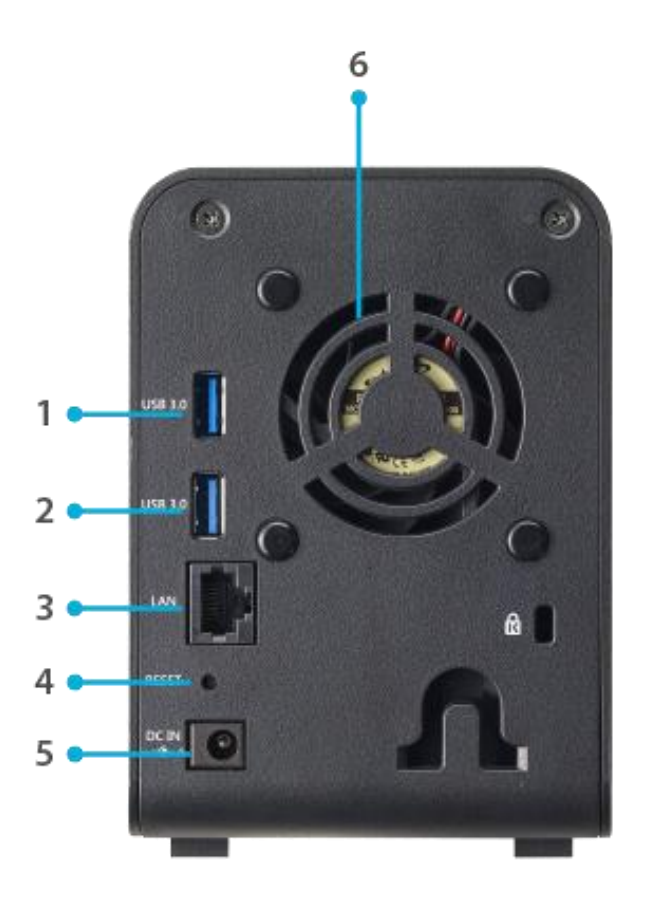

| 背板        |                                        |
|-----------|----------------------------------------|
| 项目        | 说明                                     |
| 1.USB 端口  | 兼容 USB 装置(例如:數位相机、USB 磁盘及USB 打印机)的 USB |
|           | 3.0 連接埠。                               |
| 2.USB 端口  | 兼容 USB 装置(例如:數位相机、USB 磁盘及USB 打印机)的 USB |
|           | 3.0 連接埠。                               |
| 3. 局域网络端口 | 局域网络端口可透过交换器或路由器連接以太网路。                |
| 4. 重设按钮   | 重设 N2350。                              |
|           | 按住背面的重设按钮1秒将会重设网络设定及密码,并关闭             |
|           | JumboFrame支持。                          |
| 5. 电源接头   | 将随附的电源线接至本接头。                          |
| 6. 系统风扇   | 系统风扇用于装置散热。                            |

# N4350 系列

# 前面板

Thecus N4350 系列的前面板配备本装置的控件、指示灯与硬盘抽取盒:

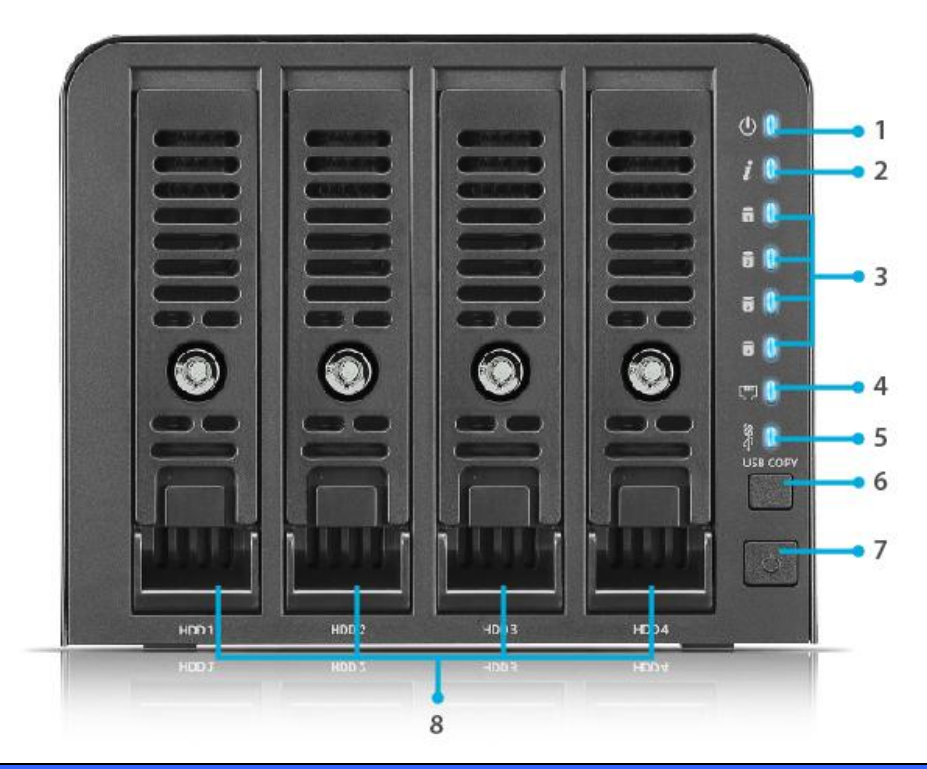

| 前面板           |                                  |
|---------------|----------------------------------|
| 项目            | 说明                               |
| 1. 电源 LED     | 恒亮蓝光: 系统开机完成                     |
|               | 闪烁蓝光: 系统开机中                      |
|               | 恒亮橘光: 系统错误                       |
| 2. 系统状态 LED   | 恒亮蓝光: 系统自我诊断模式执行完毕               |
|               | 闪烁蓝光: 系统自我诊断模式进行中                |
|               | 恒亮橘光: 系统错误                       |
| 3. HDD1-4 LED | 恒亮橘光: HDD 故障                     |
|               | 闪烁蓝光:HDD 活动                      |
| 4. 局域网络 LED   | 恒亮蓝光: 局域网络缆线链接                   |
|               | 闪烁蓝光: 网络活动                       |
| 5. USB LED    | 恒亮蓝光: 安装完成                       |
|               | 闪烁蓝光:USB 复制活动                    |
|               | 恒亮橘光:USB 复制发生错误                  |
| 6. USB 复制按钮   | 将 USB 储存装置的内容复制到 N4350。          |
| 7. 电源按钮       | 开启 / 关闭 N4350的电源。                |
| 8. HDD 抽取盒    | 两个 2.5"/3.5" SATA HDD 抽取盒,支援热插入。 |

# 背板

N4350系列背板附有連接埠和接头:

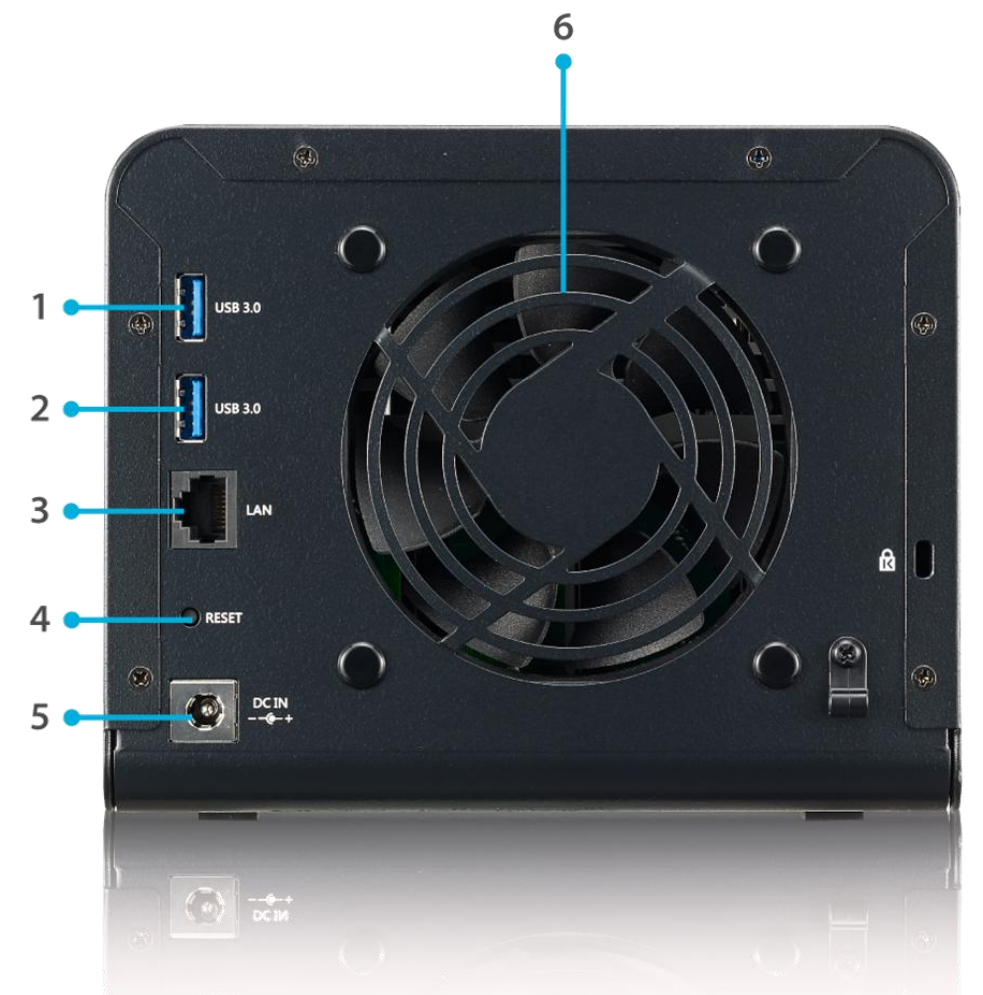

| 背板        |                                        |
|-----------|----------------------------------------|
| 项目        | 说明                                     |
| 1.USB 端口  | 兼容 USB 装置(例如:數位相机、USB 磁盘及USB 打印机)的 USB |
|           | 3.0 連接埠。                               |
| 2.USB 端口  | 兼容 USB 装置(例如:數位相机、USB 磁盘及USB 打印机)的 USB |
|           | 3.0 連接埠。                               |
| 3. 局域网络端口 | 局域网络端口可透过交换器或路由器連接以太网路。                |
| 4. 重设按钮   | 重设 N4350。                              |
|           | 按住背面的重设按钮1秒将会重设网络设定及密码,并关闭             |
|           | JumboFrame支持。                          |
| 5. 电源接头   | 将随附的电源线接至本接头。                          |
| 6. 系统风扇   | 系统风扇用于装置散热。                            |

# 第2章:硬件安装

### 总览

Thecus IP 储存的安装方式十分简单,为了让您开始使用,下列章节将协助您快速安装及执行 Thecus IP 储存。请详阅各章节的内容,避免在安装时损坏本装置。

### 开始前须知

开始进行前,请务必做好下列预防措施:

- 1. 请详阅并了解本手册开头处所列示的安全警告。
- 2. 进行安装时,请尽可能佩戴防静电腕带,以防止静电放电损坏 Thecus IP 储存的高灵 敏度电子组件。
- 3. 请避免在 Thecus IP 储存 的电子组件周围使用具有磁性的螺丝起子。

### 连接缆线

若要将 Thecus IP 储存連接至网路,请依照下列步骤进行:

1. 将以太网路线連接至网路和 Thecus IP 储存背板上的广域网 / 区域网路 1 連接埠。

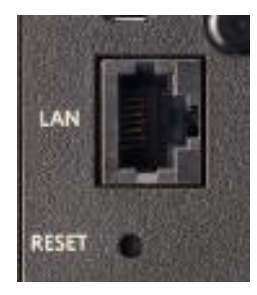

▲ *N2350/N4350* 广域网 / 区域网路1連接 埠

2. 将随附的电源线插入背板上的电源插座。将电源线另一端插入突波保护插座。

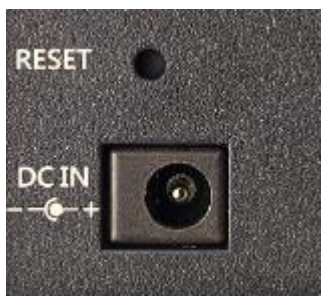

▲ N2350 系列 电源接头

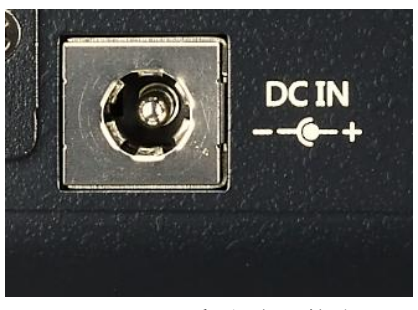

▲ N4350 系列 电源接头

3. 按下电源按钮,启动 Thecus IP 储存。

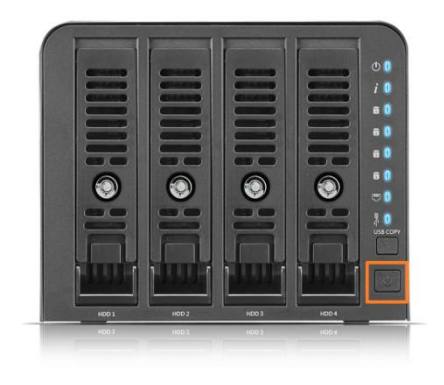

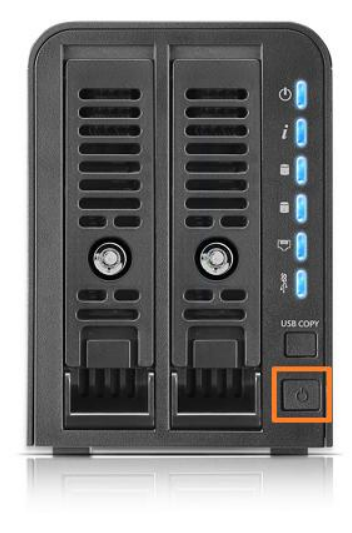

▲ N4350 系列电源按钮

▲N2350 系列电源按钮

# 第3章: 初次设定

### 总览

硬件安装完成、实体连接至网络并开启电源后,您就可以配置 Thecus IP 储存,让您的网络用 户能存取此装置。 设定 Thecus IP 储存 的方法有两种: 使用 Thecus Setup Wizard (Thecus 设定精灵)或 LCD display (LCD 显示屏)。 请依照下列步骤进行初始软件设定。

### Thecus 设定精灵

方便易用的 Thecus Setup Wizard (Thecus 设定精灵)能让您轻松配置 Thecus IP 储存,若要使用 Setup Wizard (设定精灵) 配置 Thecus IP 储存,请执行下列步骤:

- 1. 请将安装光盘放入光驱中(主计算机必须连接至网络)。
- 2. Setup Wizard(设定精灵)应会自动启动。 若未自动启动,请浏览光驱并单击 Setup.exe.。

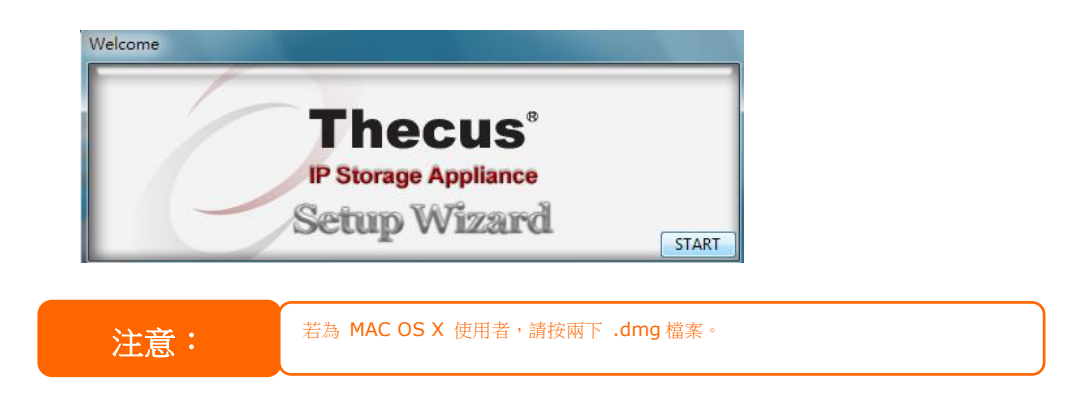

3. Setup Wizard(设定精灵)将会启动,并自动侦测网络中所有的 Thecus 储存装置。如果找不到任何结果,请检查网络联机并参阅**第6章: 疑难解答** 取得协助。

| Device<br>Discovery      |                         | Device Disc         | overy                    | Version:   |
|--------------------------|-------------------------|---------------------|--------------------------|------------|
| Login<br>System          | No Host Name<br>1 N8900 | IP<br>192.168.0.102 | MAC<br>00-14-FD-13-98-BC | G<br>  192 |
| Network<br>Configuration |                         |                     |                          |            |
| Change<br>Password       |                         |                     |                          |            |
| Complete                 |                         |                     |                          |            |
|                          |                         | 1                   |                          |            |

- 4. 选取您要配置的 Thecus IP 储存。
- 5. 使用系统管理员帐户及密码进行登入。 默认的帐户及密码皆为「admin」。

| IP Storage Applia        |                  |   |
|--------------------------|------------------|---|
| Device<br>Discovery      | ice Login System |   |
| Login<br>System          | Admin ID: admin  | - |
| Network<br>Configuration | Password:        |   |
| Change<br>Password       |                  |   |
| Complete                 |                  |   |
|                          |                  |   |

6. 为您的 Thecus IP 储存 命名,并配置网络 IP 地址。如果您将交换器或路由器配置为 DHCP 服务器,建议您配置为使 Thecus IP 储存 自动取得 IP 地址。您可能也需要使用静态 IP 地址,并手动输入 DNS 服务器地址。

| 6                        |             |               | procession of the |
|--------------------------|-------------|---------------|-------------------|
| Device<br>Discovery      | Network     | Configuration | Version:          |
| Atom                     | Host Name:  | N8900         |                   |
| System                   | IP Type     |               |                   |
|                          | C FixedIP   | DHCP          |                   |
| Network<br>Configuration | IP Setting  |               |                   |
|                          | IP address: | 192.168.0.102 |                   |
| Change<br>Password       | Netmask:    | 255.255.255.0 |                   |
|                          | Gateway IP: | 192.168.0.1   | -                 |
| Complete                 | DNS Server; | 192.168.0.1   |                   |
|                          |             | I. J          | ]                 |

7. 变更默认的系统管理员密码。

| IP Storage Ap            |                  | opliance     |
|--------------------------|------------------|--------------|
| Device<br>Discovery      | Change Password  | Venion: 20.4 |
| Login<br>System          |                  |              |
| Network<br>Configuration | New Password:    |              |
| Change<br>Password       | Contraint Again: |              |
| Complete                 |                  |              |
|                          |                  |              |

8. 已完成设定! 按下 *Start Browser (启动浏览器)* 按钮,进入 Thecus IP 储存 Web Administrator Interface。 若要在此时配置另一个 Thecus IP 储存,请单击 *Setup Other Device (设定其他装置)* 按钮。 按下 *Exit (结束)*即可结束精灵。

| Theeus                   | IP Storage A       | pplianc     |
|--------------------------|--------------------|-------------|
| Device<br>Discovery      | Complete           | Version: 20 |
| Login<br>System          | Setup Other Device |             |
| Network<br>Configuration | Start Browser      |             |
| Change<br>Password       |                    |             |
| Complete                 |                    |             |
|                          |                    |             |

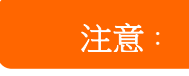

Thecus 設定精靈可提供安裝程序的協助,適用於使用 Windows XP/2000/vista/7 或 Mac OSX 以上的作業系統。若使用其他的作業系統,使用本裝置前,使用者必須在裝有上述作業系統的主機上安裝 Thecus 設定精靈。

# 一般设定程序

在 Web Administration Interface (网络管理接口)中,您可以开始设定 Thecus IP 储存,以便于网络上使用。 请依照下列五项步骤进行一般的 Thecus IP 储存 安装。

### 步骤 1: 设定网络

在 Web Administration Interface (网络管理接口)中,您可以配置 Thecus IP 储存 的网络 设定,以便用于网络。您可透过菜单栏存取 Network (网络)菜单。

### 步骤 2: 建立 RAID

接下来,系统管理员可设定惯用的 RAID 设定,并建置 RAID 磁盘区。 只需浏览 Storage Management > RAID Configuration (储存管理 > RAID 组态),即可透过 Web Administration Interface (网络管理接口)的菜单栏存取 RAID 设定。

### 步骤 3: 建立本机使用者或设定验证

RAID 就绪后,您即可开始建立 Thecus IP 储存 的本机使用者,也可以选择设定验证通讯协议(例如 Active Directory (AD))。

### 步骤 4: 建立文件夹与设定 ACLs

用户进入您的网络后,您就可以开始在 Thecus IP 储存 上建立各种文件夹,并使用文件夹访问控制列表控制使用者对于各个文件夹的存取。

# 步骤 5: 启动服务

最后,您可以开始设定不同的 Thecus IP 储存 服务,供网络上的用户使用。

# 第4章:系统管理

### 概述

Thecus IP 储存服务器提供简易使用的网页管理界面。透过这个接口,您可随时随地经由网络 设定及监控 Thecus IP 储存服务器。

### 网页管理接口

确定您的网络已连上因特网。 若要存取 Thecus IP 储存服务器网页管理接口:

| 1. | 在浏览器输入        | Thecus IP | 储存服务器的 | IΡ | 地址。 | (默认 | IΡ | 地址为 |
|----|---------------|-----------|--------|----|-----|-----|----|-----|
|    | http://192.16 | 8.1.100)  |        |    |     |     |    |     |

the second distance in the second distance in the second dista

|     | ThecusOS <sup>™</sup> 7.0                                                                                                    |
|-----|----------------------------------------------------------------------------------------------------|
|     |                                                                                                    |
|     | Password                                                                                                    |
|     |                                                                                                    |
|     |                                                                                                    |
|     | We recommend you use the latest version of l£11 +, Firebx,<br>Satari, or Google Chrome<br>Recommended resolution: 1280 x 1024 |
| 注意: | 您電腦的網路 IP 位址必須與 Thecus IP 儲存伺服器使用相同的子網路遮罩。                                                                                    |
|     | 若 Thecus IP 儲存伺服器的預設 IP 位址為 192.168.1.100,您所控管電                                                                               |
|     | 腦的 IP 位址必須為 192.168.1.x, 其中的 x 為介於 1 至 254 的數值(不                                                                              |
|     | 包括 100)。                                                                                                    |

2. 使用管理员用户名称及密码登入系统。 原厂默认值为:

# 使用者名称: admin 密码: admin

※ 若您已经在安装精灵中变更密码,请使用新密码。

一旦以管理员身分登入,将显示以下免责声明页面。若下次登入时不要显示此页面,请勾选复选框。

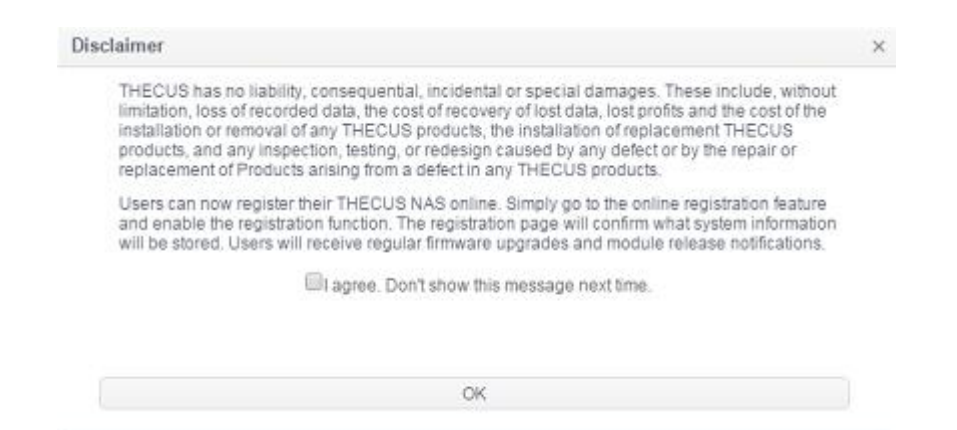

在免责声明页面后,您将可看见**网页管理接口**。透过这个接口,您可随时随地经由网络设定及 监控 Thecus IP 储存服务器的各个层面。

### 菜单列

可让您找到 Thecus IP 储存服务器的所有信息画面及系统设定。在菜单列的以下群组中包含 各种设定:

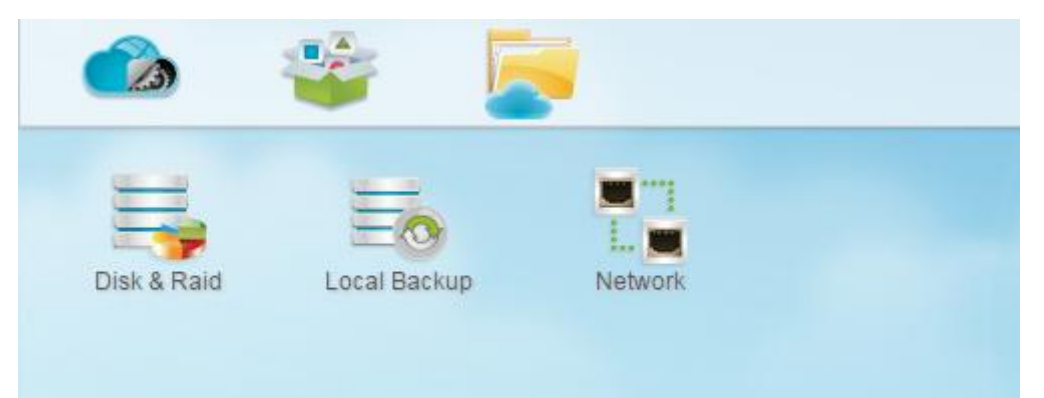

| 菜单列    |              |
|--------|--------------|
| 项目     | 说明           |
| 控制面板   | 进入系统及功能设定项目。 |
| App 中心 | 进入 App 中心。   |
| 档案中心   | 进入 档案中心。     |

将光标移到任一项目并点击,将会显示各主题的相关的窗口。

### 增加/移除快捷方式

用户接口允许用户指定常用的项目,并于主画面区域上增加快捷方式。下图显示系统我的最爱 功能。

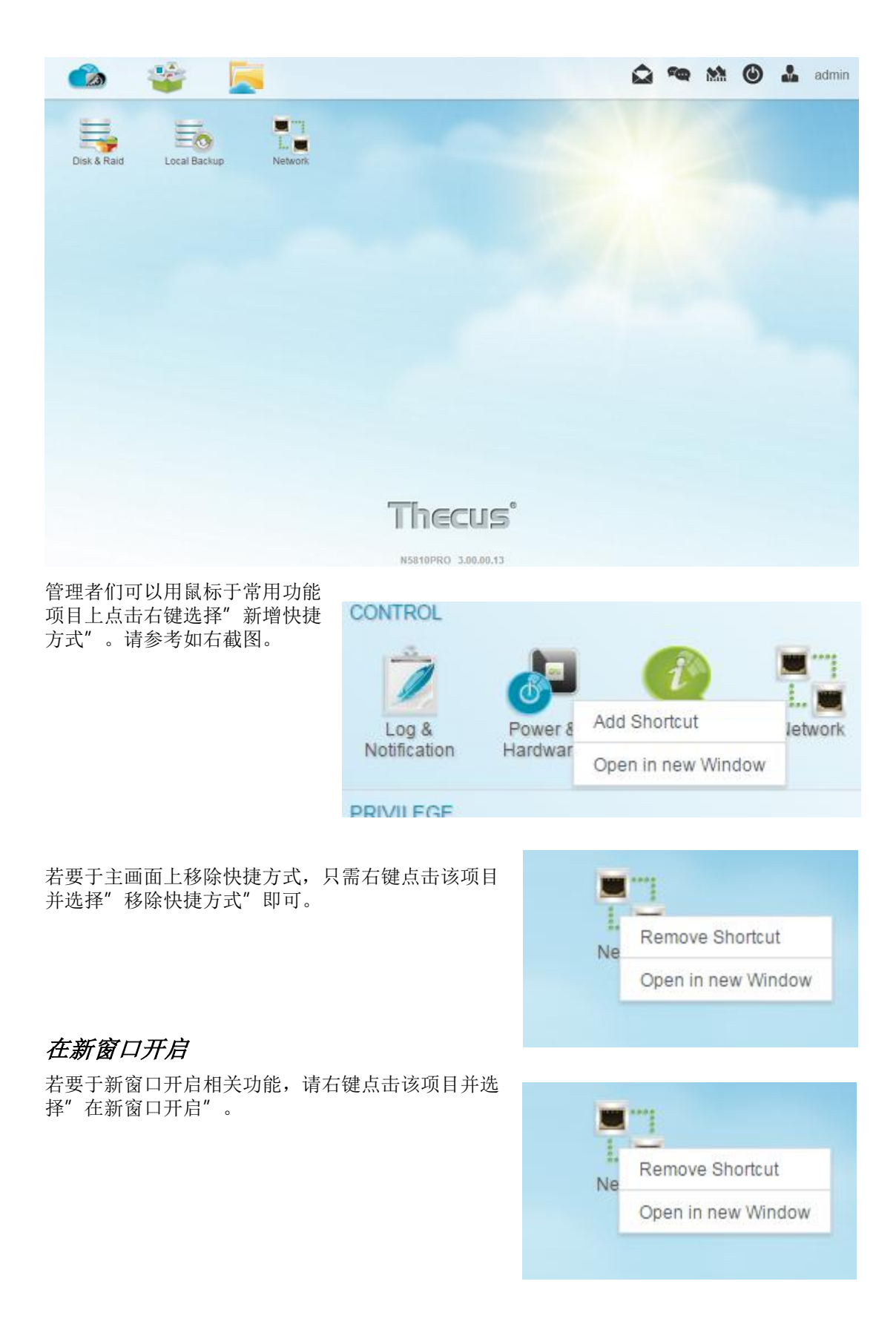

在下列章节中,您将可找到各种功能及如何设定 Thecus IP 储存服务器的详细说明。

| OS7.0 问题回报                                                                                                   |                     |
|----------------------------------------------------------------------------------------------------|---------------------|
| 在画面右上角菜单列上,点击图示,便会开启信件                                                                                       | +寄送窗口,请提供您的问题及相关意见。 |
| <b>快速观看系统纪录</b><br>在画面右上角菜单列上,点击图标, <u>ص</u> 便会显                                                             | 示系统纪录。              |
| 🛕 \land 🕅 🖄 🍰 adm                                                                                            | in                  |
| INFO 2015/12/25 12:33:<br>[N5810PROr10] boot successfully.                                                   | 10                  |
| WARNING 2015/12/25 12:32:<br>The system [N5810PROr10] WAN/LAN1 network<br>was plugged. Get IP: 172.16.64.180 | 54                  |
| INFO 2015/12/25 12:32:<br>Healthy: The RAID [RAID10] is healthy now.                                         | 48                  |
|                                                                                                    |                     |
| More                                                                                                    |                     |

### 快速观看资源监控

在画面右上角菜单列上,点击图标, 🚵 便会显示目前系统资源信 息,如 CPU、内存、储存装置使用量等。

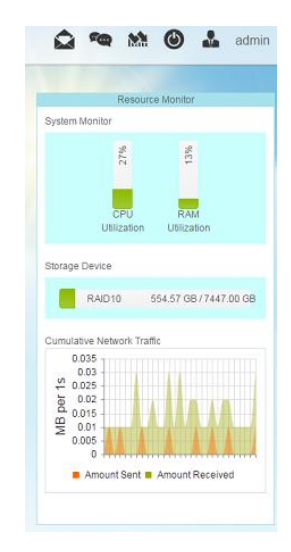

٢

# 系统关机及重新启动

在画面右上角菜单列上,点击图标,便会显示列表选择系统关闭或重新启动。

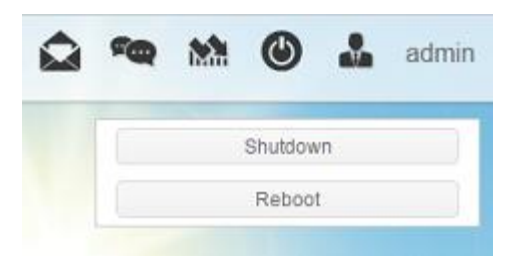

### 语言选择

Thecus IP 储存服务器支持多种语言,这些语言包括:

- 英文
- 日文
- 正体中文
- 简体中文
- 法文
- 德文
- 意大利文
- 韩文
- 西班牙文
- 俄文
- 波兰文
- 葡萄牙文

在右上角菜单列上,点击一般设定图示,从下拉列表中,选择您想 要的语系,用户接口便会变更为您所选择的语系。

注销

| - | ham    |        |     |
|---|--------|--------|-----|
|   | Engli  | sh     | Ŧ   |
|   | Change | Passwo | brd |
|   | Log    | gout   |     |

按下可注销网页管理接口。

### 变更密码

在右上角菜单列上"一般项目中",选择"变更密码",变更密码窗口便会出现。于窗体输入新的密码并确认密码后,点击"修改"按钮即完成变更。

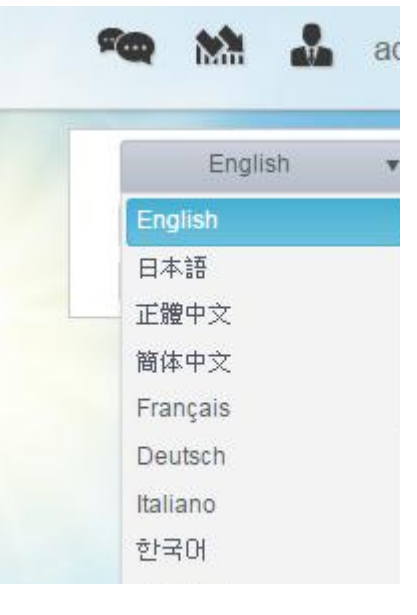

| Change | Password | × |
|--------|----------|---|
| New    | Password |   |
| Verify | 1        |   |
| Change | Cancel   |   |

# Thecus OS7.0 网页接口改版(适用于 FW v3.02.00 以上版本)

改版界面说明书下载连结如下:

http://www.thecus.com/download/manual/OS7/Thecus%20Web%20Interface%2 0Revision\_FW%20v3.02.00\_after%20v2\_TC.pdf

# 控制面板

控制面板主要有5大类别:控制、权限、储存、服务及备份。请参考以下说明:

### 控制

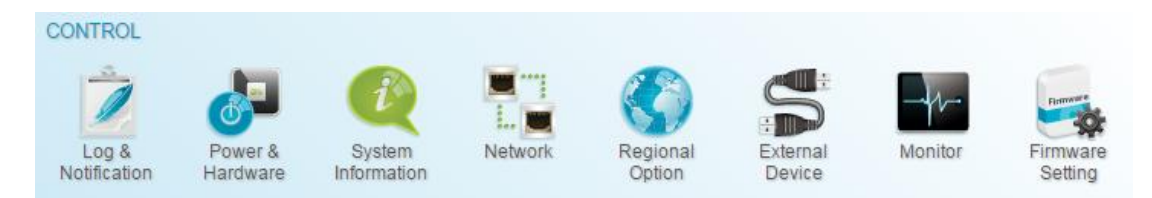

系统记录与提醒

# 系统记录

从**系统记录与提醒**项目中,选择此画面显示系统使用量及重要事件的历程记录,如磁盘状态、 网络信息及系统开机。分页,即显示系统记录画面。此画面显示系统使用量及重要事件的历程 记录,如磁盘状态、网络信息及系统开机。

| _   |
|-----|
| ete |
| т   |
|     |
|     |
|     |
|     |
|     |
|     |
|     |
|     |
|     |
|     |
|     |
|     |
|     |
|     |
|     |
|     |
|     |
| ms  |
| ite |

| 系统记录                 |                                     |
|----------------------|-------------------------------------|
| 项目                   | 说明                                  |
| 显示系统记录级别             | 全部:显示所有记录讯息,包括系统、警告和错误讯息。           |
|                      | 警告: 仅显示警告讯息。                        |
|                      | 错误: 仅显示错误讯息。                        |
| 删除                   | 清除所有记录文件。                           |
| 50/100/200/300 笔记录/页 | 指定每页显示的笔数。                          |
| 筛选器                  | 输入指定的数值以筛除不需要的项目。                   |
| << < > >>            | 使用向前(> >> )及向后( << <)按钮可浏览记录页<br>面。 |
| 重新整理                 | 重载记录。                               |

# 用户存取纪录

用户存取纪录允许管理者选择协议以记录用户的存取活动。

| Setting Panel                                                                      |    |              |            |             |                   |                  |           | - ×                 |
|------------------------------------------------------------------------------------|----|--------------|------------|-------------|-------------------|------------------|-----------|---------------------|
| Function Search                                                                    | Q. | System Log   | Access Log | Log Setting | Notification      |                  |           |                     |
| Log & Notification                                                                 |    |              | (          | FTP Windo   | ws File Service   | Mac File Service | SSH iSCSI |                     |
| O Power & Hardware                                                                 |    | Export FTP L | ogs Delete | FTP Logs    |                   |                  |           |                     |
| System Information     Network     Regional Option     External Device     Monitor |    | Date Time    | ▼ User     | T IP T      | Event <b>T</b> Ty | pe T File        |           | Y Size Y            |
| Privilege                                                                          | Ŧ  |              |            |             |                   |                  |           |                     |
| Storage                                                                            | Ŧ  |              |            |             |                   |                  |           |                     |
| Services                                                                           | Ŧ  |              |            |             |                   |                  |           |                     |
| Backup                                                                             | Ŧ  |              |            |             |                   |                  |           |                     |
|                                                                                    |    |              |            |             |                   |                  |           |                     |
|                                                                                    |    | H P          | age 0 c    | 10 N        | 50 v ite          | ms per page      |           | No items to display |

# 纪录设定

若要有详细的用户存取相关系统记录,必须先**启用用户存取纪录**功能,并按下"执行"按钮, 届时所有服务将重新启动。若要观看详细的用户存取纪录信息,请至**用户存取纪录**页面。

| System Log | Access Log    | Log Setting | Notification |     |             |   |
|------------|---------------|-------------|--------------|-----|-------------|---|
| Log Cottin |               |             |              |     |             |   |
| Log Settin | iy            |             |              |     |             |   |
| 🕑 Enab     | le Access Log |             |              |     |             |   |
| Adv        | vanced >      |             |              |     |             |   |
|            |               |             |              |     |             |   |
|            | Access Log L  | imit        | 5000         | • • | Auto Export | • |
|            |               |             |              |     |             |   |

若要将用户存取纪录自动导出为一个档案至目的文件夹,管理者必须先选择导出记录的数量, 再从下拉列表中选择"自动转存"项目,最后按下"执行"按钮才会让设定生效。

举例来说,一但记录笔数达到 10,000 笔时,便会自动汇出成一个档案并存放至 /NAS\_public/access\_log/ 文件夹下。

|                  |                  | 1447 Feet             |
|------------------|------------------|-----------------------|
| access_log       | 鷆 dom_backup_log | 🖳 log_20140611_161212 |
| 퉬 dom_repair_log | 퉬 syslog         |                       |

产生在本机或远程储存的系统日志,也可选择作为所有其他装置的系统日志服务器。 讯息可以用两种方式取得:本机或远程。

| 1                   | Enable Syslog Daemon |            |        |  |  |  |
|---------------------|----------------------|------------|--------|--|--|--|
|                     | Advanced >           |            |        |  |  |  |
| Location of Syslog: |                      | Local      | Remote |  |  |  |
|                     | Enable Syslog Server |            |        |  |  |  |
|                     | Log Storage Folder:  | eSATAHDD 🔻 |        |  |  |  |
|                     | Log Level:           | All        |        |  |  |  |

| 纪录设定          |                                          |
|---------------|------------------------------------------|
| 项目            | 说明                                       |
| 启用用户存取纪录      | 启用或关闭用户存取纪录功能。                           |
| 用户存取纪录限制      | 可以从下拉列表中选择导出纪录文件为单一档案。请选择当纪录笔数到          |
|               | 达指定数量时执行"自动转存"或"自动删除"动作。                 |
| 启用系统日志精灵      | 启用或关闭系统日志服务。                             |
| 系统记录存放位置      | 选择 Local(本机),所有系统日志将会储存至下次归档填入的相关系统日     |
|               | 志文件夹。 此外,系统日志文件夹将会使用「讯息」档案储存所有系统         |
|               | 日志。 若已选择 Remotely(远程),则需要系统日志服务器及 IP 地址。 |
| 启用 Syslog 服务器 | 当系统存放位置选选择本机,勾选以启用相关系统日志服务器角色。           |

| 远程 IP 位置(远程) | 若选择将系统纪录存放置远程,请输入远程系统日志服务器 IP 位置。             |  |  |
|--------------|-----------------------------------------------|--|--|
| 纪录储存文件夹(本机)  | 从下拉式共享列表中选择,所有系统日志将会储存至该文件夹。此系统               |  |  |
|              | 日志文件夹会套用至「系统日志服务器」或「选择本机的系统日志客户               |  |  |
|              | 端」                                            |  |  |
| 纪录层级(本机)     | 可选择「All」(全部)、「warning/error」(警告/错误)及「Error」(错 |  |  |
|              | 误)三种层级。                                       |  |  |
| 执行           | 点击执行按钮以储存设定。                                  |  |  |
| 说明           | 用户存取记录会列出您选取服务的相关事件如下:                        |  |  |
|              | Samba: 删除, 文件夹建立, 文件夹开启, 读取, 更名, 写入.          |  |  |
|              | FTP: 删除, 下载, 建立文件夹, 登入, 注销, 更名, 上传.           |  |  |
|              | SSH: 登入, 注销.                                  |  |  |
|              | AFP: 登入, 注销.                                  |  |  |
|              | iSCSI: 登入, 注销.                                |  |  |
|              | VPN: 登入, 注销.                                  |  |  |
|              |                                               |  |  |

# 通知

从系统记录与提醒项目下,选择通知分页,即显示通知设定页面。此画面可让 Thecus IP 储存服务器在发生任何系统故障时通知您。 按下 *Apply(执行)*可确认所有设定。 有关各项目的详细说明,请参考下表。

| Function Search Q      | System Log Access Log Log Set                        | ting Notification          |          |
|------------------------|------------------------------------------------------|----------------------------|----------|
| Control                |                                                      |                            |          |
| Log & Notification     | Notification                                         |                            |          |
| O Power & Hardware     |                                                      |                            |          |
| (i) System Information | Enable E-mail Notification                           |                            |          |
| Network                | Authorization Type:                                  | ON =                       |          |
| Regional Option        | Autionzation Type.                                   | UN Y                       |          |
| S External Device      | Security Type:                                       | OFF v                      |          |
| <u>∧∕</u> Monitor      | SMTP Server                                          | Please Input E-mail Server | Port: 25 |
| Privilege v            | Sinn Serier.                                         |                            | Y        |
| Storage 🗸              | SMTP Account ID:                                     | Please Input SMTP Accoun   |          |
| Services .             | Account Password:                                    | Please Input Password Her  |          |
| Backup 🔻               | Log Level:                                           | All                        |          |
|                        | Recipient's E-mail Address 1:                        | Please Input Receive Acco  |          |
|                        | Recipient's E-mail Address 2:                        | Please Input Receive Acco  |          |
|                        | Recipient's E-mail Address 3:                        | Please Input Receive Acco  |          |
|                        | Recipient's E-mail Address 4:                        | Please Input Receive Acco  |          |
|                        | Apply                                                |                            |          |
|                        | Description:<br>This is description of Notification. |                            |          |

| 通知设定               |                  |  |
|--------------------|------------------|--|
| 项目                 | 说明               |  |
| Email Notification | 启用或停用系统问题电子邮件通知。 |  |
| (电子邮件通知)           |                  |  |

| Authentication Type     |                                                  |  |  |
|-------------------------|--------------------------------------------------|--|--|
| <b>(</b> 验证 <b>類</b> 型) | 选取 SMIP 服务器账户验证尖型。                               |  |  |
| Security Type           | Select the security type while mail has sent out |  |  |
| SMTP Server             |                                                  |  |  |
| (SMTP 服务器)              | 佰走 SWITP 旅务盔的土机石/IP 地址。                          |  |  |
| Port                    | 化合用工作光机实际点了超低的演校巡问                               |  |  |
| (連接埠)                   | 指正用于传达外奇通知电于邮件的建按项口。                             |  |  |
| SMTP Account ID         | 识会 CMTD 即发现由了邮件邮 百識則可                            |  |  |
| (SMTP 账户識别码)            | ប̈́定 ΣΜΙΡ 服务器电于邮件帐尸識别码。<br>┃                     |  |  |
| Account Password        |                                                  |  |  |
| (帐户密码)                  | 湘八, 新 省 (6)。                                     |  |  |
| Log Level               | <u>此取用工作送由了邮件的日本目初</u>                           |  |  |
| (日志层级)                  | 远取用于传达电于邮件的口芯层级。                                 |  |  |
| Sender's E-mail         |                                                  |  |  |
| Address                 | 设定用于传送电子邮件的电子邮件地址。                               |  |  |
| (发件人的电子邮件地址)            |                                                  |  |  |
| HELO/EHLO Domain        | 指定合法的 HELO/EHLO 域名。                              |  |  |
| Name<br>(HELO/EHLO 域名)  |                                                  |  |  |
| Receiver's E-mail       | 新增一或多个可接收电子邮件通知的收件者电子邮件地址。                       |  |  |
| Address (1,2,3,4)       |                                                  |  |  |
| (收件者的电子邮件地址             |                                                  |  |  |
| 1、2、3、4)                |                                                  |  |  |

注意:

有關電子郵件伺服器的資訊,請洽詢您的郵件伺服器管理員。

电源与硬件

| Setting Panel                 |                                                            |  |  |  |  |  |  |
|-------------------------------|------------------------------------------------------------|--|--|--|--|--|--|
| Function Search Q             | Power Management UPS Hardware Control Hardware Information |  |  |  |  |  |  |
| Control 🔺                     |                                                            |  |  |  |  |  |  |
| 🖄 Log & Notification          | General                                                    |  |  |  |  |  |  |
| O Power & Hardware            |                                                            |  |  |  |  |  |  |
| (i) System Information        | () Shutdown O Reboot D EuP mode                            |  |  |  |  |  |  |
| Network                       | Wetwork Wake-On-LAN Wake-On-LAN                            |  |  |  |  |  |  |
| Regional Option               |                                                            |  |  |  |  |  |  |
| External Device               | Enable WAN/LAN1                                            |  |  |  |  |  |  |
| <u>∧</u> <sup>*</sup> Monitor | Enable LAN2                                                |  |  |  |  |  |  |
| Privilege v                   | Apply                                                      |  |  |  |  |  |  |
| Storage 👻                     | Automatic Posumo                                           |  |  |  |  |  |  |
| Services v                    | Automatic Resume                                           |  |  |  |  |  |  |
| Backup 🗸                      | Automatically turn on when the power supply is restored    |  |  |  |  |  |  |
| No Ves Previous Status        |                                                            |  |  |  |  |  |  |
|                               | Apply                                                      |  |  |  |  |  |  |
| Power Schedule                |                                                            |  |  |  |  |  |  |
|                               | Add                                                        |  |  |  |  |  |  |
| Status Action Time Period     |                                                            |  |  |  |  |  |  |
| Apply                         |                                                            |  |  |  |  |  |  |

# 电源管理

一般设定

按下"重新启动"重启系统或"关机"以关闭系统。 EuP模式有助于降低系统功耗。但是,此功能一旦启用,网络唤醒及电源排程功能将自动关闭, 以符合 EuP标准。

| Power Management   | UPS      | Hardware Control      | Hardware Information |  |  |  |  |
|--------------------|----------|-----------------------|----------------------|--|--|--|--|
| General            |          |                       |                      |  |  |  |  |
| () Shutdown        | 🔿 Reboo  | t EuP mode            |                      |  |  |  |  |
|                    |          |                       |                      |  |  |  |  |
| 电源回复处理             |          |                       |                      |  |  |  |  |
| Thecus IP 储存器      | 支持 3     | 种断电回复模式               |                      |  |  |  |  |
| Automatic Resur    | ne       |                       |                      |  |  |  |  |
| Automatically turr | n on whe | n the power supply is | restored             |  |  |  |  |
| © No               |          | O Yes                 | Previous Status      |  |  |  |  |
| Apply              |          |                       |                      |  |  |  |  |
| 电源回复处理             |          |                       |                      |  |  |  |  |

| 项目                | 叙述        |                          |
|-------------------|-----------|--------------------------|
| 关闭(NO)            | 当系统断电回复时, | 系统关闭。                    |
| 启动(Yes)           | 当系统断电回复时, | 系统开机。                    |
| 根据断电时状态           | 当系统断电回复时, | 依据当时系统的状态。若为开机则启动,反之则关闭。 |
| (Previous Status) |           |                          |
| 执行                | 按下执行以储存变更 | - •                      |

### 电源排程

使用 Thecus IP 储存器电源管理功能,你可以通过排定 Thecus IP 储存器于每天特定的时间自动开启或关闭系统,来节省能源及金钱。

若要排定 Thecus IP 储存服务器在每天的特定时间自行开启及关闭,请先勾选启动电源排程, 以启用此功能。

接着,点击新增来增加您想要系统开启或关闭的时间。

最后,点击执行以储存您所作的变更。

### Power Schedule

Enable Power Schedule

| Time | Period |
|------|--------|
|      | renou  |
|      | 11110  |

Apply

#### 范例 - 星期一: 开启: 8:00; 关闭: 16:00

系统将在星期一上午 8 点开启电源,并在星期一下午 4 点关闭电源。在一周之中的其他天数, 系统会维持开启电源。

若您选择开启时间,但未指定关闭时间,系统会一直维持开启狀态直到排定的关闭时间,或直 到将装置手动关机为止。

### 范例 - 星期一: 开启: 8:00

系统会在星期一上午 8 点开启电源, 但除非手动关闭电源, 否则不会关机。

您也可以选择在特定的一天指定兩个开启时间或兩个关闭时间,系统会按照您指定的时间执行。

#### 范例 - 星期一: 关闭: 8:00; 关闭: 16:00

系统会在星期一上午 8 点关闭电源。若稍后电源再度开启,则系统会在星期一下午 4 点关闭 电源。到了星期一的下午 4 点,如果系统已经关闭,则会维持关机状态。

### 网络唤醒

Thecus IP 储存服务器具备透过广域网路 / 局域网络 1 或局域网络 2 連接端口从睡眠模式中苏醒的功能。

# Wake-On-LAN Enable WAN/LAN1 Enable LAN2 Apply

### 勾选相关的网络适配器已启用或关闭网络唤醒。

| 网络唤醒设定         |                                            |
|----------------|--------------------------------------------|
| 项目             | 说明                                         |
| WAN/LAN1       | 山亡禄図/昆禄図後15pabla(白田)武 Dicabla(道田)WOL 肥冬    |
| (广域网 / 局域网络 1) | 从)或两个向或网络IEIIdDIE(石用)或 DisdDie(序用) WOL 服务。 |
| LAN2 (局域网络 2)  | 从局域网络 2 Enable(启用)或 Disable(停用) WOL 服务。    |
| 执行             | 按下执行(Apply)以储存变更。                          |

# 不断电系统 (UPS)

Thecus IP 储存器支持透过 USB 连接不断电系统。变更相关设定并按下执行以储存变更。

| Power Management                        | UPS          | Hardware Control | Hardware Information |  |
|-----------------------------------------|--------------|------------------|----------------------|--|
| UPS Service                             |              |                  |                      |  |
| Enable UPS S                            | Service      |                  |                      |  |
| Remote U                                | PS Monito    | ring localhost   |                      |  |
| Manufacture:                            |              | APC              | Ŧ                    |  |
| Model:                                  |              | Smart-UPS U      | JSB USB 🔻            |  |
| Power:                                  |              | N/A              |                      |  |
| Battery Status                          | s (%):       | N/A              |                      |  |
| First notification                      | on (sec):    | 5                | *                    |  |
| Subsequent M<br>(sec);                  | Notification | 20               | A<br>V               |  |
| Shutdown Pe                             | rcentage (   | %): 5            | A<br>T               |  |
| Apply                                   |              |                  |                      |  |
| Description:<br>This is UPS Description | ion          |                  |                      |  |

### 有关各项目的详细说明,请参考下表:

| 不断电系统设定     |                                                   |
|-------------|---------------------------------------------------|
| 项目          | 说明                                                |
| 启动 UPS 服务   | 启动或关闭 UPS 监控。                                     |
| 远程 UPS 监控管理 | 勾选以启动远程 UPS 监控。接着输入透过 NAS USB 连接 至 UPS 设备的 IP 地址。 |
| 制造商         | 从下拉列表中选择 UPS 制造商。                                 |
| 型号          | 从下拉列表中选择 UPS 型号。                                  |
| 剩余电池电量      | 目前 UPS 电池状态。                                      |

| 电源                 | 目前提供给 UPS 电源的状态。    |
|--------------------|---------------------|
| 断电与第一次通知的间隔时间(秒)   | 断电后至第一次通知延迟的时间。     |
| 后续断电通知的间隔时间 (秒)    | 第一次断电通知后,后续通知延迟的时间。 |
| 系统将自动关机当电池电量低于 (%) | 当电池电量低于指定值时将自动关机。   |
| 执行                 | 按下执行(Apply)以储存变更。   |

# 硬件控制

| Power Management                       | UPS     | Hardware Control | Hardware Information |  |
|----------------------------------------|---------|------------------|----------------------|--|
| Hardware Contro                        | ol      |                  |                      |  |
| Enable Buzze                           | er      |                  |                      |  |
| Description:<br>This is description of | Hardwar | e Control.       |                      |  |

点击复选框以开启或关闭系统蜂鸣器。勾选以启用系统蜂鸣器,以通知任何错误发生或关闭将 系统静音。

# 系统信息

# 系统状态

这些画面提供基本的系统及服务状态信息。

| stem S | Status |                    |                       |  |
|--------|--------|--------------------|-----------------------|--|
|        |        |                    |                       |  |
|        |        | Model Name         | N5810PRO              |  |
|        |        | <br>Version        | 3.00.01.2             |  |
|        |        | CPU Activity       | 0.2%                  |  |
| -      |        | Memory Activity    | 8.5%                  |  |
| =      |        | Up Time            | 2Day, 0Hour, 55Minute |  |
|        |        | CPU Temperature    | 42°C / 107.6°F        |  |
|        |        | SYS Temperature1   | 33°C/91.4°F           |  |
| 1.00   |        | <br>SYS Fan Speed1 | 449 rpm               |  |

| System Status(系统状态) |    |  |  |
|---------------------|----|--|--|
| 项目                  | 说明 |  |  |

| 机器型号(Model Name)      | 机种名称。                      |
|-----------------------|----------------------------|
| 韧体版本(Version)         | 目前韧体版本。                    |
| CPU 使用率(CPU Activity) | 显示目前 Thecus IP 储存器 CPU 负载。 |
| 内存使用率(Memory          | 显示目前 Thecus IP 储存器内存负载。    |
| Activity)             |                            |
| CPU 温度(CPU            | 显示目前 CPU 温度。               |
| Temperature)          |                            |
| 系统温度 1(System         | 显示目前系统温度。                  |
| Temperature/1)        |                            |
| 系统风扇转速 1(System       | 显示目前系统风扇状态。                |
| Fan Speed)            |                            |
| 启动累计时间 (Up Time)      | 显示系统持续运行时间。                |

# 网络状态

这些画面提供基本的系统网络状态及信息。

| System                    | Network                                          | Service Status | Hardware Informati     | on     |              |              |
|---------------------------|--------------------------------------------------|----------------|------------------------|--------|--------------|--------------|
| Networ<br>• Host<br>• Dom | r <mark>k Status</mark><br>t Name:<br>nain Name: |                | N2810-pm<br>thecus.com |        |              |              |
| Name                      | 1                                                | P Address      | MAC Address            | Status | Speed (Mb/s) | IPv6 Address |
| WAN/LAN                   | 1 1                                              | 172.16.65.147  | 00:14:fd:19:0a:23      | up     | 1000         |              |
| LAN2                      |                                                  |                | 00:14:fd:19:0a:24      | down   | N/A          |              |

| 网络状态 (全局参数)       |                           |  |  |  |
|-------------------|---------------------------|--|--|--|
| 项目                | 说明                        |  |  |  |
| 主机名(Host name)    | Thecus IP 储存器在网络上的主机识别名称。 |  |  |  |
| 域名(Domain name)   | Thecus IP 储存器位于的域名。       |  |  |  |
| 速度(Link speed)    | 显示连接网络卡的连接速度。             |  |  |  |
| 使用状况(Link status) | 显示接网络卡的链接状态。              |  |  |  |
| 实体地址(MAC address) | 网络的实体地址。                  |  |  |  |
| IPv4 网络地址(IPv4 IP | 接网络卡的 IPv4 IP 地址。         |  |  |  |
| address)          |                           |  |  |  |
| IPv6 网络地址(IPv6 IP | 接网络卡的 IPv6 IP 地址。         |  |  |  |
| address)          |                           |  |  |  |
# 网络服务状态

这些画面提供基本的服务状态信息。

| ystem  | Network  | Service Status | Hardware Information |
|--------|----------|----------------|----------------------|
| Servic | e Status |                |                      |
| F      | TP       | R              | unning               |
| R      | sync     | St             | opped                |
| S      | amba     | R              | unning               |
| W      | /ebDAV   | R              | unning               |
| iĭ     | unes     | R              | unning               |
| N      | FS       | St             | opped                |
| D      | DNS      | St             | opped                |
| A      | FP       | R              | unning               |
| S      | NMP      | St             | opped                |
| S      | SH       | R              | unning               |
| Т      | FTP      | St             | opped                |
| U      | PnP      | R              | unning               |
|        |          |                |                      |

| 网络服务状态          |                                 |  |  |  |  |
|-----------------|---------------------------------|--|--|--|--|
| 项目              | 说明                              |  |  |  |  |
| AFP Status      | Apple Filing Protocol 服务器的坐去    |  |  |  |  |
| (AFP 状态)        | Apple Filling Flottocol 加分益的化态。 |  |  |  |  |
| NFS Status      | 网络世安肥冬肥冬鬼的壮大                    |  |  |  |  |
| (NFS 状态)        | 网络但采加劳加劳奋的状态。                   |  |  |  |  |
| SMB/CIFS Status | CMD/CIEC 肥友思的毕去                 |  |  |  |  |
| (SMB/CIFS 状态)   | SIVID/CIFS 加分奋的 <b>小态</b> 。     |  |  |  |  |
| FTP Status      | FTD 印友现的业大                      |  |  |  |  |
| (FTP 状态)        | FIP 版分                          |  |  |  |  |
| TFTP Status     | TD III & W doub-t-              |  |  |  |  |
| (TFTP 状态)       | IFIF 加劳奋印机态。                    |  |  |  |  |
| Rsync Status    |                                 |  |  |  |  |
| (Rsync 状态)      | KSYIIC 加分 奋印 小 忿。               |  |  |  |  |
| UPnP Status     | LIDaD 肥友的坐去                     |  |  |  |  |
| (UPnP 状态)       | UFIIF 加K分印1010亿。                |  |  |  |  |
| SNMP            | SNMP 服务的状态。                     |  |  |  |  |

### 硬件信息

点击硬件信息分页系统将会显示相关机型的相关硬件信息。以下范例为 Thecus N5810 的信息。

| System      | Network                                                                         | Service Status                                                                                              | Hardware Information                                                                    |  |
|-------------|---------------------------------------------------------------------------------|----------------------------------------------------------------------------------------------------|-----------------------------------------------------------------------------------------|--|
| Hardw       | are Inforn                                                                      | nation                                                                                                    |                                                                                         |  |
| CPU         |                                                                                 |                                                                                                    |                                                                                         |  |
|             | CPU1: Intel(F<br>CPU2: Intel(F<br>CPU3: Intel(F<br>CPU4: Intel(F                | R) Celeron(R) CPU<br>R) Celeron(R) CPU<br>R) Celeron(R) CPU<br>R) Celeron(R) CPU                            | J1900 @ 1.99GHz<br>J1900 @ 1.99GHz<br>J1900 @ 1.99GHz<br>J1900 @ 1.99GHz                |  |
| Memory      | /                                                                               |                                                                                                    |                                                                                         |  |
|             | Memory Size                                                                     | : 7879MB                                                                                                    |                                                                                         |  |
| Network     | k Interface Ca                                                                  | ard                                                                                                    |                                                                                         |  |
| 0000        | WAN/LAN1:  <br>LAN2: Intel C<br>LAN3: Intel C<br>LAN4: Intel C<br>LAN5: Intel C | Intel Corporation D<br>Corporation Device<br>Corporation Device<br>Corporation Device<br>Corporation Device | evice 1533 (rev 03)<br>1533 (rev 03)<br>1533 (rev 03)<br>1533 (rev 03)<br>1533 (rev 03) |  |
| Univers     | al Serial Bus                                                                   | 3                                                                                                    |                                                                                         |  |
| 6<br>6<br>6 | USB2.0-1: In<br>USB3.0-1: In<br>USB2.0-2: D<br>USB3.0-2: D                      | tel Corporation De-<br>tel Corporation De-<br>evice 1b21:1142<br>evice 1b21:1142                            | vice 0f35 (rev 0e)<br>vice 0f35 (rev 0e)                                                |  |
| Disk Co     | ontroller                                                                       |                                                                                                    |                                                                                         |  |
|             | SATA1: Intel<br>SATA2: Devi                                                     | Corporation Device 1b4b:9215 (rev                                                                           | e 0f23 (rev 0e)<br>11)                                                                  |  |

### 网络

从控制分类下选择网络,网络设定页面即显示。此画面会显示全局设定及可用网络联机的网路参数。您可变更其中任何项目,按下 *Apply(执行)*后即可确认设定。 请參阅下表中的各项目 說明:

| Setting Panel                     |   |                          |           |                                          |           |           |                        |        | • |
|-----------------------------------|---|--------------------------|-----------|------------------------------------------|-----------|-----------|------------------------|--------|---|
| Function Search                   | Q | Network Setting Link Agg | regation  | Quality o                                | fService  | DDNS      |                        |        |   |
| Control                           |   |                          |           | 1.1.1.1.1.1.1.1.1.1.1.1.1.1.1.1.1.1.1.1. |           | 10.000.00 |                        |        | _ |
| 🖄 Log & Notification              |   |                          |           |                                          |           |           |                        |        |   |
| ( <sup>1</sup> ) Power & Hardware |   | WAN/LAN Setting          |           |                                          |           |           |                        |        |   |
| (i) System Information            |   | 😑 WAN/LAN1               | IPv4: 172 | 2.16.65.164                              |           |           | MAC: 00:14:fd:17:99:76 | Edit   |   |
| Network                           |   | LAN2                     | IPv4:     |                                          |           |           | MAC: 00:14 fd:17:99:77 | Edit   |   |
| 🛞 Regional Option                 |   |                          |           |                                          |           |           |                        | (2000) |   |
| S External Device                 |   |                          |           |                                          |           |           |                        |        |   |
| <u>∧∕</u> Monitor                 |   | Host Setting             |           |                                          |           |           |                        |        |   |
| Privilege                         | * | Host Name:               |           | N6850                                    |           |           |                        |        |   |
| Storage                           | * | Demais Manual            |           |                                          | 20        |           |                        |        |   |
| Services                          | * | Domain Name.             |           | inecus.co                                | m         |           |                        |        |   |
| Backup                            | Ŧ | WINS Server 1:           |           | Please In                                | put WINS  | Server He | an                     |        |   |
|                                   |   | WINS Server 2:           |           | Please In                                | put WINS  | Server He | ere                    |        |   |
|                                   |   | DNS Setting              | Manu      | ial 🛞 (                                  | HCP       |           |                        |        |   |
|                                   |   |                          | Please    | Input DN                                 | Please Ir | nput DN   | Please Input DN        |        |   |
|                                   |   | Default Gateway          | WAN/      | LAN1 v                                   |           |           |                        |        |   |
|                                   |   | IP Share Mode            |           |                                          |           |           |                        |        |   |
|                                   |   | Apply                    |           |                                          |           |           |                        |        |   |
|                                   |   | c.e.b.i.                 |           |                                          |           |           |                        |        |   |

网络设定

#### WAN/LAN 设定:

可用的系统网络端口来自内嵌系统,因此上图显示的范例为 Thecus N5810 配备 2 个 GbE NIC 板载端口。

若要修改网络端口设定,请点击欲该埠口的"修改"钮。设定页面即显示,此页面提供基本的 设定、DHCP 服务器及虚拟局域网。

#### 基本设定:

| lettings | DHCP Server   | VLAN     |           |             |      |                    |           |
|----------|---------------|----------|-----------|-------------|------|--------------------|-----------|
| !        | MAC Address:  |          |           | Current IP: |      | 172.16             | .65.164   |
| 1        | Device Speed: |          | 1000 Mb/s | Jumbo Fra   | me:  | 1500               | •         |
| I        | Link Status:  |          | Connected | Note:       |      | Please Input De    | scription |
| IPv4     |               |          |           | IPv6        |      |                    |           |
|          | O Manu        | Jal      |           |             | ⊚м   | anual              |           |
| Mode     | DHC           | P        |           | Mode:       | O D  | HCP                |           |
|          |               |          |           |             | • Di | sable              |           |
| IP Add   | dress: 192.1  | 68.1.100 |           | IP Address: | fec  | 0::1               |           |
| Netma    | ask: 255.2    | 55.255.0 |           | Netmask:    | 64   |                    |           |
| Gatew    | vay: 192.1    | 68.1.1   |           | Gateway:    | Ple  | ase Input IPv6 Gat |           |
|          |               |          |           |             |      |                    |           |

| 基本设定               |                                               |
|--------------------|-----------------------------------------------|
| MAC address        |                                               |
| (实体地址)             | 网络接口的 MAC 地址。                                 |
| 目前 IP              | 相关 NIC 接口的 IP 地址。                             |
| 装置速度(Device speed) | 相关 NIC 接口的连接速度。                               |
| 联机状态(Link Status)  | 相关 NIC 接口的连接状态。                               |
| 巨型讯框(Jumbo Frame)  | 从下拉列表中选择巨型讯框率,默认值为1500。                       |
| 备注(Note)           | 如有需要,可在此输入相关 NIC 备注说明。                        |
| IPv4/IPv6          | 设定手动输入或自动取得 IP 地址。                            |
| 模式(Mode)           | 可以选择手动设定静态 IP 地址或自动取得从 DHCP 服务器取得动态 IP 地址。    |
| IP 地址(IP address)  | 若是选择手动设定需输入 IP 地址,或是选择自动取得,显示从 DHCP 服务器取得的 IP |
|                    | 地址。                                           |
| 网络屏蔽(Netmask)      | 若是选择手动设定需输入网络屏蔽地址,或是选择自动取得,显示从 DHCP 服务器取      |
|                    | 得的网络屏蔽地址。                                     |
| 网关(Gateway)        | 若是选择手动设定需输入网关地址,或是选择自动取得,显示从 DHCP 服务器取得的      |
|                    | 网关地址。                                         |

| 注意 | <ul> <li>在 Gigabit 環境中,僅所有其他的用戶端皆已啟用 Jumbo Frame 設定時,<br/>才可使用 Jumbo Frame 設定。</li> <li>對於 SMTP 和 NTP 等網路服務,正確的 DNS 設定極為重要。</li> </ul> |
|----|----------------------------------------------------------------------------------------------------|
| 警告 | 大多數高速乙太網路 (10/100) 交換器/路由器皆不支援 Jumbo Frame,因此<br>在開啟 Jumbo Frame 後,您將無法連上您的 Thecus NAS。                                                |

#### DHCP 服务器:

如果相关 NIC 已被设定为静态 IP,则 Thecus IP 储存器可设定作为 DHCP 服务器。请填入相关 字段以完成设定。

| Enable IPv4 I       | DHCP Server           | Enable IPv6 DH | ICP Server            |
|---------------------|-----------------------|----------------|-----------------------|
| Start IP:           | Please Input IPv4 Her | Prefix:        | Please Input IPv6 Her |
| End IP:             | Please Input IPv4 Her | Prefix Length: | Please Input IPv6 Pre |
| Netmask:            | Please Input IPv4 Nel |                |                       |
| Default<br>Gateway: | Please Input IPv4 Gat |                |                       |
| DNS1:               | Please Input DNS Se   |                |                       |
| DNS2:               | Please Input DNS Se   |                |                       |
| DNS3:               | Please Input DNS Se   |                |                       |
|                     |                       |                |                       |
|                     |                       |                |                       |
|                     |                       |                |                       |

DHCP 设定

| 项目                        | 说明                                                |  |  |  |
|---------------------------|---------------------------------------------------|--|--|--|
| 启用 IPv4/IPv6 DHCP 服务器     |                                                   |  |  |  |
| (Enable IPv4/IPv6 DHCP    | □ □ 用或停用 IF V4/IF V0 D □ CF 服务备, 付 IF 地址日初力能组建按土相 |  |  |  |
| Server)                   |                                                   |  |  |  |
| 起始 IP(IPv4)               |                                                   |  |  |  |
| Start IP (IPv4)           | 17 DHCP 氾固的后始 IP 地址。                              |  |  |  |
| 终止 IP(IPv4)               |                                                   |  |  |  |
| (End IP in (IPv4))        | 指定 DHCP 泡围的终止 IP 地址。                              |  |  |  |
| 网络屏蔽                      | 指定 DHCP 服务器服务的网络屏蔽地址。                             |  |  |  |
| (Netmask)                 |                                                   |  |  |  |
| 预设网关(IPv4)                |                                                   |  |  |  |
| (Default Gateway (IPv4))  | 相走 DECP 加分奋加分的四大。                                 |  |  |  |
| 名称服务器 1、2、3(IPv4)         | 显示 DNS 服务器的 IP 地址。                                |  |  |  |
| (DNS Server 1,2,3 (IPv4)) |                                                   |  |  |  |
| 前置码(IPv6)                 | 化宁治里刀                                             |  |  |  |
| (Prefix (IPv6))           | 1日 上 円 上 円 。                                      |  |  |  |
| 前置码长度(IPv6)               | 华宁前罢孤长府                                           |  |  |  |
| (Prefix Length (IPv6))    | fi 正則直的 下皮。                                       |  |  |  |

警告 相關 NIC 的 IP 位址不能在 Start IP (開始 IP) 位址與 End IP (結 束 IP) 位址 (IPv4) 的範圍內。

### VLAN (虚拟局域网)

每个 NIC 都支持 VLAN 功能。欲启用 VLAN,只需点击复选框并输入 VLAN ID (VLAN ID 可以 为任意数字)。当系统拥有相同 VLAN ID 便成为一个虚拟局域网群组,使群组内的成员可以互 相沟通

| dit LAN  | Setting     |      |        |  |  |
|----------|-------------|------|--------|--|--|
| Settings | DHCP Server | VLAN |        |  |  |
| Enal     | ble VLAN    |      |        |  |  |
| VLA      | N ID        | 0    | A<br>T |  |  |
|          |             |      |        |  |  |
|          |             |      |        |  |  |
|          |             |      |        |  |  |
|          |             |      |        |  |  |
|          |             |      |        |  |  |
|          |             |      |        |  |  |
|          |             |      |        |  |  |
|          |             |      |        |  |  |
|          |             |      |        |  |  |
|          |             |      |        |  |  |

**主机设定:** 其他网络端口设定,此页面为全局设定。

| 主机设定(全局参数           | 牧)                                            |  |  |  |  |
|---------------------|-----------------------------------------------|--|--|--|--|
| 项目                  | 说明                                            |  |  |  |  |
| 主机名(Host name)      | 用于在网路上識别 Thecus IP 储存服务器的主机名。                 |  |  |  |  |
| 网域名                 | 指定 Thecus IP 储存服务器的网域名称。                      |  |  |  |  |
| (Domain name)       |                                               |  |  |  |  |
| WINS 服务器            |                                               |  |  |  |  |
| (WINS Server)       | 反正 Netbios 计异机的版务 奋 名称。                       |  |  |  |  |
| DNC 博士 (DNC Mada)   | 选择 DNS 伺服来自 DHCP 服务器或手动输入。总共可输入 3 个 DNS 服务器。若 |  |  |  |  |
| DINS 候式 (DINS MODE) | 选择由 DHCP 服务器允许 DNS 服务器,将会参照广域网 / 局域网络 1 端口。   |  |  |  |  |
| 名称服务器设定             |                                               |  |  |  |  |
| (DNS Server)        | 网域名称服务 (DNS) 服务器的 IP 地址。                      |  |  |  |  |
| 预设网关(Default        | 从下拉列表选择预设网关。                                  |  |  |  |  |
| Gateway)            |                                               |  |  |  |  |
| IP 分享模式(IP Share    | 当客户端个人计算机联机至局域网络端口且 DHCP 服务器功能已启用,而广域网/局域     |  |  |  |  |
| Mode)               | 网络1端口已直接连接至 ADSL/Cable 设备,则将可透过广域网/局域网络1端口存取  |  |  |  |  |
|                     | 因特网。                                          |  |  |  |  |

# 流量控制(Quality of Service)

Thecus IP 储存器可透过流量控制以限制每张网络适配器所运行的网络服务流量。 一旦全部的流量需求大于实际流量,将依据流量控制清单限制每张网络适配器索运行的网络服务流量。

| С в | nable C | 20S               |         |          |         |               |                |
|-----|---------|-------------------|---------|----------|---------|---------------|----------------|
|     | Add     |                   |         |          |         |               |                |
| E   | na      | Network Interface | Service | Protocol | Ports   | Guaranteed (K | Maximum (KB/s) |
| ١   | (es     | WAN/LAN1          | Samba   | TCP      | 139,445 | 50000         | 1000000        |
| 7   | /es     | WAN/LAN1          | AFP     | TCP      | 548     | 3000          | 500000         |
|     |         |                   |         |          |         |               |                |

若要设定流量控制,只需于设定画面上启用流量控制并点击新增钮,即出现以下截图画面。

| Add                |          |  |       |          |
|--------------------|----------|--|-------|----------|
| Quality of Service |          |  |       |          |
| -                  |          |  |       |          |
| Enable This Rul    | e        |  |       |          |
| Network Interface  | WAN/LAN1 |  |       |          |
| Service List       |          |  |       |          |
| Protocol:          |          |  |       |          |
| Ports:             |          |  |       |          |
| Guaranteed (KB/s)  | : 1      |  |       |          |
| Maximum (KB/s)     | : 1 🗳    |  |       |          |
|                    |          |  |       |          |
|                    |          |  |       |          |
|                    |          |  |       |          |
|                    |          |  |       |          |
|                    |          |  | Apply | Cance    |
|                    |          |  |       | <b>1</b> |

| 流量控制服务社             | 定              |
|---------------------|----------------|
| 启用这项规则              | 勾选已启用这项规则。     |
| (Enable the Rule)   |                |
| 网络接口                | 从下拉列表中选择网络适配器。 |
| (Network Interface) |                |

| 服务列表                 | 选择希望进行流量控制的服务。     |
|----------------------|--------------------|
| (Service List)       |                    |
| 自定义                  | 用户可自定义其他不在清单中的服务。  |
| (User Defined)       |                    |
| 服务名称                 | 输入使用者自定义的服务名称。     |
| (Service Name)       |                    |
| 协定及埠                 | 从下拉列表中选择协议名称及相关埠号。 |
| (Protocol and Ports) |                    |
| 协定(Protocol)         | 列出所选择服务相关的协议。.     |
| 埠(Ports)             | 列出所选择服务相关的埠号。      |
| 固定带宽                 | 输入所选择服务所需固定带宽      |
| (Guaranteed )(KB/s)  |                    |
| 最大带宽                 | 输入所选择服务所需最大带宽      |
| (Maximum)(KB/s)      |                    |
|                      |                    |

若要修改、删除或变更流量控制服务的优先级,请选择该服务并点击所需的动作。若要进行修改,请点击"修改"钮或点击"上移"或"下移"按钮来改变优先级。若要删除服务列表可在修改页面的左下角,点击"删除"即可。

| _ | abre u | 05                | $\frown$  |          |         |               |                |
|---|--------|-------------------|-----------|----------|---------|---------------|----------------|
|   | Add    | Edit Move Up      | Move Dowr |          |         |               |                |
| E | ina    | Network Interface | Service   | Protocol | Ports   | Guaranteed (K | Maximum (KB/s) |
| Y | 'es    | WAN/LAN1          | Samba     | TCP      | 139,445 | 50000         | 1000000        |
| Y | ′es    | WAN/LAN1          | AFP       | TCP      | 548     | 3000          | 500000         |

#### DDNS

若要设定因特网上的服务器并让使用者轻松联机,通常需要一个固定且容易记住的主机名。 然 而,如果 ISP 仅提供动态 IP 地址,服务器的 IP 地址将会不时变更且难以记住。 您可启用 DDNS 服务来解决这个问题。

在启用 NAS 的 DDNS 服务后,不论 NAS 重新启动或 IP 地址变更,NAS 皆会立即通知 DDNS 提供者以记录新的 IP 地址。 当使用者尝试透过主机名联机至 NAS 时,DDNS 会将 记录的 IP 地址转传给用户。

NAS 支持以下 DDNS 提供者:

DyDNS.org(Dynamic DNS)、DyDNS.org(Custom DNS)、DyDNS.org(Static DNS)、 www.zoneedit.com、www.no-ip.com。

#### 各项目的說明如下:

| DDNS           |                                        |
|----------------|----------------------------------------|
| 项目             | 说明                                     |
| 启用 DDNS 服务     |                                        |
| (DDNS Service) | 后用或作用 DDN3 服务。                         |
| 登录             | 川工社中法出市进程的发出供应                         |
| (Register)     | <b>从下拉</b> 式,有半十远拌加分症供尚。               |
| 使用者名称          | 於 $)$ DDNC 计皿即发机软的体用者发行                |
| (User name)    | 捆八 DDNS 注劢加分机构的使用有名称。                  |
| 密码             | 於) DDNC 计皿肥及机构的家田                      |
| (Password)     | 捆入 DDNS 注册版分机构的密码。                     |
| 域名             |                                        |
| (Domain name)  | - 副八 <b>DUNS</b> 注 加 加 分 が 1 均 的 攻 石 。 |
| 执行(Apply)      | 单击「Apply」(套用)可确认变更。                    |

#### **DDNS Support**

| Enable DDNS Support |                              |  |
|---------------------|------------------------------|--|
| Register            | DynDNS.org (Dynamic DNS) 🔹 🔻 |  |
| User Name           |                              |  |
| Password            |                              |  |
| Domain Name         |                              |  |
| Apply               |                              |  |

时间选项

# 日期/时间

从时间选项菜单,选择日期/时间项目即显示 System Date and Time Settings (系统时间设定) 画面。设定所需的 Date(日期)、Time(时间)及 Time Zone(时区)。此外,您亦可使用 NTP(网 络时间通讯协议)服务器同步 Thecus IP 储存服务器的系统时间。

| Function Search                                         | Q, | Date / Time                 | Language        | NTP Service | £.     |            |      |   |
|---------------------------------------------------------|----|-----------------------------|-----------------|-------------|--------|------------|------|---|
| Control                                                 |    |                             |                 |             |        |            |      |   |
| Log & Notification                                      |    | Time Set                    | ting            |             |        |            |      |   |
| <ol> <li>System Information</li> <li>Network</li> </ol> |    | Syst                        | em Time:        | 20          | 15/07/ | D8 18:48   |      |   |
| Regional Option                                         |    | Time                        | Zone:           | G           | MT+8   |            | Ŧ    |   |
| S External Device                                       |    | ۲                           | Sync with NTI   | P Server    |        |            |      |   |
| Monitor                                                 |    |                             | clock.is        | c.org       | ٠      |            |      |   |
| Privilege                                               | ¥  |                             |                 |             |        |            |      |   |
| Storage                                                 | ٠  |                             | Manually        |             |        |            |      |   |
| Services                                                | Ŧ  |                             | Date:           |             |        | 2015/07/08 |      | 節 |
| Backup                                                  | Ŧ  |                             | Time:           |             |        | 18 v :     | 44 ¥ |   |
|                                                         |    | Ap                          | ply             |             |        |            |      |   |
|                                                         |    | Description<br>This is desc | riplion of Data | / Time      |        |            |      |   |

有关各项目的详细说明,请参考下表:

| 时间设定                   |                          |
|------------------------|--------------------------|
| 项目                     | 说明                       |
| 系统时间(System Time)      | 目前系统日期及时间。               |
| 时区(Time Zone)          | 设定系统时区。                  |
| 与网络时间协议服务器同            | 从下拉列表中选择您要的 NTP 服务器进行同步。 |
| 步                      |                          |
| (Sync with NTP Server) |                          |
| 日期(Date)               | 手动设定系统日期。                |
| 时间(Time)               | 手动设定系统时间。                |
| 执行(Apply)              | 按下执行(Apply)以储存变更。        |

| 警告 | 若已選擇 NTP 伺服器,請確定 Thecus IP 儲存伺服器已完成 NTP 伺服器的存取設 |
|----|-------------------------------------------------|
|    | 定。                                              |

### 网络时间协议服务(NTP Service)

Thecus IP 储存器也提供 NTP 服务。你可以选择与启用 NTP 服务器功能的 Thecus IP 储存器进行同步。若要执行此项功能,只需勾选启用网络时间协议服务并执行即可。

| Date / Time                | Language            | NTP Service       |                     |      |      |  |
|----------------------------|---------------------|-------------------|---------------------|------|------|--|
| NTP Serv                   | vice                |                   |                     |      |      |  |
| Ap                         | Enable NTP S<br>ply | ervice            |                     |      |      |  |
| Description<br>NTP service | allow other de      | vices to sync wit | n this NAS machine. | <br> | <br> |  |

#### 外接装置

### 外接硬盘

从外接装置菜单,选择外接硬盘分页,外接硬盘页面即显示。此页面提供关于连接至系统之外 接硬盘的相关信息。

| External HDD | Printer        |                 |                  |
|--------------|----------------|-----------------|------------------|
| Refresh      |                |                 |                  |
| Device Type  | Model          | Device Capacity | Firmware Version |
| USB          | Transcend 8GB  | 7 GB            | 8.07             |
| USB          | USB Flash Disk | 3 GB            | 0.00             |
|              |                |                 |                  |

### 打印机

从外接装置菜单,选择打印机分页,打印机信息页面即显示,此画面提供下列连接至 USB 端口之 USB 打印机的相关信息。

| Setting Panel                  |        |         |         |             |                     |                   | ο× |
|--------------------------------|--------|---------|---------|-------------|---------------------|-------------------|----|
| Q Function Search              | Exter  | mal HDD | Printer |             |                     |                   |    |
| Control                        | A Refr | esh     |         |             |                     |                   |    |
| 🖄 Log & Notification           | Printe | r Name  |         | Manufacture | Model               | Print job in Queu | e  |
| Power & Hardware               | usb-p  | rinter  |         | Xerox       | Phaser_3140_and_315 | 55 0              |    |
| System Information     Network |        |         |         |             |                     |                   |    |
| Regional Option                |        |         |         |             |                     |                   |    |
| S External Device              |        |         |         |             |                     |                   |    |
| W Monitor                      |        |         |         |             |                     |                   |    |

| 打印机设定             |                                  |
|-------------------|----------------------------------|
| 项目                | 说明                               |
| 打印机名称(Printer     | 默认值为 usb-printer。您可以点击修改按钮来变更名称。 |
| Name)             |                                  |
| 制造商(Manufacturer) | 显示 USB 打印机制造商的名称。                |
| 型号(Model)         | 显示 USB 打印机的机型。                   |
| 队列中的打印作业(Printer  | 显示 USB 打印机目前队列中的打印作业。            |
| job in Queue)     |                                  |

您可以将 Thecus IP 储存 配置为打印服务器, 如此一来,所有连接至网络的计算机皆可运用 同一部打印机。

| 注意       · 若要在 Windows 7 上設定您的 USB 印表機。請使用 http:// <na address="">:631/printers/printer name 連結,印表機預設名, usb-printer 或是你變更後的名稱。</na> | S IP<br>稱為 |
|----------------------------------------------------------------------------------------------------|------------|
|----------------------------------------------------------------------------------------------------|------------|

### 资源监控(Monitor)

系统资源监控可以监控系统的状态,包括中央处理器、内存、硬盘及网络。 若要监控系统状态,只需点击相关项目,窗口将会显示相关信息。

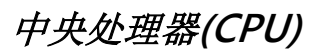

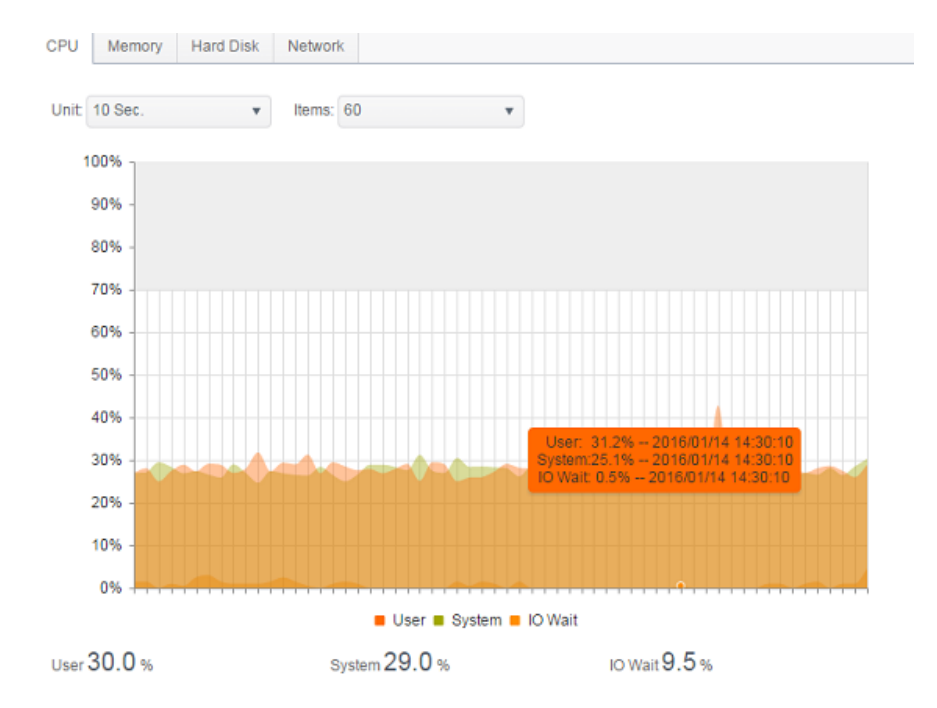

# 内存(Memory)

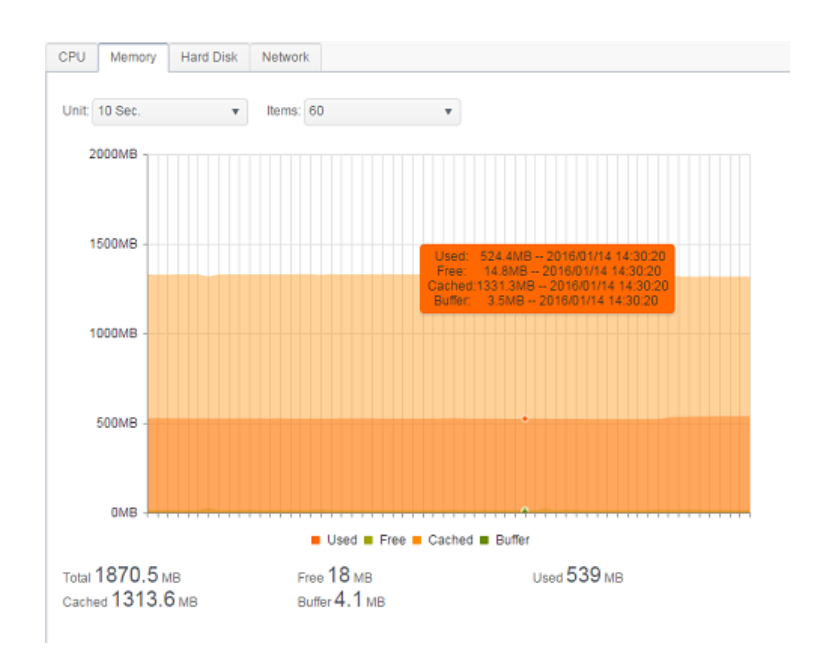

# *硬盘(Hard Disk)*

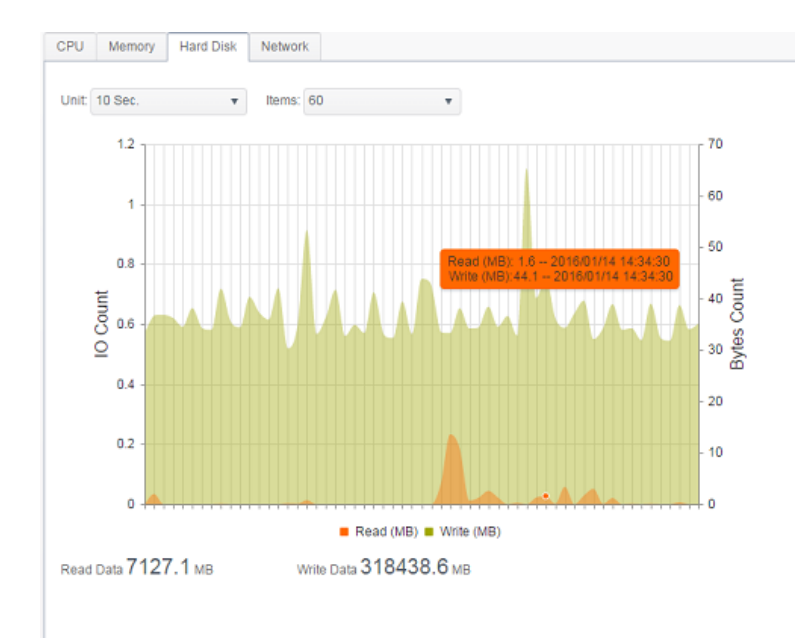

# *网络(Network)*

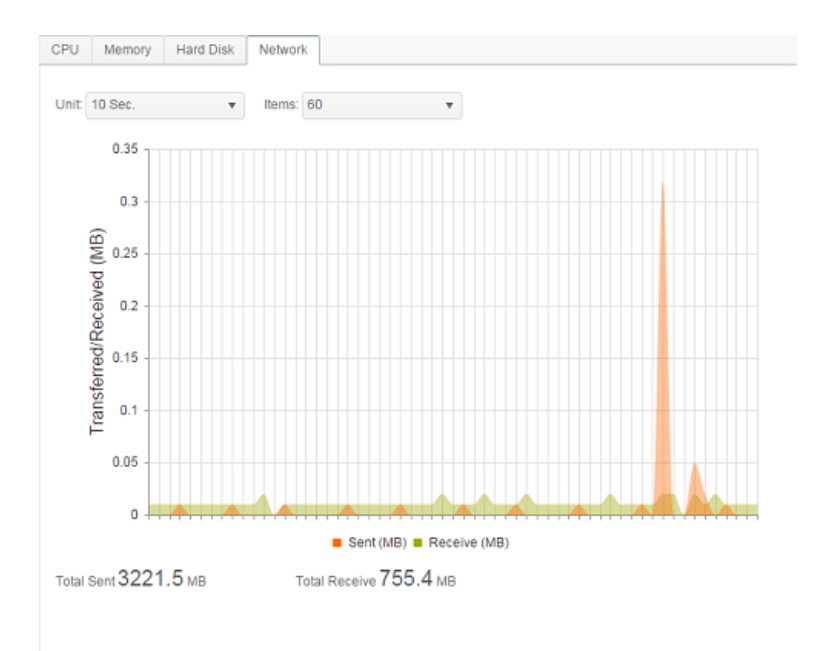

韧体设定

## 韧体设定

从菜单中,选择韧体设定分页,即出现韧体设定画面。

#### Firmware Upgrade

| Please | e select the upgr | aded firmware file:       |
|--------|-------------------|---------------------------|
|        |                   |                           |
|        | Select            | drop files here to upload |
|        |                   |                           |

#### 请依照下列步骤升级韧体:

- 1. 使用选择按钮寻找韧体档案。
- 2. 系统将会确认您所选择的档案是否正确并继续进行升级程序。
- 3. 警报器会发出哔声, 忙碌 LED 也会开始闪烁, 直到升级完成。

| 注意 | <ul><li>請於 Thecus 官網確認最新版本的韌體及發行說明。</li><li>請勿選擇比目前版本還舊的韌體進行更新。</li></ul> |
|----|---------------------------------------------------------------------------|
| 警告 | 請勿於韌體升級時關閉系統。未完成升級時關閉系統可能會造成災難性的後果,使系統無法操作。                               |

# 组态档管理(Configuration Management)

系统配置档管理,您可以在此下载或上传所储存的系统设定。

#### **Configuration Management**

| Please select the restore | ed configuration file:    |
|---------------------------|---------------------------|
| Select                    | drop files here to upload |

Backup

有关各项目的详细说明,请参考下表。

| 系统配置档管理       |                        |
|---------------|------------------------|
| 项目            | 说明                     |
| Download (下载) | 储存并汇出目前的系统配置。          |
| Upload (上传)   | 汇入所储存的组态档案,并覆写目前的系统配置。 |

| 注意: | 備份系統組態是非常好的作法,讓您在測試新的系統設定時,能將系統回復到正常運作 |
|-----|----------------------------------------|
|     | 的組態。                                   |
|     | 您只能在相同的韌體版本中還原先前備份的系統組態, 且備份資料不包含使用者/群 |
|     | 組帳戶。                                   |

### 自动升级

系统默认值为启用主要更新模是以自动下载任何重大更新。他也提供最新更新模式以下任何最新的更新档案。

点击"立刻检查升级"可以您确认目前最新韧体版本。

#### Automatic Upgrade

Automatically upgrade firmware when new version is available.

| Major |                   | Latest |
|-------|-------------------|--------|
| Apply | Check Upgrade Now |        |

## 回复默认值

因任何原因需将系统还原至原厂默认值,按下 Apply(执行)可将 Thecus IP 储存服务器重设为 原厂预设设定。

|    | Reset to Default                      |
|----|---------------------------------------|
|    | Apply                                 |
|    |                                       |
| 警告 | 重設原廠預設值不會刪除儲存在硬碟中的資料,只會將所有設定還原至原廠預設值。 |

# *权限(PRIVILEGE)*

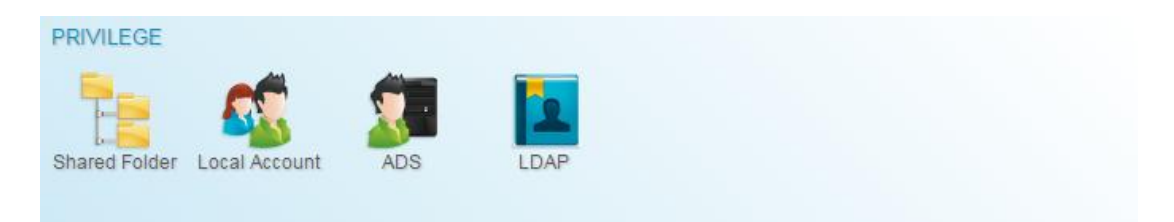

### 共享文件夹(Share Folder)

从权限菜单上,选择共享文件夹,共享文件夹窗口即显示。您可在此画面中建立及设定 Thecus IP 储存服务器磁盘区上的资料夹。

| Setting Panel    |    |               |          |         |        | □ ×                     |
|------------------|----|---------------|----------|---------|--------|-------------------------|
| Function Search  | Q, | Shared Folder |          |         |        |                         |
| Control          | v  |               |          |         |        |                         |
| Privilege        |    | Create        |          |         |        |                         |
| La Shared Folder |    | Folder Name   | Location | File Sy | Public | Description             |
| 🚓 Local Account  |    | Public        | KendoR0  | btrfs   | Yes    |                         |
| ADS              |    | PM            | KendoR0  | btrfs   | Yes    | For PM Department       |
| LDAP             |    | PM_ACL        | KendoR0  | btrfs   | No     | Authentication Required |
| Storage          |    | iSCSI_kendoui | KendoR0  | btrfs   | No     | iSCSI Target Folder     |
| Sanricas         |    |               |          |         |        |                         |
| Dervices         |    |               |          |         |        |                         |
| Васкир           | *  |               |          |         |        |                         |
|                  |    |               |          |         |        |                         |
|                  |    |               |          |         |        |                         |

### 新建文件夹

在共享文件夹画面下,按下**新建**按钮,即显示新建文件夹画面。您可在此画面中新增资料夹。输入信息后,按下 *Apply(执行)*即可建立新资料夹。

#### 一般设定:

请输入必要信息以完成新建文件夹一般设定。

| Create           |          |            |          |           |       |  |       | ×      |
|------------------|----------|------------|----------|-----------|-------|--|-------|--------|
| General Settings | User ACL | Group ACL  | NFS      |           |       |  |       |        |
| RAID ID          |          | KendoR0    |          | Ŧ         |       |  |       |        |
| Folder Name      |          | Please Inp | ut Folde | r Name    | e Hen |  |       |        |
| Description      |          | Please Inp | ut Desc  | ription I | Here  |  |       |        |
| Public           |          |            |          |           |       |  |       |        |
| Read-Only        |          |            |          |           |       |  |       |        |
| 🗹 Browsable      |          |            |          |           |       |  |       |        |
|                  |          |            |          |           |       |  |       |        |
|                  |          |            |          |           |       |  |       |        |
|                  |          |            |          |           |       |  |       |        |
|                  |          |            |          |           |       |  | Apply | Cancel |
|                  |          |            |          |           |       |  |       |        |

| 新建文件夹            |                                               |  |  |  |  |
|------------------|-----------------------------------------------|--|--|--|--|
| 项目               | 说明                                            |  |  |  |  |
| 所在 RAID(RAID ID) | 新文件夹要存放的 RAID 磁盘区。                            |  |  |  |  |
| 文件夹名称(Folder     |                                               |  |  |  |  |
| Name)            | <b>湘八</b> 负科夹的名称。                             |  |  |  |  |
| 说明(Description)  | 提供资料夹的相关說明。                                   |  |  |  |  |
| 可浏览(Browseable)  | 启用或停用使用者浏览资料夹内容。若勾选,使用者将可浏览共享资料夹。             |  |  |  |  |
|                  | 允许或拒绝公开存取此资料夹。 若勾选,使用者不需具备存取权限即可写             |  |  |  |  |
| 公开(Public)       | 入此资料夹。 透过 FTP 存取公用资料夹时,存取行为与匿名 FTP 相似。        |  |  |  |  |
|                  | 匿名使用者可上传 / 下载资料夹中的档案,但无法将档案从资料夹中删除。           |  |  |  |  |
| 只读(Read Only)    | 仅允许读取此文件夹,不可写入。                               |  |  |  |  |
| 执行(Apply)        | 按下执行(Apply)以储存变更。                             |  |  |  |  |
|                  |                                               |  |  |  |  |
| 注意:              | 夾名稱限 60 個字元。 Windows 98 或舊版作業系統可能不支援超過 15 個字元 |  |  |  |  |
| 的檔               | 案名稱。                                          |  |  |  |  |

#### 使用者 ACL:

在新建文件夹画面下,按下用户 ACL,即显示用户 ACL 设定画面。您可在此画面中设定使用者 存取特定资料夹及子资料夹的权限。请从左欄中选取使用者,再选择 Deny(拒绝)、Read Only(只读)或 Writable(可写入),设定其存取层级。按下 Apply(执行)按钮即可确认设定。

| Create                    |           |      |            |       | ×      |
|---------------------------|-----------|------|------------|-------|--------|
| General Settings User ACL | Group ACL | NFS  |            |       |        |
| User Name                 | T         | Read | Read/Write | Deny  |        |
| pm1                       |           |      |            |       |        |
| pm2                       |           |      | 8          |       |        |
|                           |           |      |            |       |        |
|                           |           |      |            | Apply | Cancel |

| 使用者 ACL 设定     |                    |
|----------------|--------------------|
| 项目             | 说明                 |
| Deny (拒绝)      | 拒绝此欄显示的用户进行存取。     |
| Read Only (只读) | 只提供唯讀存取权限给此欄显示的用户。 |
| Writable (可写入) | 提供写入存取权限给此欄显示的用户。  |

#### 群组 ACL:

在新建文件夹画面下,按下**群组 ACL**,即显示群组 ACL 设定画面。您可在此画面中设定群组存 取特定资料夹及子资料夹的权限。请从左欄中选取群组,再选择 Deny(拒绝)、Read Only(只 读)或 Writable(可写入),设定其存取层级。按下 Apply(执行)按钮即可确认设定。

| Create                              |      |            |             | ×   |
|-------------------------------------|------|------------|-------------|-----|
| General Settings User ACL Group ACL | NFS  |            |             |     |
| Group Name                          | Read | Read/Write | Deny        |     |
| users                               |      |            |             |     |
| PMTeam                              |      |            |             |     |
|                                     |      |            |             |     |
|                                     |      |            |             |     |
|                                     |      |            |             |     |
|                                     |      |            |             |     |
|                                     |      |            |             |     |
|                                     |      |            |             |     |
|                                     |      |            |             |     |
|                                     |      |            |             |     |
|                                     |      |            |             | _   |
|                                     |      |            | Apply Cance | el. |
|                                     |      |            |             |     |

| 群组 ACL 设定      |                    |
|----------------|--------------------|
| 项目             | 说明                 |
| Deny (拒绝)      | 拒绝此欄显示的群组进行存取。     |
| Read Only (只读) | 只提供唯讀存取权限给此欄显示的群组。 |
| Writable (可写入) | 提供写入存取权限给此欄显示的群组。  |

| · 注意: | 若使用者同時屬於多個群組,但存取權限的優先順序不同於 Deny > Read |
|-------|----------------------------------------|
|       | Only > Writable (拒絕 > 唯讀 > 可寫入)        |

### 网络文件系统(NFS):

| General Settings          | User ACL                            | Group ACL                        | NFS                    |                                     |            |  |
|---------------------------|-------------------------------------|----------------------------------|------------------------|-------------------------------------|------------|--|
|                           |                                     |                                  |                        |                                     |            |  |
| Hostname                  | 1                                   | Please                           | Input NFS Hostr        | ame Here                            |            |  |
| For NFS \$<br>'000.000.00 | Shares, please<br>oc.xxx/xx' for se | set client locati<br>lect ranges | on : **' for all, 'xxx | .xxx.xxx.xxx' for select locations, | or         |  |
| Privilege                 |                                     | Read                             | i Only                 | Writable                            |            |  |
| OS Suppo                  | ort                                 | <ul> <li>Unix</li> </ul>         | /Linux                 | © AIX                               |            |  |
| ID Mappir                 | ŋg                                  | Root                             | (rootroot)             | Anonymous (nobody:nogroup)          |            |  |
| Sync / Asj                | ync                                 | Sync                             |                        | Async                               |            |  |
|                           |                                     |                                  |                        |                                     |            |  |
|                           |                                     |                                  |                        |                                     |            |  |
|                           |                                     |                                  |                        |                                     |            |  |
|                           |                                     |                                  |                        |                                     |            |  |
|                           |                                     |                                  |                        |                                     | Apply Cano |  |

### 若要允许 NFS 存取共享文件夹, 启用 NFS 服务, 接着设定主机名、权限及相关设定。

| 网络文件系统(NI         | FS)                           |
|-------------------|-------------------------------|
| 项目                | 说明                            |
| 主机名(Hostname)     | 输入主机的名称或 IP 地址。               |
| 权限(Privilege)     | 设定主机访问权限为唯独或可擦写共享文件夹。         |
| OS 支援(OS Support) | 有两种 OS 支持选项:                  |
|                   | Unix / Linux                  |
|                   | ● AIX (允许来源埠口> 1024)          |
|                   | 选择其一以符合您的需求。                  |
| ID 对应(ID Mapping) | 共有2个选项:                       |
|                   | • 仅 root 可存取                  |
|                   | <ul> <li>所有使用者皆可存取</li> </ul> |
|                   | 选择其一以符合您的需求。                  |
| 同步/不同步            | 选择数据同步以实时更新或是不同步待数据整批更新。      |
| (Sync / Async)    |                               |
| 执行(Apply)         | 按下执行(Apply)以储存变更。             |

修改/移除共享文件夹

在共享文件夹清单下,选择该文件夹其相关操作即显示。

| Shared F  | Folder     |          |          |         |        |                         |  |
|-----------|------------|----------|----------|---------|--------|-------------------------|--|
| Create    | Edit & ACL | SnapShot |          |         |        |                         |  |
| Folder Na | ame        |          | Location | File Sy | Public | Description             |  |
| Public    | Public     |          | KendoR0  | btrfs   | Yes    |                         |  |
| PM        |            |          | KendoR0  | birfs   | Yes    | For PM Department       |  |
| PM_ACL    |            |          | KendoR0  | btrfs   | No     | Authentication Required |  |
| iSCSI_ke  | ndoui      |          | KendoR0  | btrfs   | No     | iSCSI Target Folder     |  |

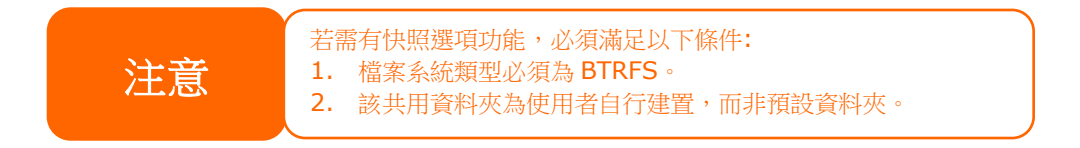

#### 修改&权限(Edit & ACL):

点击修改&权限,若该文件夹有设定 ACL 权限,即出现五个关于修改文件夹的项目。若 ACL 相关分页未出现,此文件夹即为公开文件夹。

#### 一般设定(General Settings):

唯一不可变更的项目为一开始所选定的 RAID 所在位置,其他项目均可变更。

| Edit             |          |           |          |               |
|------------------|----------|-----------|----------|---------------|
| General Settings | User ACL | Group ACL | NFS      | Subfolder ACL |
| RAID ID          |          | KendoR0   |          |               |
| Folder Name      |          | PM_ACL    |          |               |
| Description      |          | Modify as | required |               |
| Public           |          |           |          |               |
| Read-Only        | r.       |           |          |               |
| 🗆 Browsable      |          |           |          |               |
|                  |          |           |          |               |

使用者 ACL(User ACL) (仅 ACL 文件夹会出现的项目):

此方面可变更使用者相关访问权限设定。

| Edit             |          |           |      |             |            |      | × |
|------------------|----------|-----------|------|-------------|------------|------|---|
| General Settings | User ACL | Group ACL | NFS  | Subfolder A | DL         |      |   |
| User Name        |          | т         | Read |             | Read/Write | Deny |   |
| pm1              |          |           |      |             |            |      |   |
| pm2              |          |           |      |             |            |      |   |

群组 ACL (仅 ACL 文件夹会出现的项目):

此方面可变更群组相关访问权限设定。

| General Settings | User ACL | Group ACL | NFS  | Subfolder AC | CL.        |      |
|------------------|----------|-----------|------|--------------|------------|------|
| Group Name       |          | Ŧ         | Read |              | Read/Write | Deny |
| PMTeam           |          |           |      |              |            | 8    |
| users            |          |           |      |              |            |      |

#### 网络文件系统(NFS):

变更 NFS 存取设定或建立新的设定。变更已存在的设定,请点击清单上的编辑钮。

| General Set | tings | User ACL  | Group ACL | NFS              | Subfolder A | CL               |              |
|-------------|-------|-----------|-----------|------------------|-------------|------------------|--------------|
| Add Edi     | t     |           |           |                  |             |                  |              |
| Hostname    | Priv  | Privilege |           | OS Support ID Ma |             | ID Mapping       | Sync / Async |
| •           | Writ  | fritable  |           | Unix / Linux     |             | Root (root.root) | Async        |

或点击新增以新增新的存取设定。

#### 子文件夹 ACL:

Thecus IP 储存装置可以设定其他层级文件夹访问控制支持。若要设定子文件夹 ACL,点击子文件夹 ACL 分页设定画面。

左侧窗格相关父文件夹的子文件夹列表。点击所需要的子文件夹,在右侧窗格有用户和群组项目出现。作出相关变更后,请务必点击"保存 ACL"按钮以完成设置。

| eneral Settings | User ACL | Group ACL | NFS  | Subfolder ACL |      |      |      |
|-----------------|----------|-----------|------|---------------|------|------|------|
| AMD             |          |           | Use  | Group         |      |      |      |
| Android         |          |           | User | r Name 🔻 🔻    | Read | Read | Deny |
|                 |          |           | pm1  |               |      |      |      |
|                 |          |           | pm2  |               |      |      |      |
|                 |          |           | Save | ACL           | rivo |      |      |
|                 |          |           | _    | Recur         | 5176 |      |      |

#### 移除文件夹(Remove Folder):

点击移除文件夹按钮,将移除该系统文件夹。

| dit              |          |           |          |               |       | )     |
|------------------|----------|-----------|----------|---------------|-------|-------|
| General Settings | User ACL | Group ACL | NFS      | Subfolder ACL |       |       |
| RAID ID          |          | KendoR0   |          |               |       |       |
| Folder Name      |          | PM_ACL    |          |               |       |       |
| Description      |          | Modify as | beriuper |               |       |       |
| Public           |          |           |          |               |       |       |
| Read-Only        |          |           |          |               |       |       |
| 🗹 Browsable      |          |           |          |               |       |       |
|                  |          |           |          |               |       |       |
|                  |          |           |          |               |       |       |
|                  |          |           |          |               |       |       |
|                  |          |           |          |               |       |       |
| emove Folder     |          |           |          |               | Apply | Cance |

警告

# 用户帐户(Local Account)

Thecus IP 储存器内建用户数据库,让管理者可以设定不同群组的访问权限。从权限菜单下,选择使用者账号,您可在此建立、修改并删除使用者,也可设定使用者群组。

| Setting Panel   |    |         |        |            |          |                   |       |                               |            | o x         |
|-----------------|----|---------|--------|------------|----------|-------------------|-------|-------------------------------|------------|-------------|
| Function Search | Q, | User    | Group  | User Quota | Backup 8 | Restore           |       |                               |            |             |
| Control         | v  |         |        |            |          |                   |       |                               |            |             |
| Privilege       |    | Refres  | h Crea | ate        |          |                   |       |                               |            | Batch Input |
| Shared Folder   |    | User ID | U      | ser Name   |          | Description       | Admin | Last Login                    | User Quota | User Type   |
| 🏭 Local Account |    | 1000    | p      | m1         |          |                   | No    | 2015-07-20<br>17:57:17.025695 |            | Local User  |
| 🖬 ADS<br>🔁 LDAP |    | 1001    | р      | m2         |          |                   | No    | 2015-07-20<br>17:57:17.438933 |            | Local User  |
| Storage         | ٣  | 1002    | p      | m4         |          | PM team<br>member | No    | 2015-07-24<br>18:18:14.091975 |            | Local User  |
| Services        | *  | 1003    | p      | m3         |          | PM Team<br>Member | No    | 2015-07-24<br>17:43:25.203073 | 100.0 GB   | Local User  |
| Lancing         | Ť  | 1004    | p      | m5         |          | PM team<br>member | No    | 2015-07-24<br>18:18:14.682774 | 1000.0 MB  | Local User  |
|                 |    | 1005    | р      | m6         |          | PM team<br>member | No    | 2015-07-24<br>18:18:15.273130 | 10.0 GB    | Local User  |
|                 |    |         |        |            |          |                   |       |                               |            |             |

# 使用者(User)

从使用者账号菜单下,选择用户分页,即显示用户账号设定页面。此页面可以让您增加、修改、 删除并批次输入本机使用者。

| Setting Panel     |           |                        |             |       |                 |            | - ×         |  |
|-------------------|-----------|------------------------|-------------|-------|-----------------|------------|-------------|--|
| Function Search Q | User Grou | up User Quota Backup 8 | Restore     |       |                 |            |             |  |
| Control 🗸         |           |                        |             |       |                 |            |             |  |
| Privilege 🔺       | Refresh   | Create Edit            |             |       |                 |            | Batch Input |  |
| Shared Folder     | User ID   | User Name              | Description | Admin | Last Login      | User Quota | User Type   |  |
| 🎎 Local Account   | 1000      | pm1                    |             |       | 2015-07-20      |            | Local User  |  |
| ADS               |           |                        |             |       | 2015-07-20      |            |             |  |
| LDAP              | 1001      | pm2                    |             | No    | 17:57:17.438933 |            | Local User  |  |
| Storage 🔻         |           |                        |             |       |                 |            |             |  |
| Services 🗸        |           |                        |             |       |                 |            |             |  |

| 使用者账号社顶           |                            |
|-------------------|----------------------------|
| 项目                | 说明                         |
| 重新整理(Refresh)     | 按下重新整理已重新取得用户清单。           |
| 新建(Create)        | 按下新建按钮以增加用户到用户账号清单。        |
| 修改(Edit)          | 按下修改按钮已修改用户账号。             |
| 批次输入(Batch Input) | 按下批次输入钮,相关窗口即出现以导入批次使用者账号。 |

#### <u>建立使用者(Create User):</u>

在用户账号画面上,按下新建按钮,即显示新建用户画面,设定精灵将会引导您完成设定。

- 1. 输入 User ID(用户标识符)号码,或留下空白以使用系统默认值。
- 2. 如果需设定为管理者,请勾选将这位使用者设定为管理者方框。
- 3. 在使用者名称字段,输入使用者名称。
- 4. 输入用户标识符,或是使用系统默认值。
- 5. 输入密码并确认密码。
- 6. 输入使用者叙述。
- 7. 输入用户电子信箱地址。
- 8. 设定使用者配额,或不做变更用户将无容量限制。
- 9. 按下一步按钮进入下一页面。

| User ID           | 1002 🗘 🖾 Set this us | ser as administrator |
|-------------------|----------------------|----------------------|
| *Account ID       | pm3                  |                      |
| *Password         |                      |                      |
| *Confirm Password |                      |                      |
| Description:      | PM Team Member       |                      |
| Email             | pm3@thecus.com       |                      |
| User Quota        | 100 GB 🔻             |                      |
|                   |                      |                      |

- 1. 选取使用者所属的群组。 Group Members(群组成员)是这名使用者所属群组的清单。 Group List(群组清单)则是非这名使用者所属群组的清单。
- 2. 按下一步按钮进入下一页面。

| Gr | OUPS<br>ct Groups to join |              |   |
|----|---------------------------|--------------|---|
|    | Group ID                  | f Group Name | T |
|    | 100                       | users        |   |
|    | 101                       | PMTeam       |   |
|    |                           |              |   |

- 1. 设定 ACL 共享文件夹的访问权限。
- 勾选"**套用于子文件夹**",以将权限套用于子文件夹。
   按**下一步**按钮进入下一页面。

| Folder Name   | T | Read | Read/Write | Deny |
|---------------|---|------|------------|------|
| PM_ACL        | ( |      |            |      |
| ISCSI_kendoul |   | 8    |            |      |
|               |   |      |            |      |
|               |   |      |            |      |

- 1. 此画面列出该用户的相关信息以供确认。
- 2. 按新建按钮以建立用户。

| ltems        | Y Value | 5           |
|--------------|---------|-------------|
| Account ID   | pm3     |             |
| Description  | PM T    | eam Member  |
| Email        | pm3@    | 2thecus.com |
| User Quota   | 100G    | В           |
| Group List   | users   | , PMTeam    |
| Read         |         |             |
| Read/Write   | PM_A    | NCL         |
| Deny         |         |             |
| Vo Specified | ISCS    | kendoul     |

#### <u> 批次输入(Batch Input):</u>

Thecus IP 储存服务器亦可于批次模式中新增用户及群组,此功能透过汇入 EXCEL 逗点分隔 纯文本 (\*.csv) 档的方式,让您方便地自动新增许多使用者及群组。

从**使用者账号**菜单,点击**批次输入**,即显示批次输入对话窗口。若要汇入用户与群组清单,请 依照下列步骤操作:

- 1. 单击选择按钮找出 Excel 档案。
- 2. 按下确认批次入入以确认。
- 3. 或是可于左下角下载范例文件来操作。

|         | Select   | frop lifes here to upload |                |         | Done 🗸 |
|---------|----------|---------------------------|----------------|---------|--------|
| : batch | _PM.csv  |                           |                |         | 100%   |
| User Na | Password | Description               | Email          | User Qu | Verify |
| om4     | 1234     | PM team member            | pm4@thecus.com | 0       |        |
| m5      | 1234     | PM team member            | pm5@thecus.com | 1000    |        |
| om6     | 1234     | PM team member            | pm6@thecus.com | 10000   |        |
|         |          |                           |                |         |        |

注意:

所有使用者會自動指派至「使用者」群組。

#### 修改使用者(Edit User):

- 选择清单上的用户账号。
   按下编辑按钮,即出现用户账号设定画面。
   进行必要修改。

| Information | Group      | ACL |                            |           |                                |           |
|-------------|------------|-----|----------------------------|-----------|--------------------------------|-----------|
| Basic Info  | ormation   |     |                            |           |                                |           |
| User Name   |            | pm4 |                            |           | Set this user as administrator |           |
| Pase        | sword      |     | Please Input Password Here |           | sword Here                     |           |
| Con         | firm Passw | ord |                            |           |                                |           |
| Des         | cription:  |     | PM tea                     | m membe   | f                              |           |
| Ema         | dI         |     | pm4@                       | thecus.co | m                              |           |
| User        | Quota      |     | 0                          | Å<br>V    | MB 💌                           |           |
|             |            |     |                            |           |                                |           |
|             |            |     |                            |           |                                |           |
| Delete User |            |     |                            |           |                                | Apply Can |

#### 移除使用者(Delete User):

- 1. 选取一个现有的使用者。
- 2. 单击删除用户按钮,即可从系统中删除此名用户。

| nformation | Group      | ACL  |        |         |         |      |                                |
|------------|------------|------|--------|---------|---------|------|--------------------------------|
| Basic Info | ormation   |      |        |         |         |      |                                |
| Use        | r Name     |      | pm4    |         |         |      | Set this user as administrator |
| Pase       | sword      |      | Please | Input P | assword | Here |                                |
| Con        | firm Passw | rord |        |         |         |      |                                |
| Des        | cription:  |      | PM tea | m memt  | ber     |      |                                |
| Ema        | dI         |      | pm4@t  | hecus.c | om      |      |                                |
| Use        | r Quota    |      | 0      | \$      | MB ·    | •    |                                |
|            |            |      |        |         |         |      |                                |
|            |            |      |        |         |         |      |                                |

# *群组(Group)*

### *建立群组(Create Group):*

于群组窗口,按下新建按钮即出现建立群组画面。接着设定精灵会引导您完成所有设定。

| Setting Panel     |                       |                  | • ×         |
|-------------------|-----------------------|------------------|-------------|
| Function Search Q | User Group User Quota | Backup & Restore |             |
| Control v         |                       |                  |             |
| Privilege         | Create                |                  |             |
| Shared Folder     | Group ID              | Group Name       | Group Type  |
| 🎎 Local Account   | 100                   | users            | Local Group |
| 🖽 ADS             | 101                   | PMTeam           | Local Group |
| 2 LDAP            | 102                   | PM_ACL2          | Local Group |
| Storage           | 103                   | PM_ACL3          | Local Group |
| Services -        |                       |                  |             |
| Beelein           |                       |                  |             |
| васкир 🔻          |                       |                  |             |
|                   |                       |                  |             |
|                   |                       |                  |             |
|                   |                       |                  |             |
|                   |                       |                  |             |
|                   |                       |                  |             |
|                   |                       |                  |             |
|                   |                       |                  |             |
|                   |                       |                  |             |

- 1. 输入**群组标识符**或是留空使用系统默认值。
- 2. 于组名字段, 输入组名。
- 3. 按**下一步**按钮进入下一页面。

| The heigs for dasic | group information. |  |  |
|---------------------|--------------------|--|--|
| Group ID:           | 103                |  |  |
| Group Name:         | PM_ACL3            |  |  |
|                     |                    |  |  |
|                     |                    |  |  |
|                     |                    |  |  |
|                     |                    |  |  |
|                     |                    |  |  |
|                     |                    |  |  |
|                     |                    |  |  |
|                     |                    |  |  |
|                     |                    |  |  |
|                     |                    |  |  |

- 1. 从清单中选择已存在的群组。 2. 按**下一步**按钮进入下一页面。

| Sele | ct Group Membe | ers |           |   |
|------|----------------|-----|-----------|---|
| 0    | UID            | T   | User Name | r |
|      | 1000           |     | pm1       |   |
|      | 1001           |     | pm2       |   |
|      | 1003           |     | pm3       |   |
| 0    | 1002           |     | pm4       |   |
|      | 1004           |     | pm5       |   |
|      | 1005           |     | pm6       |   |

Next

Cancel

#### Previous

- 设定 ACL 共享文件夹访问权限。
   勾选" **套用于子文件夹**",以将权限套用于子文件夹。
   按下一步按钮进入下一页面。

|                      | <br>Values    |  |        |     |
|----------------------|---------------|--|--------|-----|
| iroup Name           | PM_ACL3       |  |        |     |
| iroup ID             | 103           |  |        |     |
| lser List            | pm2, pm3, pm4 |  |        |     |
| lead                 | PM_ACL        |  |        |     |
| ead/Write            |               |  |        |     |
| leny                 |               |  |        |     |
| lo Specified         | iSCSI_kendoui |  |        |     |
| Deny<br>No Specified | iSCSL_kendoui |  |        |     |
| Previous             |               |  | Create | Can |

### *编辑群组 Edit Group:*

- 选择清单上的用户群组。
   按下编辑按钮,即出现用户群组设定画面。
   进行必要修改。

| Edit         |          |     |        |       | ×      |
|--------------|----------|-----|--------|-------|--------|
| Information  | User     | ACL |        |       |        |
| Basic Info   | ormation |     |        |       |        |
| Grou         | ip Name: |     | PMTeam |       |        |
| Grou         | ip ID:   |     | 101    |       |        |
|              |          |     |        |       |        |
|              |          |     |        |       |        |
|              |          |     |        |       |        |
|              |          |     |        |       |        |
|              |          |     |        |       |        |
|              |          |     |        |       |        |
|              |          |     |        |       |        |
|              |          |     |        |       |        |
| Delete Group |          |     |        | Apply | Cancel |

### *删除群组(Delete Group):*

- 1. 选取一个现有的群组。
- 2. 单击删除群组按钮,即可从系统中删除此群组。

| Edit         |          |     |        |    |      |       | ×      |
|--------------|----------|-----|--------|----|------|-------|--------|
| Information  | User     | ACL |        |    |      |       |        |
| Basic Info   | ormation |     |        |    |      |       |        |
| Grou         | p Name:  |     | PMTeam |    |      |       |        |
| Grou         | ip ID:   |     | 101    |    |      |       |        |
|              |          |     |        |    |      |       |        |
|              |          |     |        |    |      |       |        |
|              |          |     |        |    |      |       |        |
|              |          |     |        |    |      |       |        |
|              |          |     |        |    |      |       |        |
|              |          |     |        |    |      |       |        |
|              |          |     |        |    |      |       |        |
|              |          |     |        |    | <br> | <br>  |        |
| Delete Group |          |     |        |    |      | Apply | Cancel |
|              |          |     |        | 68 |      |       |        |

# 使用者配额(User Quota) (仅 Btrfs 文件系统支持此功能)

Thecus IP 储存服务器支持系统各 RAID 磁盘区的本机或 AD 使用者配额限制。 只要勾选**启用使用者配额**并按下**执行**以储存您的设定,便可启用此功能。 单击开始扫描按钮即可更新相关 RAID 磁盘区下用户配额使用状态。

| Setting Panel   |   |         |                 |               |             |            |       |      |  |
|-----------------|---|---------|-----------------|---------------|-------------|------------|-------|------|--|
| Function Search | Q | User (  | Group User C    | uota Backu    | p & Restore |            |       |      |  |
| Control         | * |         |                 |               |             |            |       | <br> |  |
| Privilege       |   |         |                 |               |             |            |       |      |  |
| Shared Folder   |   | User    | Quota           |               |             |            |       |      |  |
| å Local Account |   |         |                 |               |             |            |       |      |  |
| ADS             |   | 🖉 E     | Enable User Quo | ta            |             |            |       |      |  |
| 💁 LDAP          |   |         | Start Scan      | Last Scan Tir | ne:         | 2015/07/24 | 19:09 |      |  |
| Storage         |   |         | Annhu           |               |             |            |       |      |  |
| Services        |   |         | Арріу           |               |             |            |       |      |  |
| Backup          | v | User ID | User Name       | User Quota    | KendoR0     |            |       |      |  |
|                 |   | 1000    | pm1             | MB            |             |            |       |      |  |
|                 |   | 1001    | pm2             | MB            |             |            |       |      |  |
|                 |   | 1002    | pm4             | 0 MB          |             |            |       |      |  |
|                 |   | 1003    | pm3             | 102400 MB     |             |            |       |      |  |
|                 |   | 1004    | pm5             | 1000 MB       |             |            |       |      |  |
|                 |   | 1005    | pm6             | 10000 MB      |             |            |       |      |  |
|                 |   |         |                 |               |             |            |       |      |  |

# 备份与还原(Backup & Restore)

#### 使用者与群组名单下载/上传:

用户及群组备份功能可将系统用户及群组备份到其他位置,以便需要时还原。请注意,在还原先前备份的使用者及群组时,将会使用这个还原档的内容取代目前的用户及群组清单。

| User | Group    | User Quota        | Backup & Restore          |
|------|----------|-------------------|---------------------------|
|      |          |                   |                           |
| Us   | er and o | aroup setting     | s download/upload         |
|      |          | Jeep courts       |                           |
|      | Plages a | hooso a filo to u | alogi                     |
|      | Flease u | noose a me to u   | Joad                      |
|      | (        | Select            | drop files here to upload |
|      | Downlo   | bad               |                           |

#### <u>ACL 备份/还原</u>

ACL 备份及还原功能允许将系统 ACL(访问控制列表)以 RAID 磁盘区的形式备份到其他位置,并于需要时还原。

| RAID ID:    | KendoR0                    | T         |  |
|-------------|----------------------------|-----------|--|
|             |                            |           |  |
| Select File | to Restore drop files here | to upload |  |
|             |                            |           |  |

### AD 设定

若您使用 Windows Active Directory 服务器 (ADS)來处理网路 中的网域安全性,只需启用 ADS 支持功能, Thecus IP 储存服务器即会与 ADS 服务器連线,并且自动取得网域使用者及 群组的所有信息。从**权限**菜单中选择 ADS 项目,即出现 AD 设定页面,您可以变更任何项目后, 按下**执行**以储存您的设定。

| Setting Panel     | •                                                                                      | $\times$ |
|-------------------|----------------------------------------------------------------------------------------|----------|
| Function Search Q | ADS Setting                                                                            |          |
| Control           |                                                                                        |          |
| Privilege         | Active Directory (AD)                                                                  |          |
| E Shared Folder   |                                                                                        |          |
| 🏝 Local Account   | Enable AD Service                                                                      |          |
| ADS               | Workgroup / Domain: thecus                                                             |          |
| EDAP              |                                                                                        |          |
| Storage           | Server Name: thecusad                                                                  |          |
| Services          | Realm: thecus.com                                                                      |          |
| Backup            | User Name admin                                                                        |          |
|                   | Password ······                                                                        |          |
|                   | Apply                                                                                  |          |
|                   | Description:<br>For AD join propose, the first DNS server must be local DNS server IP. |          |

#### 各项目的說明如下:

| AD 设定           |                                                 |
|-----------------|-------------------------------------------------|
| 项目              | 说明                                              |
| 工作组/域名(Work     | 指定 SMB/CIFS 工作组 / ADS 网域名(例如 MYGROUP)。          |
| Group / Domain  |                                                 |
| Name)           |                                                 |
| 启用 AD 服务(Enable | 勾选以透过 Windows Active Directory 服务器 进行验证。        |
| AD Service)     |                                                 |
| 服务器名称(Server    | 指定 ADS 服务器名称(例如 adservername)。                  |
| Name)           |                                                 |
| 网域(Realm)       | 指定 ADS 网域(例如 example.com)。                      |
| 使用者名称(User      | 输入 Windows Active Directory 的管理员識别码,Thecus IP 储 |
| Name)           | 存伺 服器需要此識别码才能加入网域。                              |
| 密码(Password)    | 输入 ADS 管理员密码。                                   |

| 执行(Apply)                                                      | 用于储存您的设定。                 |
|----------------------------------------------------------------|---------------------------|
| 执行(Apply)<br>若要加入 AD 网域,您可<br>从以下范例的相关欄位中報<br>Thecus IP 储存服务器: | 用于储存您的设定。 以參阅图例,并 动入内容以设定 |
|                                                                |                           |

| AD 网域范例              |               |
|----------------------|---------------|
| 项目                   | 说明            |
| 工作组/网域名(Work         | domain        |
| Group / Domain Name) |               |
| ADS 支援(ADS Support)  | Enable        |
| ADS 服务器名称(ADS        | Computer1     |
| Server Name)         |               |
| ADS 领域(ADS Realm)    | Domain.local  |
| 管理员标识符               | Administrator |
| (Administrator ID)   |               |
| 管理员密码                | *****         |
| (Administrator       |               |
| Password)            |               |

| 注意 | ●在廣域網路/區域網路 1 組態頁面中指定的 DNS 伺服器應能<br>正確解析 ADS 伺服器名稱。                                                                                                    |
|----|----------------------------------------------------------------------------------------------------|
|    | <ul> <li>Thecus IP 儲存伺服器與 ADS 的時區設定應完全相同。</li> <li>Thecus IP 儲存伺服器與 ADS 的系統時差應在 5 分鐘之內。</li> <li>管理員密碼欄位填入的應是 AD 伺服器的密碼而非 Thecus IP 儲存器的密碼。</li> </ul> |
|    |                                                                                                    |

# 轻型目录访问协议(LDAP)

LDAP 是另一种验证方式,适用于已加入 LDAP 服务器、填入 LDAP 服务器信息及启用 LDAP 验证的登入使用者。 请确定 LDAP 服务器同时具有 Samba sam 及 POSIX ObjectClass 账户。

| gintweight Directory Acces. | STIDIOCOT(LDAT)            |                 |  |
|-----------------------------|----------------------------|-----------------|--|
| Enable LDAP Service         |                            |                 |  |
| Server IP:                  | 172.16.65.64               |                 |  |
| Bind DN or LDAP Account     | manager                    |                 |  |
| Password:                   | ••••••                     |                 |  |
| Base DN:                    | dc=example                 |                 |  |
| User Base DN:               | cn=pm                      |                 |  |
| Group Base DN:              | dc=pmteam                  |                 |  |
| Security:                   | TLS 🔻                      |                 |  |
| Samba ID:                   | S-1-5-21-4211182674-424714 | 6397-3431630560 |  |

| 轻型目录访问协议              |                                         |
|-----------------------|-----------------------------------------|
| 项目                    | 说明                                      |
| 启动 LDAP 服务            | 勾选复选框以启用 LDAP 服务。                       |
| (Enable LDAP Service) |                                         |
| 服务器地址(Server IP)      | 输入 LDAP 服务器的 IP 地址。                     |
| LDAP 账号: (Bind DN     |                                         |
| or LDAP               |                                         |
| administrator         |                                         |
| account)              |                                         |
| 密码(Password)          | 输入管理员的密码。                               |
| Base DN               | 输入基础网域信息,如 dc=tuned、dc=com、dc=tw        |
| 使用者 Base DN           | 输入组织单位信息,如用户储存位置。                       |
| 群组 Base DN            | 输入组织单位信息,如群组储存位置。                       |
| 安全性(Security)         | 从下拉列表中选择LDAP安全性类别。                      |
| Samba ID              | 显示目前的Samba ID。                          |
| 执行(Apply)             | 用于储存您的设定。                               |
| 检查 ObjectClass        | 单击此按钮可确保 LDAP 服务器拥有 Samba sam 及 POSIX 账 |
| (Check ObjectClass)   | 户,否则 LDAP 客户端验证时可能无法正常运作。               |
# 储存(Storage)

| STORAGE     |       |           |                        |
|-------------|-------|-----------|------------------------|
| =           |       |           | 20                     |
| Disk & Raid | ISCSI | ISO Mount | Disk Clone<br>and Wipe |

### 磁盘与数组(Disk & RAID)

从储存菜单中,选择磁盘与数组项目,即显示相关储存信息。您可在这里进行相关设定。

# 磁盘阵列(RAID)

从硬盘与数组菜单中,选择磁盘阵列分页即显示磁盘阵列设定页面。

此画面列出 Thecus IP 储存服务器内部目前存在的 RAID 磁盘区。在此画面中,您可以瞭解 RAID 磁盘区的狀态,以及配置给资料的容量。

| Setting Panel         |           |      |       |        |          |               |                    |        |              | - ×         |
|-----------------------|-----------|------|-------|--------|----------|---------------|--------------------|--------|--------------|-------------|
| Q Function Search     | RAID      | Disk | Spir  | n Down | Self Enc | ryption Drive |                    |        |              |             |
| Control 👻             | Create    |      |       |        |          |               |                    |        |              |             |
| Privilege v           | RAIDN     | Sta  | atus  | Level  | Disk     | Canacity      |                    | File S | ESCK Time    | ESCK Status |
| Storage 🔺             | 10 10 14. |      | althu | IROD   | 4        | 0.000         | 0.0000 / 0700 5000 | hiefe  | 1 OOIT IIIIO | 100100000   |
| 🞼 Disk & Raid         | C ober    | 0    | anuny | 3500   |          | 0.00%         | 0.020873723.5008   | Duis   |              |             |
| ISCSI                 | €jext4    | Fol  | lder  | JBOD   | 2        | 0.00%         | 0.09GB/3664.93GB   | ext4   |              |             |
| ISO Mount             |           |      |       |        |          |               |                    |        |              |             |
| ∮ SSD Cache           |           |      |       |        |          |               |                    |        |              |             |
| 🍗 Disk Clone and Wipe |           |      |       |        |          |               |                    |        |              |             |
| Services v            |           |      |       |        |          |               |                    |        |              |             |
| Backup 👻              |           |      |       |        |          |               |                    |        |              |             |
|                       |           |      |       |        |          |               |                    |        |              |             |
|                       |           |      |       |        |          |               |                    |        |              |             |
|                       |           |      |       |        |          |               |                    |        |              |             |
|                       |           |      |       |        |          |               |                    |        |              |             |
|                       |           |      |       |        |          |               |                    |        |              |             |
|                       |           |      |       |        |          |               |                    |        |              |             |
|                       |           |      |       |        |          |               |                    |        |              |             |
|                       |           |      |       |        |          |               |                    |        |              |             |
|                       |           |      |       |        |          |               |                    |        |              |             |
|                       |           |      |       |        |          |               |                    |        |              |             |
|                       |           |      |       |        |          |               |                    |        |              |             |

### 建立磁盘阵列(Create a RAID)

在磁盘阵列分页中,单击新建按钮,即出现磁盘阵列管理精灵。除了 RAID 磁盘信息及狀态外, 您亦可在此画面中设定 RAID 组 态。

使用 Create RAID(建立 RAID)时,您可选取分割区大小,并可选择属于 RAID 磁盘或备 用磁 盘的磁盘。

| 磁盘阵列设定            |                               |
|-------------------|-------------------------------|
| 项目                | 说明                            |
| 数组名(RAID Name)    | 显示此数组名。                       |
| 状态(Status)        | 已安装之硬盘的狀态。                    |
| 组态(Level)         | 显示此 RAID 层级。                  |
| 磁盘(Disk)          | 指派给已安装之硬盘的编号。                 |
| 容量(Capacity) (MB) | 显示储存资料的 RAID 磁盘区百分比。          |
| 文件系统(File System) | 显示使用的文件系统类别。                  |
| 检查时间              | 显示进行文件系统检查的时间。                |
| 检查状态              | 显示文件系统检查状态。                   |
| 设定                | 单击此按钮以针对此数组进行扩展、删除及变更。        |
| 文件系统检查            | 单击此按钮以开始进行文件系统检查。             |
| 新建                | 按下此按钮即可配置文件系统,并建立 RAID 储存磁盘区。 |

若要建立 RAID 磁盘区,请依照下列步骤操作:

1. 在选择建立磁盘阵列的磁盘页面,选择可用的磁盘阵列成员。

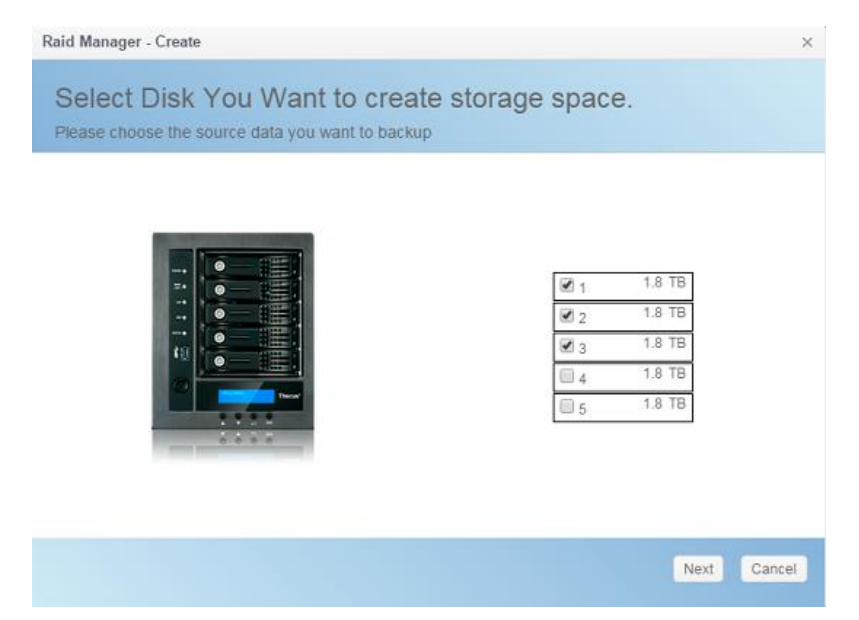

2. 将 RAID 储存空间设为 JBOD, RAID 0, RAID 1, RAID 5, RAID 6 或 RAID 10 (视机 型而定)—如需各 RAID 层级的详细信息,请参阅附录 B: RAID 基本知识。

| JBOD     |                              |            |
|----------|------------------------------|------------|
| © RAID 0 |                              |            |
| RAID 1   |                              |            |
| RAID 5   |                              | 5589 05 GB |
|          | Data Storage Space:          | 5589.05 GB |
|          | Redundancy Space:            | 0 KB       |
|          | Unused Space:                | 0 KB       |
|          | Note: The data space is only | estimated  |

3. 在此画面选择该磁盘阵列的备援硬盘。

|                                                                                                    | (          |
|----------------------------------------------------------------------------------------------------|------------|
|                                                                                                    | 1 1.0 IB   |
|                                                                                                    | 3 1.8 TB   |
|                                                                                                    | ₩ 4 1.8 TB |
| The second second second second second second second second second second second second second second second se | ☐ 5 1.8 TB |
|                                                                                                    |            |

4. 指定数组名。

| ID Name            | KendoR5 |   |  |
|--------------------|---------|---|--|
| pe Size:           | 64      | * |  |
| System             | BTRFS   | • |  |
| Set as Master RAID |         |   |  |
| Quick RAID         |         |   |  |
| Encryption         |         |   |  |

5. 如此数组磁盘需指定为主数组磁盘,请勾选**设成主磁盘数组**选取框。

| RAID Name          | KendoR5      |   |  |  |
|--------------------|--------------|---|--|--|
| Stripe Size:       | 64           |   |  |  |
| File System        | BTRFS        | ¥ |  |  |
| Set as Master RAID | EXT4<br>EXT3 |   |  |  |
| Quick RAID         | BTRFS        |   |  |  |
| Encryption         | XFS          |   |  |  |

注意:

在多 RAID 配置中,必須將一個 RAID 磁碟區指定為主要 RAID 磁碟區。主 要 RAID 磁碟區將會儲存所有安裝的模組。若主要 RAID 變更為其他位置(例 如,在已指派磁碟區 1 後,將磁碟區 2 指派為主要 RAID 磁碟區),則必須 重新安裝所有模組。 另外,主要 RAID 磁碟區內的所有系統資料夾將被隱藏。 重新指派此磁碟區作為主要 RAID 後,便可再次看見這些資料夾。

3. 选择是否加密 RAID 磁盘区。

RAID 磁盘区能保护数据的安全,利用 RAID 磁盘区加密功能避免数据暴露的风险。 若要启用此功能,必须在建立 RAID 时启用 Encryption(加密)选项,接着输入供识别 的密码。此外,对于插入系统上任何 USB 端口的外部可写入 USB 磁盘,需要在建 立 RAID 磁盘区时储存您输入的密码。如需详细信息,请参阅以下屏幕快照。

| RAID Name          | Please In | put Raid Name         |                             |
|--------------------|-----------|-----------------------|-----------------------------|
| Stripe Size:       | 64        | v                     |                             |
| File System        | EXT4      | •                     |                             |
| Byte per inode:    | Auto      | ¥                     |                             |
| Set as Master RAID |           |                       |                             |
| Quick RAID         |           |                       |                             |
| Encryption         | Please    | e Input Password Here | Please Confirm Password Hen |

建立 RAID 磁盘区后,您便可移除 USB 磁盘,直到下次系统开机。 当存取磁盘区时, 若在任何系统 USB 端口皆无法找到含有密钥的 USB 磁盘,将无法装载 RAID 磁盘区。 若要启用加密的磁盘驱动器,请将含有加密密钥的 USB 磁盘插入任一个系统 USB 端口。

强烈建议您将 RAID 磁盘区加密密钥复制到安全的地方。 您可从 USB 磁盘中找到以下 格式的加密密钥档案:

### (RAID 磁盘区建立日期)\_xxxxxx.key

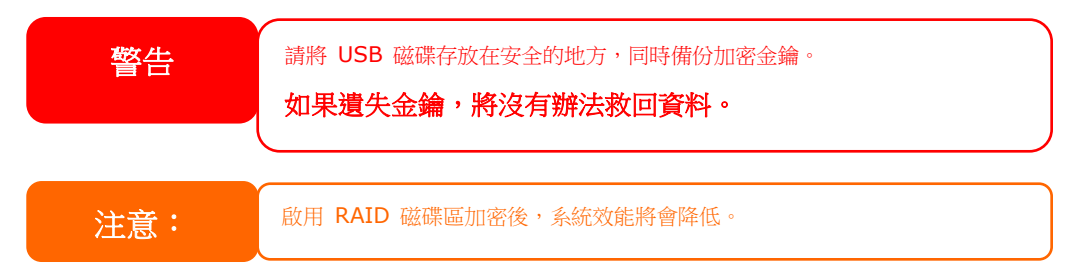

### 已启用加密的 RAID 磁盘区,磁盘区标识符名称旁会显示一个锁头图标。

|   | RAID N         | Status           | Level | Disk       | Capacity             | File S | FSCK T | FSCK Status |
|---|----------------|------------------|-------|------------|----------------------|--------|--------|-------------|
|   | :∰:<br>KendoR5 | Create<br>Folder | RAID5 | 1, 3, 2(4) | 0.02% 0.74GB/3721.00 | btrfs  |        |             |
| ( |                | Format<br>Data   | JBOD  | 5          |                      | ext4   |        |             |

6. Quick RAID(快速 RAID) — 允许快速进行 RAID 设定,加快 RAID 建立速度。

| aid Manager - Create                             |                   |              | ×                             |
|--------------------------------------------------|-------------------|--------------|-------------------------------|
| Detail Settings<br>Please fill up the detail set | ings and click "I | Finish" to c | reate raid.                   |
| RAJD Name                                        | EncrypdR          | AID          |                               |
| Stripe Size:                                     | 64                | *            |                               |
| File System                                      | EXT4              | ٠            |                               |
| Byte per inode:                                  | Auto              | *            |                               |
| Set as Master RAID                               |                   |              |                               |
| Quick RAID                                       |                   |              |                               |
| Encryption                                       |                   |              |                               |
|                                                  |                   |              |                               |
| Previous                                         |                   |              | Create Finished Cancel        |
|                                                  |                   |              |                               |
| 注意                                               | 議僅在使用全            | 新硬碟或         | 硬碟內沒有任何分割區時,再使用「Quick RAID」(快 |
| R                                                | AID)設定。           |              |                               |

- 指定分割区大小 64K 为预设设定。
   如果选择 ext3/ext4,指定每个 inode 大小。默认值为自动
   选取此 RAID 磁盘区所使用的文件系统,可用的选项包括 ext3, XFS, ext4 及 btrfs。

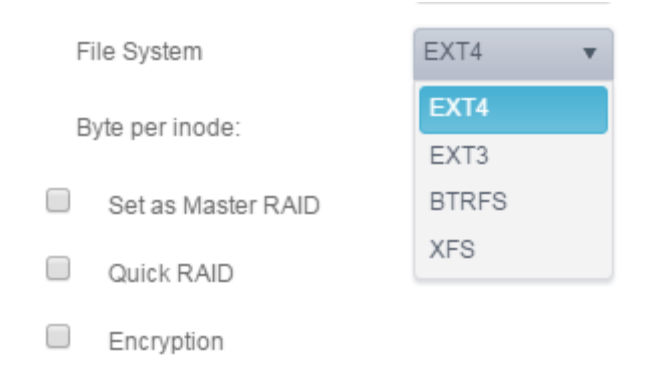

| 注意: | 支援的單一磁碟區大小:            |
|-----|------------------------|
|     | ext3 → 8TB             |
|     | $XFS \rightarrow 48TB$ |
|     | ext4 → 36TB            |

### 10. 按下"建立完成"以开始建立 RAID 储存磁盘区

| 注意: | 建立 RAID 磁碟區可能需要一些時間,時間長短視硬碟大小及 RAID 模式而 |  |
|-----|-----------------------------------------|--|
|     | 定。一般而言,只要 RAID 磁碟區建立程序進行到「RAID 建立中」,即可  |  |
|     | [74] 現加加加                               |  |
| 警告  | 建立 RAID 會損毀目前 RAID 磁碟區中的所有資料。 資料將會無法復原。 |  |

### RAID 层级

您可设定的储存磁盘区包括: JBOD, RAID 0, RAID 1, RAID 5, RAID 6 或 RAID 10 (视机型而 定)。

| 层级           |      |        |        |        |        |         |         |         |
|--------------|------|--------|--------|--------|--------|---------|---------|---------|
|              | JBOD | RAID 0 | RAID 1 | RAID 5 | RAID 6 | RAID 10 | RAID 50 | RAID 60 |
| 机种           |      |        |        |        |        |         |         |         |
| N2350 series | •    | •      | ٠      |        |        |         |         |         |
| N4350 series | •    | •      | •      | •      | •      | •       |         |         |

### 通常只有在初次设定装置时才需要配置 RAID。 各项 RAID 设定的简要說明如下:

| RAID 层级 |                                        |
|---------|----------------------------------------|
| 层级      | 说明                                     |
| JBOD    | 储存磁盘区是不支持 RAID 的单一硬盘。 JBOD 至少需要 1 个磁盘。 |
|         | 可提供资料分割,但不具备援功能。可提高效能,但资料安全性不高。RAID    |
| KAID U  | 0 至少需要 2 个磁盘。                          |
|         | 可提供资料镜射功能。 讀取速率是单一磁盘的兩倍,但写入速率则相同。      |
|         | RAID1 至少需要 2 个磁盘。                      |
|         | 可提供资料分割及分割区镜射错误修正信息。 RAID 5 至少需要 3 个磁  |
| KAID 5  | 盘。 RAID 5 可以承受一个故障磁盘。                  |

警告

RAID 狀態降級時,若管理員不慎移除不應該移除的硬碟,將會遺失所有資料。

### 编辑 RAID

- 1. 从列表中选取已存在的磁盘阵列。
- 2. 单击修改按钮,即出现磁盘阵列管理设定,
- 3. 依据您的需求变更磁盘阵列名称或将此磁盘阵列设为主磁盘数组。

| aid Manage | er - Edit Raid |            |                    |
|------------|----------------|------------|--------------------|
| nformation | Grow           |            |                    |
| Basic Infe | ormation       |            |                    |
| RAI        | D Name         | KendoR5    | Set as Master RAID |
| Levi       | el             | RAID5      |                    |
| Disk       | k              | 1, 3, 2(4) |                    |
| Size       | 8              | 3721.00 GB |                    |
|            |                |            |                    |
|            |                |            |                    |
|            |                |            |                    |
|            |                |            |                    |
|            |                |            |                    |
|            |                |            |                    |
|            |                |            |                    |
|            |                |            |                    |
|            |                |            |                    |

### 移除 RAID

- 1. 从列表中选取已存在的磁盘阵列。
- 2. 单击左下方的删除磁盘阵列按钮,即出现确认讯息窗口。
- 3. 按下确认已完成删除磁盘阵列动作。 所有于该磁盘阵列上的用户数据及 iSCSI 设定将 会全部删除。

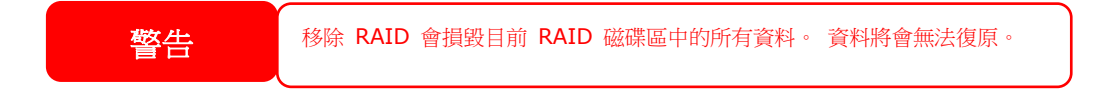

### 扩展 RAID

若要扩充 RAID 1、RAID 5 或 RAID 6 磁盘区,请依照下列步骤操作:

- 1. 更换 RAID 磁盘区的其中一个硬盘,使其自动重建。
- 2. 重建完成后,您可以继续更换 RAID 阵列中其余的任何磁盘。
- 3. 当更换磁盘完成后,单击磁盘阵列选取设定,系统将会有扩展分页出现。
- 4. 在磁盘阵列页面,单击空间扩展。

| RAID    | Disk  | Spin  | Down     | Self E | incry | ption Drive    |               |        |           |             |
|---------|-------|-------|----------|--------|-------|----------------|---------------|--------|-----------|-------------|
| Create  | Edit  | File  | System C | Check  | S     | pace Expansion |               |        |           |             |
| RAID N. | . Sta | tus   | Level    | Disk   |       | Capacity       |               | File S | FSCK Time | FSCK Status |
|         | ) Hea | althy | RAID1    | 1, 2   |       | 0.47% 4.3      | 29GB/914.29GB | ext4   |           |             |

### 文件系统检查(File System Check)

File System Check(文件系统检查)可供您检查磁盘文件系统的完整性。

若要执行文件系统检查,从磁盘阵列列表中选择磁盘阵列,即出现文件系统检查按钮。单击文件系统检查,即开始工作排程。您可从此页面可看到检查时间及检查状态。

| RAID                     | Disk S         | pin Down                            | Self Encr                 | yption Drive              |        |                  |             |
|--------------------------|----------------|-------------------------------------|---------------------------|---------------------------|--------|------------------|-------------|
| Create                   | Edit           | Stop File Sys                       | tem Check                 |                           |        |                  |             |
| RAID N                   | Status         | Level                               | Disk                      | Capacity                  | File S | FSCK Time        | FSCK Status |
| 🕑 RAID                   | Health         | y RAID1                             | 1,2                       |                           | ext4   | 2015/12/07 12:51 | Checking    |
|                          |                |                                     |                           |                           |        |                  |             |
| RAID                     | Disk \$        | Spin Down                           | Self Enc                  | ryption Drive             |        |                  |             |
| RAID                     | Disk S<br>Edit | Spin Down<br>File System (          | Self Enc                  | ryption Drive             |        |                  |             |
| RAID<br>Create<br>RAID N | Disk Status    | Spin Down<br>File System (<br>Level | Self Enc<br>Check<br>Disk | ryption Drive<br>Capacity | File S | FSCK Time        | FSCK Status |

#### 移转 RAID

建立 RAID 磁盘区后,您即可将该磁盘区移至其他实体磁盘,或变更整个 RAID 阵列。 若要 移转 RAID 1、RAID 5、RAID 6、RAID50 或 RAID 60 磁盘区,请依照下列步骤操作:

- 1. 选择要进行移转的磁盘阵列。.
- 2. 按下设定,即管理页面出现。
- 3. 选择扩展页面。

| Select Disks                              |                                      |                                      |
|-------------------------------------------|--------------------------------------|--------------------------------------|
| Disk en Use<br>Chosen Disk<br>Unused Disk | ■1 1<br>■2 1<br>■3 1<br>■4 1<br>■5 1 | .878<br>.878<br>.878<br>.879<br>.879 |

4. 选择未使用的硬盘,并按下确认,系统将会显示可执行的选项。

| Information | Grow |             |          |       |                    |
|-------------|------|-------------|----------|-------|--------------------|
| Select Di   | sks  |             |          |       | Select RAID Action |
|             |      |             |          |       | C Expand JBOD      |
|             |      |             |          |       | C Add Spare Disks  |
|             |      |             | 1        | 1.8TB | Migrate to RAID1   |
|             |      | Disk in Use | 1 z      | 1.8TB | C Migrate to RAID5 |
|             |      | Chosen Disk | <b>3</b> | 1.8TH | Migrate to RAID6   |
|             |      |             | ₹4       | 1.8TB |                    |
|             |      | Unused Ursk | <b>5</b> | 1.8TB |                    |
|             |      |             |          |       |                    |
|             |      |             |          |       |                    |
|             |      |             |          |       |                    |
|             |      |             |          |       | Apply Cance        |

5. 确认设定后,系统会开始移转 RAID 磁盘区。

| 注意: | ■ 移轉 RAID 磁碟區可能需要數個小時的時間。 |  |
|-----|---------------------------|--|
|     | ■ RAID 移轉功能只能在可以配置時使用。    |  |

#### RAID 层级移转功能的限制如下所示。

- 1. 进行 RAID 层级移转时,不允许将系统重新启动或关机。
- 2. 进行从 **R1 至 R5 或 R1 至 R6** 的 **RAID** 移转作业时,所有服务将重新启动,而 且仅能只读磁盘区「iSCSI」,但仍可在作业时读取/写入「用户数据」。

注意: 以下的移轉架構是以 Thecus IP 儲存伺服器產品的最大允許組合為依據。至 於支援較少硬碟的其他機型,請於進行 RAID 移轉時參閱網頁使用者介面。

# 磁盘(Disk)

从硬盘与数组菜单下,选择磁盘分页,即出现磁盘信息页面。从这里您可以看见已安装的硬盘 基本信息、使用状态及扇区扫描进度。

| Raid | Disk Spin Down   |          |          |             |              |
|------|------------------|----------|----------|-------------|--------------|
|      |                  |          |          |             |              |
| Tray | Model            | Capacity | Firmware | Used Status | Progress     |
| 1    | WDC WD20EFRX-68E | 1863 GB  | 80.0     | RAID        |              |
| 2    | WDC WD20EFRX-68E | 1863 GB  | 80.0     | RAID        |              |
| 3    | WDC WD20EFRX-68E | 1863 GB  | 82.0     | RAID        |              |
| 4    | WDC WD20EFRX-68E | 1863 GB  | 82.0     | RAID        |              |
| 5    | WDC WD20EFRX-68E | 1863 GB  | 80.0     | Unused      | Scanning 1 % |

### <u>S.M.A.R.T :</u>

- 1. 从列表上选择一颗硬盘。
- 2. 按下 S.M.A.R.T. 按钮开始执行扇区损坏扫描。

当你按下 S.M.A.R.T.系统即显示此磁盘的基本信息及状态。根据 S.M.A.R.T 的状态,系统会给 予参考的健康状态。请参阅下面的详细讯息。

| S.M.A.R.T                    |                      |
|------------------------------|----------------------|
| Information Detail Self Test |                      |
| Basic:                       |                      |
| Model:                       | WDC WD20EFRX-68EUZN0 |
| Serial Number:               | WD-WCC4M4JHEPPA      |
| Sector Size:                 | unknown              |
| Rotation Rate:               | 5400 rpm             |
| Temperature (celsius):       | 42                   |
| Uptime (hour):               | 1984                 |
| Other:                       |                      |
| Health:                      | good                 |
|                              |                      |

| S.M.A.R.T. 信息 |          |  |
|---------------|----------|--|
| 项目            | 说明       |  |
| 型号            | 安装的硬盘型号。 |  |

| 生产序号(Serial Number) | 安装硬盘的生产序号。                        |
|---------------------|-----------------------------------|
| 扇区大小(Sector Size)   | 安装硬盘的扇区大小。                        |
| 磁盘转速(Rotation Rate) | 安装硬盘的磁盘转速。                        |
| 温度(摄氏)(Temperature  | 安装硬盘的目前温度。                        |
| (Celsius))          |                                   |
| 运行时间(小              | 维持在开机状态的时数。此属性的原始值会显示维持开机狀态的总时數(或 |
| 时)(Uptime(Hour))    | 分钟 <b>數</b> 、秒數,取决于制造商)           |
| -                   |                                   |

### 更多 S.M.A.R.T. 讯息请单击**详情(Detail)**分页.

| S.M.A  | .R.T                 |           |       |        |          |         |             |           |
|--------|----------------------|-----------|-------|--------|----------|---------|-------------|-----------|
| Inforr | nation Detail        | Self Test |       |        |          |         |             |           |
| Attrit | oute:                |           |       |        |          |         |             |           |
| ID     | Attrbute N           | Value     | Worst | Thresh | Туре     | Updated | When Failed | Raw Value |
| 1      | Raw_Rea              | 200       | 200   | 051    | Pre-fail | Always  | -           | 0         |
| 3      | Spin_Up              | 173       | 173   | 021    | Pre-fail | Always  | -           | 4325      |
| \$     | Start_Stop           | 100       | 100   | 000    | Old_age  | Always  | -           | 193       |
| 5      | Reallocate           | 200       | 200   | 140    | Pre-fail | Always  | -           | 0         |
| 7      | Seek_Erro            | 200       | 200   | 000    | Old_age  | Always  | -           | 0         |
| 9      | Power_On             | 098       | 098   | 000    | Old_age  | Always  | -           | 1984      |
| 10     | Spin_Retr            | 100       | 100   | 000    | Old_age  | Always  | -           | 0         |
| 11     | Calibration          | 100       | 253   | 000    | Old_age  | Always  | -           | 0         |
| 12     | Power_Cy             | 100       | 100   | 000    | Old_age  | Always  | -           | 50        |
| 192    | Power-<br>Off_Retrac | 200       | 200   | 000    | Old_age  | Always  | -           | 17        |
| 193    | Load_Cycl            | 200       | 200   | 000    | Old_age  | Always  | -           | 1253      |
| 194    | Temperatu            | 105       | 105   | 000    | Old_age  | Always  | -           | 42        |
| 196    | Reallocate           | 200       | 200   | 000    | Old_age  | Always  | -           | 0         |
| 197    | Current_P            | 200       | 200   | 000    | Old_age  | Always  | -           | 0         |
| 198    | Offline_Un           | 100       | 253   | 000    | Old_age  | Offline | -           | 0         |
| 199    | UDMA_C               | 200       | 200   | 000    | Old_age  | Always  | -           | 0         |
| 200    | Multi_Zon            | 100       | 253   | 000    | Old_age  | Offline | -           | 0         |

### 若想进行自我检测,只需单击**自我检测**分页,从下拉列表中选择类型后,点击开始按钮即开始 自我检测。测试结果仅供参考,系统并不会根据结果执行其他任何动作。

| S.M.A.R.T                    |           |                          | × |
|------------------------------|-----------|--------------------------|---|
| Information Detail Self Test |           |                          |   |
| Test Option:                 |           |                          |   |
| Type:                        | Fast Test | Ŧ                        |   |
| Status:                      | Ready     |                          |   |
| Start                        |           |                          |   |
| Last Test Result:            |           |                          |   |
| Fast Test:                   | completed | Wed Jul 29 18:21:58 2015 |   |
| Full Test                    | N/A       | N/A                      |   |
|                              |           |                          |   |
|                              |           |                          |   |

测试类型共有快速检测及完整检测两种项目。

### <u>坏轨搜寻(Bad Block Scan)</u>

1. 从列表中选择硬盘。

### 2. 单击"开始坏轨搜寻"按钮开始执行扫描。

### 3. 再单击以停止扫描。

| RAID    | RAID Disk Spin Down Self Encryption Drive |          |          |             |          |  |  |  |  |
|---------|-------------------------------------------|----------|----------|-------------|----------|--|--|--|--|
| Refresh | Refresh S.M.A.R.T Start Scan Block        |          |          |             |          |  |  |  |  |
| Tray    | Model                                     | Capacity | Firmware | Used Status | Progress |  |  |  |  |
| 1       | WDC WD4000F9YZ-0                          | 3726 GB  | 1A02     | RAID        |          |  |  |  |  |
| 2       | WDC WD4000F9YZ-0                          | 3726 GB  | 1A02     | RAID        |          |  |  |  |  |

### 全局型热备援(Global Hot Spare)

单击已安装但未使用的硬盘,全局型热备援按钮即出现,点此按键即出现将此硬盘设为热备援 硬盘相关项目。

| Raid D    | sk Spin Down     |                      |          |             |               |
|-----------|------------------|----------------------|----------|-------------|---------------|
| S.M.A.R.T | Stop Scan Block  | Add Global Hot Spare |          |             |               |
| Tray      | Model            | Capacity             | Firmware | Used Status | Progress      |
| 1         | WDC WD20EFRX-68E | 1863 GB              | 80.0     | RAID        |               |
| 2         | WDC WD20EFRX-68E | 1863 GB              | 80.0     | RAID        |               |
| 3         | WDC WD20EFRX-68E | 1863 GB              | 82.0     | RAID        |               |
| 4         | WDC WD20EFRX-68E | 1863 GB              | 82.0     | RAID        | Scanning 1 %  |
| 5         | WDC WD20EFRX-68E | 1863 GB              | 80.0     | Unused      | Scanning 34 % |

# 磁盘休眠(Spin Down)

安装置系统的硬盘,默认为 30 分钟系统若侦测无任何活动即进入休眠模式。但于休眠模式硬盘 依然能够关闭或是扩充。从下拉列表中选择您要的时间。

| Raid Disk Spin Down               |           |   |  |  |  |  |  |  |  |
|-----------------------------------|-----------|---|--|--|--|--|--|--|--|
| Spin Down (Disk Power Management) |           |   |  |  |  |  |  |  |  |
| Spin Down Time:                   | 30Minute  | Ŧ |  |  |  |  |  |  |  |
| Apply                             | Off       |   |  |  |  |  |  |  |  |
| орру                              | 30Minute  |   |  |  |  |  |  |  |  |
|                                   | 60Minute  |   |  |  |  |  |  |  |  |
|                                   | 90Minute  |   |  |  |  |  |  |  |  |
|                                   | 120Minute |   |  |  |  |  |  |  |  |

# 硬件硬盘加密(Disk Security)

Thecus IP 储存器支持硬件硬盘加密硬盘,可利用磁盘本身的加密功能。从硬盘与数组菜单中,选择硬件硬盘加密(Disk Security),即出现硬盘列表。可进行硬件硬盘加密(Disk Security)的硬盘会出现勾选框,让您进行下一步动作。请参考以下截图:

|        |         | Spin Down | Disk Security    |        |         |        |        |
|--------|---------|-----------|------------------|--------|---------|--------|--------|
| Disk S | Securit | y         |                  |        |         |        |        |
|        | Refre   | esh       |                  |        |         |        |        |
|        |         | Tray      | Model            | Suppor | Encrypt | Frozen | Locked |
|        |         | 1         | Hitachi HUA72303 | No     | No      | No     | No     |
|        |         | 2         | WDC WD4000F9YZ-0 | No     | No      | No     | No     |
|        |         | 3         | ST8000AS0002-1NA | Yes    | Yes     | No     | No     |
|        |         | 4         | ST8000AS0002-1NA | Yes    | No      | No     | No     |

若要设定硬件硬盘加密(Disk Security),请点击勾选框,即出现"设定密码"按钮。单击"设定密码"按钮以启用硬件硬盘加密(Disk Security),请插入 USB 硬盘,密码或错误讯息将会储存于 USB 装置中。

| RAID      | Disk       | Spin Down          | Disk Security                                 |              |         |        |        |
|-----------|------------|--------------------|-----------------------------------------------|--------------|---------|--------|--------|
| Disk      | Securi     | hv                 |                                               |              |         |        |        |
| DISK      | oocum      | .y                 |                                               |              |         |        |        |
|           | Refre      | sh Set Pas         | sword                                         |              |         |        |        |
|           |            | Tray               | Model                                         | Suppor       | Encrypt | Frozen | Locked |
|           |            | 1                  | Hitachi HUA72303                              | No           | No      | No     | No     |
|           |            | 2                  | WDC WD4000F9YZ-                               | 0 No         | No      | No     | No     |
|           |            | 3                  | ST8000AS0002-1NA                              | V Yes        | Yes     | No     | No     |
|           | <b>V</b>   |                    | ST8000AS0002-1NA                              | V Yes        | No      | No     | No     |
| Tra<br>Pa | ay         |                    | 4<br>Please Input Pass                        | word Here    |         |        |        |
| Co        | onfirm Pas | sword              |                                               |              |         |        |        |
|           |            | Need to in<br>pass | istall USB disk on sy<br>word will store on i | ystem,<br>t. |         |        |        |
|           |            |                    |                                               |              |         |        |        |

| 注意 | <ul> <li>硬體硬碟加密(Disk Security)硬碟設定選項僅會出現在未使用的硬碟。</li> <li>當硬體硬碟加密(Disk Security)硬碟為磁碟陣列的成員之一,其加密的USB硬碟,在系統開機時必須保持插入系統。</li> <li>未啟用加密的硬體硬碟加密(Disk Security)硬碟,與一般硬碟功能相同。</li> </ul> |
|----|----------------------------------------------------------------------------------------------------|
|----|----------------------------------------------------------------------------------------------------|

若要变更硬件硬盘加密(Disk Security)硬盘状态,点击未使用的硬盘,其相关功能即出现。

| Refresh  | Refresh Set Password Disable Disk Security Erase Disk |                  |        |         |        |        |  |  |  |
|----------|-------------------------------------------------------|------------------|--------|---------|--------|--------|--|--|--|
|          | Tray                                                  | Model            | Suppor | Encrypt | Frozen | Locked |  |  |  |
|          | 1                                                     | Hitachi HUA72303 | No     | No      | No     | No     |  |  |  |
|          | 2                                                     | WDC WD4000F9YZ-0 | No     | No      | No     | No     |  |  |  |
| <b>V</b> | 3                                                     | ST8000AS0002-1NA | Yes    | Yes     | No     | No     |  |  |  |
|          | 4                                                     | ST8000AS0002-1NA | Yes    | No      | No     | No     |  |  |  |

硬件硬盘加密(Disk Security)可以点击"关闭硬件硬盘加密"按钮进行关闭,点击右上角的清除 硬盘按钮输入密码以进行清除。

| Disable Disk S | ecurity |                            |       | ×      |
|----------------|---------|----------------------------|-------|--------|
| Disk Security  |         |                            |       |        |
| Tray           |         | 3                          |       |        |
| Password       |         | Please Input Password Here |       |        |
|                |         |                            |       |        |
|                |         |                            |       |        |
|                |         |                            |       |        |
|                |         |                            |       |        |
|                |         |                            |       |        |
|                |         |                            |       |        |
|                |         |                            | Apply | Cancel |

### iSCSI

您可指定用于配置 iSCSI 的空间。 各系统允许的 iSCSI 目标如下表所示:

| Model(机型)    | N2350 系列 |
|--------------|----------|
|              | N4350 系列 |
| 允许 iSCSI 磁盘区 | 25       |

# iSCSI 列表

### 新增 iSCSI 目标

| Setting Panel         |            |               |              |                 |      |                                                         | • × |
|-----------------------|------------|---------------|--------------|-----------------|------|---------------------------------------------------------|-----|
| Q Function Search     | iSCSI List | iSCSI Setting | NAS Stacking |                 |      |                                                         |     |
| Control v             | Add        |               |              |                 |      |                                                         |     |
| Privilege v           | Status     | Name          | Create o     | Auth            | LUNS | ION                                                     |     |
| Storage 🔺             | Glatus     | Name          | Greate G     | Addi            | LONS | ign 2015-                                               |     |
| 🞼 Disk & Raid         | Enable     | kendo01       | KendoR5      | CHAP            | 1    | 11.com.thecus.n5810pro:iscsi.kendo01.raid0              |     |
|                       | Enable     | kendo02       | KendoR5      | No<br>Authority | 1    | iqn.2015-<br>11.com.thecus.n5810pro:iscsi.kendo02.raid0 |     |
| SSD Cache             | Enable     | kendo03       | KendoR5      | No<br>Authority | 1    | iqn.2015-<br>11.com.thecus.n5810pro:iscsi.kendo03.raid0 |     |
| 🍗 Disk Clone and Wipe |            |               |              |                 |      |                                                         |     |
| Services v            |            |               |              |                 |      |                                                         |     |
| Backup v              |            |               |              |                 |      |                                                         |     |
|                       |            |               |              |                 |      |                                                         |     |
|                       |            |               |              |                 |      |                                                         |     |
|                       |            |               |              |                 |      |                                                         |     |
|                       |            |               |              |                 |      |                                                         |     |
|                       |            |               |              |                 |      |                                                         |     |
|                       |            |               |              |                 |      |                                                         |     |

若要新增 iSCSI 目标扇区,单击 iSCSI 列表上的新增按钮,即出现相关设定画面。

| 001      |        |          |                   |          |          |
|----------|--------|----------|-------------------|----------|----------|
| <b>1</b> |        |          |                   |          |          |
|          | 11     | \$       |                   |          |          |
| ble      | Enable |          |                   |          |          |
|          |        |          |                   |          |          |
|          |        |          |                   |          |          |
|          |        |          |                   |          |          |
|          |        |          |                   |          |          |
|          |        |          |                   |          |          |
|          | ble    | e enable | e Enable ® Enable | e Enable | e Enable |

若要为目前 RAID 磁盘区中的 iSCSI 磁盘区配置空间,请依照下列步骤操作:

- 1. 从下拉列表中选择 iSCSI 要建立于哪个扇区。
- 输入目标名称。此名称用于堆栈 NAS 功能识别使用。
   从下拉列表中选择现在的年份。

- 4. 从下拉列表中选择现在的月份。
   5. 选择启动,以启用 iSCSI 目标扇区功能。

| 注意                                                                            | 當使用啟動器取得相關 iSCSI 目標磁碟區時,請確定 iSCSI 目標電區已啟用或不會列出。         | 滋碟 |
|-------------------------------------------------------------------------------|---------------------------------------------------------|----|
| Add iSCSI Target                                                              | ×                                                       |    |
| iSCSI Target Setting<br>Basic Settings                                        |                                                         |    |
| Create on RAID:<br>Target Name:<br>iqn Year & Month:<br>Status<br>Advanced    | KendoR5 •<br>kendo01<br>2015 • 11 •<br>Disable ® Enable |    |
| <ol> <li>6. 单击下一步按钮。</li> <li>7. 从下拉列表中选择i</li> <li>8. 若启用 CHAP 认证</li> </ol> | Next Cancel<br>心证型态以启用 CHAP 认证或是无需认证。<br>需输入用户名及密码。     |    |
| Authority Protect                                                             |                                                         |    |
| Authority Type                                                                | No Authority                                            |    |
| Authority Type<br>CHAP:                                                       | CHAP 🔻                                                  |    |
| CHAP User Name                                                                | Please Input ISCSI User Name Here                       |    |
| CHAP Password:                                                                | Please Input ISCSI User Password Here                   |    |
| Confirm CHAP Pa                                                               | sword:                                                  |    |
| Previous                                                                      | Next Cancel                                             |    |

按下一步。

9. 输入 LUN 名称。

- 10. 当已建立 iSCSI 目标磁盘区时,您可将 LUN 标识符设为 0 至 254(默认是以递增顺 序排列下一个可用的标识符)。 LUN 标识符具有唯一性,不能重复。
- 11. 设定 LUN 容量及相关配置。
- 12. 选择精简布建(Thin-Provision)或立即配置(Instant Allocation)
- 13. 选择 [4K] 区块大小可让 iSCSI 目标磁盘区超过 2TB 限制, [512 Bytes](512 字节)区块大 小则适用于某些应用程序。

| 注意: | iSCSI 目標磁碟區建立將關聯至少一個 LUN, 您可指派「Thin-Provisioning」 |
|-----|---------------------------------------------------|
| ,,, | (精簡佈建)或「Instant Allocation」(立即配置)。                |
|     |                                                   |

| The second second |                |       |                      |
|-------------------|----------------|-------|----------------------|
| reate a LUN fo    | r this Target  |       |                      |
| ate LUN           |                |       |                      |
| LUN Name          | kendo01        |       |                      |
| LUN ID            | 0              | \$    |                      |
| Capacity          | 1000           | \$    | GB Unused: 65536 GB) |
| Туре              | Thin-Provision | Insta | nt Allocation        |
| ISCSI Block Size  | ④ 4k Bytes     | 5121  | Bytes                |

| Previous |  | Next | Can |
|----------|--|------|-----|
|          |  |      |     |
|          |  |      |     |

按下一步。

| T                     | arget            |              | LUN            |
|-----------------------|------------------|--------------|----------------|
| Items                 | Values           | Items        | Values         |
| RAID Number           | 0                | Name         | kendo01        |
| Name                  | kendo01          | LUN ID       | 0              |
| Year                  | 2015             | Size         | 1000 GB        |
| Month                 | 11               | Туре         | Thin-Provision |
| Enable                | Yes              | Block Size   | 4k Bytes       |
| Maximal Connection    | 8                | Target Name: | kendo01        |
| Error Recovery Level: | 2                | RAID Number  | 0              |
| InitialR2T            | No               |              |                |
| Data Digest           | No               |              |                |
| Header Digest         | No               |              |                |
| Emulate Write Cache   | Yes              |              |                |
| Authentication Type   | CHAP             |              |                |
| User                  | thecuspmandyliao |              |                |
| Password              | 00000000000      |              |                |

14. 即显示建立 iSCSI 目标相关设定。单击完成以建立 iSCS 扇区。

| 建立 iSCSI 目标         |                                                    |  |  |  |  |  |
|---------------------|----------------------------------------------------|--|--|--|--|--|
| 项目                  | 说明                                                 |  |  |  |  |  |
| iSCSI Target Volume | 户田武庐田 iCCI 日标磁舟区                                   |  |  |  |  |  |
| (iSCSI 目标磁盘区)       |                                                    |  |  |  |  |  |
| Target Name         | iSCSI 目标的名称。 Stackable NAS( <b>可堆栈的 NAS)</b> 功能将利用 |  |  |  |  |  |
| (目标名称)              | 此名称識别此汇出共享区。                                       |  |  |  |  |  |
| iqn_Year (iqn_年度)   | 可从下拉式菜单中选取当年年度。                                    |  |  |  |  |  |
| Iqn_Month (Iqn_月份)  | 可从下拉式菜单中选取当月月份。                                    |  |  |  |  |  |
| Authentication (验证) | 您可选择 CHAP 验证或 None(无)。                             |  |  |  |  |  |
| Username            | 输入使用者名称。                                           |  |  |  |  |  |
| (使用者名称)             |                                                    |  |  |  |  |  |
| Password (密码)       | 输入密码。                                              |  |  |  |  |  |
| Password Confirm    | <b>西</b> 次 绘                                       |  |  |  |  |  |
| (密码确认)              | 丹八捆八芯匹拌的蛋吗。                                        |  |  |  |  |  |
| Mutual CHAP         | 大业党会胜民强军 日标和自动现合相互政定                               |  |  |  |  |  |
| (相互 CHAP)           | 任此女主性层级下,日怀和后幼蕃云相互短证。                              |  |  |  |  |  |
| Username            | 於)住田老叔称                                            |  |  |  |  |  |
| (使用者名称)             | 꿰八戊用有石称。                                           |  |  |  |  |  |
| Password (密码)       | 输入密码。                                              |  |  |  |  |  |

| Password Confirm  | 玉海检入发出权的家田                               |
|-------------------|------------------------------------------|
| (密码确认)            | 再八十八心远律的密码。                              |
| RAID ID           | 日前 DAID 磁盘区的識別加                          |
| (RAID 标识符)        | 日前 KAID 磁益区的識別時。                         |
|                   | 有两个模式可供选择:                               |
|                   | Thin-provision(精简布建): iSCSI 精简布建能将可用的实体  |
|                   | 容量分享给多个新建的 iSCSI 目标磁盘区, 并允许事先指           |
|                   | 派虚拟容量,等到容量用完后再新增实体空间。                    |
| (LUN 配置)          |                                          |
|                   | Instant Allocation(立即配置): 将可用的实体容量配置给    |
|                   | iSCSI 目标磁盘区。                             |
| LUN Name (LUN 名称) | LUN 的名称。                                 |
| Unused (未使用)      | 目前 RAID 磁盘区上未使用的空间。                      |
| Allocation (配置)   | 己配置给 iSCSI 磁盘区的空间百分比与容量。                 |
| LUN ID (LUN 标识符)  | 特定的逻辑单元标识符。                              |
|                   | iSCSI 区块大小可在系统进阶选项底下设定,默认设定为 512         |
| iSCSI Block size  | Bytes(512 字节)。                           |
| (iSCSI 区块大小)      | [4K] 区块大小(容量超过 2TB 时)将会设定于 Windows XP。   |
|                   | [512 Bytes](512 字节)区块大小则用于 VMware 等应用程序。 |

### 进阶选项

在此进阶项目下有操作 Thecus IP 储存服务器的相关 iSCSI 设定。详细信息如以下屏幕快照 所示。 变更选项后,必须重新启动才会生效。

| Δ. | de la | - | - | _ | ~ | d |
|----|-------|---|---|---|---|---|
| ΗV | u٧    | d | П | С | е | a |

| MAX Connections:      | 8  | • |
|-----------------------|----|---|
| Error Recovery Level: | 2  | ¥ |
| InitialR2T:           | No | • |
| 🗆 Data Digest         |    |   |

Central Emulate Write Cache

Header Digest

#### 最大联机数(Max Connections)

iSCSI 的联机数目上限。

### 错误回复等级(Error Recovery Level)

在前端 iSCSI 联机登入传统 iSCSI (RFC 3720) 及 iSER (RFC 5046) 期间, 会交涉错误还原层 级(ERL)。

#### ERL=0: 会话还原

当发生命令、联机及 / 或 TCP 错误时, 会触发 ERL=0(会话还原)。 这会使先前发生会话 失败的所有联机, 在新的会话重新启动, 方法是对所有发生任何错误的 iSCSI 联机传送一 个 0 TSIHRestart 的 iSCSI 登入要求。

#### ERL=1: 摘要错误还原

ERL=1 仅适用于传统 iSCSI。 对于 iSCSI/SCTP(拥有专用的 CRC32C)及两种类型的 iSER(至目前为止),可停用处理标头及数据总和检查码还原。

#### ERL=2: 联机还原

ERL=2 允许在 iSCSI Nexus(以及 SCSI Nexus)中使用单一与多重通讯路径会话,从失败 的 iSCSI 联机在 iSCSI ITT 上主动执行重新通讯 / 重新尝试。 ERL=2 允许 iSCSI 光纤 利用还原上的优势处理各种传输层光纤错误,且完全独立于操作系统外运作(即在主机操作 系统储存堆栈之下)。

#### initialR2T

InitialR2T 只用于一些重要的高延迟网络连接或是一些同步写入速度相当快速的外接装置。

#### iSCSI CRC / 总和检查码(iSCSI CRC/Checksum)

若要启用此选项,启动器可在启用「Data digest」(资料摘要)及「Header digest」(标头摘要)的情况下連线。

### 模拟写入快取(Emulate Write Cache)

启用此效能将增加效能速度。.

#### 修改或移除 iSCSI 目标(Modify/Remove iSCSI Target)

若要修改目前 RAID 磁盘区上的 iSCSI 目标,请依照下列步骤操作:

1. 在 iSCSI 目标列表下,单击需修改的 iSCSI 扇区。

| iSCSI Lis | st iSCSI Setting | NAS Stacking |                 |      |                                                         |
|-----------|------------------|--------------|-----------------|------|---------------------------------------------------------|
| Add       | Edit             |              |                 |      |                                                         |
| Status    | Name             | Create o     | Auth            | LUNs | ION                                                     |
| Enable    | kendo01          | KendoR5      | CHAP            | 1    | iqn.2015-<br>11.com.thecus.n5810pro:iscsi.kendo01.raid0 |
| Enable    | kendo02          | KendoR5      | No<br>Authority | 1    | iqn.2015-<br>11.com.thecus.n5810pro:iscsl.kendo02.raid0 |
| Enable    | kendo03          | KendoR5      | No<br>Authority |      | iqn.2015-<br>11.com.thecus.n5810pro:iscsi.kendo03.raid0 |

2. 单击修改按钮,即出现相关窗口。

3. 单击移除目标进行移除或是作相关变更后按下执行以储存。

| nformation | Auth      | LUNs  | Connections |          |    |        |       |      |
|------------|-----------|-------|-------------|----------|----|--------|-------|------|
| Basic Info | ormatio   | n     |             |          |    |        |       |      |
|            |           |       |             |          |    |        |       |      |
| State      | JS        |       | 0           | Disable  | ۲  | Enable |       |      |
| Crea       | ate on RA | ID:   | K           | endoR5   |    |        |       |      |
| Targ       | et Name:  |       |             | kendo03  |    |        |       |      |
| ign 1      | rear & Mo | onth: | 1           | 2015 🛟 : | 11 | *      |       |      |
| Ad         | hanned    |       |             |          |    |        |       |      |
| 10         | Turrecu   |       |             |          |    |        |       |      |
|            |           |       |             |          |    |        |       |      |
|            |           |       |             |          |    |        |       |      |
|            |           |       |             |          |    |        |       |      |
|            |           |       |             |          |    |        |       |      |
|            |           |       |             |          |    |        |       |      |
|            |           |       |             |          |    |        |       |      |
|            |           |       |             |          |    |        |       |      |
|            |           |       |             |          |    |        |       |      |
| omous Tara | to.       |       |             |          |    |        | Apply | Capi |

4. 从 LUNs 分页可变更 LUN ID 及扩充 LUN 容量。

|      | Information Auth | LUNs Co | onnections |            |        |                     |            |        |  |  |
|------|------------------|---------|------------|------------|--------|---------------------|------------|--------|--|--|
|      | Add Edit         |         |            |            |        |                     |            |        |  |  |
|      | LUN Name         | LUN ID  |            | Size       |        | Туре                | Block Size |        |  |  |
|      | kendo03          | 0       |            | 700 GB     |        | Instant Allocation  | 4k Bytes   |        |  |  |
|      |                  |         |            |            |        |                     |            |        |  |  |
|      |                  |         |            |            |        |                     |            |        |  |  |
|      | 1                |         |            |            |        |                     |            |        |  |  |
| Edit | LUN              |         |            |            |        |                     |            | ×      |  |  |
| Gen  | eral Settings    |         |            |            |        |                     |            |        |  |  |
|      |                  |         |            |            |        |                     |            |        |  |  |
| F    | RAID ID:         |         | KendoF     | 25         |        |                     |            |        |  |  |
| L I  | LUN Name         |         | kendo0     | kendo03    |        |                     |            |        |  |  |
| l    | LUN ID           |         | 0          |            |        | Ŧ                   |            |        |  |  |
|      | Allocation       |         | 700        |            | *<br>v | GB Unused: 2919 GB) |            |        |  |  |
| 1    | Type             |         | Instant    | Allocation |        |                     |            |        |  |  |
| i    | SCSI Block Size: |         | 4k Byte    | s          |        |                     |            |        |  |  |
|      |                  |         |            |            |        |                     |            |        |  |  |
|      |                  |         |            |            |        |                     |            |        |  |  |
|      |                  |         |            |            |        |                     |            |        |  |  |
|      |                  |         |            |            |        |                     |            |        |  |  |
|      |                  |         |            |            |        |                     |            |        |  |  |
|      |                  |         |            |            |        |                     |            |        |  |  |
|      |                  |         |            |            |        |                     |            |        |  |  |
|      |                  |         |            |            |        |                     |            |        |  |  |
| Rem  | IOVE LUN         |         |            |            |        |                     | Apply      | Cancel |  |  |

5. 单击联机已确认是否正常联机至 LUN。.

| Edit iSCSI Ta | arget    |          |      |         |                  |        |             |          |       | ×      |
|---------------|----------|----------|------|---------|------------------|--------|-------------|----------|-------|--------|
| Information   | Auth     | LUNs     | Conn | ections |                  |        |             |          |       |        |
| Refresh       |          |          |      |         |                  |        |             |          |       |        |
| Connection N  | ame      |          |      | Conne   | ction State      |        | Connection  | IP Addre | SS    |        |
| iqn.1991-05.c | om.micro | softpmpc | 1    | TARG    | _SESS_STATE_LOGO | 3ED_IN | 172.16.66.1 | 07       |       |        |
|               |          |          |      |         |                  |        |             |          |       |        |
|               |          |          |      |         |                  |        |             |          |       |        |
|               |          |          |      |         |                  |        |             |          |       |        |
|               |          |          |      |         |                  |        |             |          |       |        |
| Remove Targ   | et       |          |      |         |                  |        |             |          | Apply | Cancel |

# iSCSI 设定

iSCSI 服务可以全局启用或关闭。若 iSCSI 服务关闭, iSCSI 扇区即无法存取。

| Setting Panel         |   |            |                   |              |
|-----------------------|---|------------|-------------------|--------------|
| Q Function Search     |   | iSCSI List | iSCSI Setting     | NAS Stacking |
| Control               |   |            |                   |              |
| Privilege             | ٣ | ISCSI M    | ain Settings      |              |
| Storage               |   |            |                   |              |
| 🔯 Disk & Raid         |   | ISC ISC    | SI Service Enable | e            |
| iscsi                 |   | A          | pply              |              |
| 🙆 ISO Mount           |   |            |                   |              |
| ∮ SSD Cache           |   |            |                   |              |
| 🍗 Disk Clone and Wipe |   |            |                   |              |
| Services              | ۳ |            |                   |              |
| Backup                |   |            |                   |              |
|                       |   |            |                   |              |

## NAS 堆栈 (NAS Stacking)

使用堆栈功能可进一步扩充 Thecus IP 储存服务器的容量。 只要透过此功能,用户就能将其 网路储存系统的容量延伸至最多 5 个位于不同系统中的堆栈目标磁盘区, 这些堆栈目标磁盘 区可透过如 SMB 或 AFP 等作为共享资料夹類型的单一网路存取,进行堆栈。

| Q. Function Search.     ISCSI List     ISCSI List     ISCSI     Control     Create     Device F   IP Address   Size (GB)   Status:   Description   Target ION   kendo70   172.16.6   0.01%   0.01%   0.01%   0.01%   0.01%   0.01%   0.01%   0.01%   0.01%   0.01%   0.01%   0.01%   0.01%   0.01%   0.01%   0.01%   0.01%   0.01%   0.01%   0.01%   0.01%   0.01%   0.01%   0.01%   0.01%   0.01%   0.01%   0.01%   0.01%   0.01%   0.01%   0.01%   0.01%   0.01%   0.01%   0.01%   0.01%   0.01%   0.01%   0.01%   0.01%   0.01%   0.01%   0.01%   0.01%   0.01%   0.01%   0.01%   0.01%   0.01%   0.01%   0.01%   0.01%   0.01%   0.01%   0.01%   0.01%   0.01%   0.01%   0.01% <th>etting Panel</th> <th></th> <th></th> <th></th> <th></th> <th></th> <th></th> <th>- ×</th>                                                                                                    | etting Panel        |       |          |               |                      |           |             | - ×                  |
|----------------------------------------------------------------------------------------------------|---------------------|-------|----------|---------------|----------------------|-----------|-------------|----------------------|
| Control <ul> <li>Privilege</li> <li>Storage</li> <li>Disk &amp; Raid</li> </ul> Excelle <ul> <li>Device F</li> <li>IP Address</li> <li>Size (38)</li> <li>Status:</li> <li>Description</li> <li>Target IQN</li> <li>Ign.2015-11.com.thecus.n4510upr</li> <li>siscsi.test01.raid0</li> <li>siscsi.test01.raid0</li> </ul> Storage <ul> <li>ISO Mount</li> <li>SSD Cache</li> <li>Disk Clone and Wipe</li> </ul> Services <ul> <li>Backup</li> <li>Status</li> </ul>                                                                                                    | Conction Search     | isc   | CSI List | iSCSI Setting | NAS Stacking         |           |             |                      |
| Privilege <ul> <li>Device F</li> <li>IP Address</li> <li>Size (GB)</li> <li>Status:</li> <li>Description</li> <li>Target IQN</li> <li>ign 2015-11.com.thecus.n4510upr siscesi.test01.raid0</li> <li>ign 2015-11.com.thecus.n4510upr siscesi.test01.raid0</li> </ul> <li>Son Mount         <ul> <li>SSD Cache</li> <li>Disk Clone and Wipe</li> </ul> </li> <li>Services         <ul> <li>Backup</li> <li>Backup</li> </ul> </li> <li>Kendo To<ul> <li>Services</li> <li>Services</li> <li>Serv</li></ul></li>      | Control             | *     | reate    |               | -                    |           |             |                      |
| Storage       IP Address       Size (35)       Stads.       Description       target day         Iso Disk & Raid       kendo70       172.16.6       0.01% 0.07GB / 656.08G       Mounted       ign.2015-11.com.thecus.n4510upt sitest01.raid0         Iso Mount       / SSD Cache       ////////////////////////////////////                                                                                                    | rivilege            | *     | icauc    | lin and the   | 000 (00)             |           | Provincia   | Territori            |
| Image: Construction     Image: Construction       Image: Construction     Image: Construction       Imag | itorage             | A Dev | VICE F   | IP Address    | Size (GB)            | Status.   | Description | rargeriun            |
| ISO Mount<br>SSD Cache<br>Disk Clone and Wipe<br>Services<br>Backup<br>Cache                                                                                                    | 🔓 Disk & Raid       | ken   | ndo70    | 172.16.6      | 0.01% 0.07GB/656.08G | a Mounted |             | stiscsi.test01.raid0 |
| SSD Mount SSD Cache Services Backup                                                                                                    |                     |       |          |               |                      |           |             |                      |
| <ul> <li>✓ SSD Cache</li> <li>✓ Disk Clone and Wipe</li> <li>✓ Backup:</li> </ul>                                                                                                    | ISO Mount           |       |          |               |                      |           |             |                      |
| Services  Backup                                                                                                    | SSD Cache           |       |          |               |                      |           |             |                      |
| Services  Backup                                                                                                    | Disk Clone and Wipe |       |          |               |                      |           |             |                      |
| Backup                                                                                                    | ervices             | *     |          |               |                      |           |             |                      |
|                                                                                                    | lackup              | *     |          |               |                      |           |             |                      |
|                                                                                                    |                     |       |          |               |                      |           |             |                      |
|                                                                                                    |                     |       |          |               |                      |           |             |                      |
|                                                                                                    |                     |       |          |               |                      |           |             |                      |
|                                                                                                    |                     |       |          |               |                      |           |             |                      |
|                                                                                                    |                     |       |          |               |                      |           |             |                      |
|                                                                                                    |                     |       |          |               |                      |           |             |                      |
|                                                                                                    |                     |       |          |               |                      |           |             |                      |
|                                                                                                    |                     |       |          |               |                      |           |             |                      |

从 iSCSI 菜单下,选择 NAS 堆栈功能。请参考以下截图。 A. 新增堆栈目标磁盘区 单击上图中的新建(Create)按钮,进入堆栈的目标装置设定页面,请参考下图。

您可立即「Enable」(启用)或「Disable」(停用)新增的堆栈目标,也可稍后再依所需的使用量 决定。

| Stacking Manager - Create Stack |                        |                              | × |  |
|---------------------------------|------------------------|------------------------------|---|--|
| Information                     |                        |                              |   |  |
| Basic Settings                  |                        |                              |   |  |
| Status:                         | Disable                | Enable                       |   |  |
| IP Address                      | Please Input IP Addres | Please Input IP Address Here |   |  |

接下來,请输入可堆栈装置的 IP 地址,然后单击 *Discovery(搜寻目标)*按钮。系统将会根据 您输入的 IP 地址列出可用的目标磁盘区。

| Stacking Manager - Create Stac | k                      |                            | ×            |
|--------------------------------|------------------------|----------------------------|--------------|
| Information                    |                        |                            |              |
| Basic Settings                 |                        |                            |              |
| Status:                        | Disable                | Enable                     |              |
| IP Address                     | 172.16.66.30           |                            |              |
|                                | Discovery Target       |                            |              |
| Target IQN                     | iqn.2015-10.com.the    | cus.n8880:iscsi.012.raid60 | Ŧ            |
| Device Folder                  | kendo02                |                            |              |
| Comment:                       | stacking for addition: | al space for pmnas         |              |
| Login User:                    |                        |                            |              |
| Login Pass:                    |                        |                            |              |
| Browsable:                     | Yes                    | O No                       |              |
| Public:                        | Yes                    | No                         |              |
|                                |                        |                            | Apply Cancel |
|                                |                        |                            | Cancer       |

从下拉列表中选择 IQN 目标,也就是您要进行联机的堆栈装置。如需要,您可以输入相关批注以辨识堆栈文件夹。

设备文件夹会变成网络共享名称并透过于网络存取,如 SMB。

设定磁盘区的 IP 后,您可能需要输入有效的用户名称和密码,验证您的存取权限。若不需用户名称和密码即可存取目标磁盘区,请保留空白。

上图中装置文件夹名称为"kendo02"。 下图显示经由 Microsoft 网路存取完成设定之前和 之后的结果。

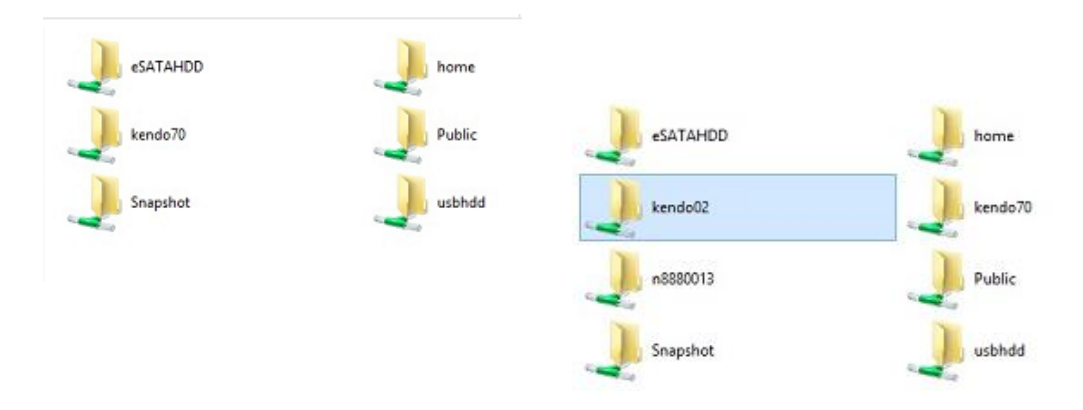

Browseable(可浏览)设定与设定系统共享资料夹的方法相同,可指定网路磁盘中是否显示此资料夹。您可以參考下图中选取 Yes(是)和 No(否)时的情形。 Public(公用)设定的设定方法,相同于与 ACL 权限设定相关聯的系统共享资料夹设定。 从上面的范例,你可在共享文件夹列表上找到"Kendo02"。

| Shared Folder    |         |         |        |                                            |             |
|------------------|---------|---------|--------|--------------------------------------------|-------------|
| Create Edit & AC | L.      |         |        |                                            |             |
| Folder Name      | Create  | File Sy | Public | Description                                | Quota Limit |
| Snapshot         | KendoR5 | btrfs   | No     |                                            | *           |
| Public           | KendoR5 | btrfs   | Yes    |                                            | *           |
| HOME             | KendoR5 | btrfs   | Yes    |                                            | *           |
| eSATAHDD         | KendoR5 | btrfs   | Yes    |                                            | •           |
| USBHDD           | KendoR5 | btrfs   | Yes    |                                            | *           |
| SCSI_kendo01     | KendoR5 | btrfs   | No     | iSCSI Target Folder                        | *           |
| SCSI_kendo03     | KendoR5 | btrfs   | No     | iSCSI Target Folder                        | *           |
| SCSI_kendo04     | KendoR5 | btrfs   | No     | iSCSI Target Folder                        | *           |
| kendo70          | KendoR5 | btrfs   | Yes    |                                            | •           |
| kendo02          | KendoR5 | birfs   | Yes    | stacking for additional space<br>for pmnas | •           |
| n8880013         | KendoR5 | btrfs   | Yes    |                                            |             |

单击执行以储存变更。

B. 启用堆栈目标

套用您的设定后,系统会带您返回 Stack Target List(堆栈目标列表)窗口,如下所示。目前已有一个堆栈目标装置連接至此堆栈主机。

在此新連接的堆栈目标装置中,您可看見显示的信息和几个可供您选择的选项。

| iSCSI List | iSCSI Setting | NAS Stacking         |           |                                                  |                                                           |
|------------|---------------|----------------------|-----------|--------------------------------------------------|-----------------------------------------------------------|
| Create     |               |                      |           |                                                  |                                                           |
| Device F   | IP Address    | Size (GB)            | Status:   | Description                                      | Target IQN                                                |
| kendo02    | 172.16.6      |                      | Connected | stacking for<br>additional<br>space for<br>pmnas | iqn.2015-<br>10.com.thecus.n8880:iscsi.012.raid60         |
| kendo70    | 172.16.6      | 0.01% 0.07GB/656.08G | Mounted   |                                                  | iqn.2015-11.com.thecus.n4510upro-<br>s:iscsi.test01.raid0 |

通常,如果其他 Thecus NAS 已使用連接的堆栈目标装置作为堆栈目标磁盘区,即会显示 Format(格式化)项目,而且系统会直接辨識出此装置并显示其容量。否则,则可使用 Format(格式化)项目,而且 Capacity(容量)及 Status(状态)项目会分别显示「N/A」(无)和「Unknown file system」(未知的文件系统)。

| iSCSI List | iSCSI Setting | NAS Stacking           |           |                                                  |                                                   |
|------------|---------------|------------------------|-----------|--------------------------------------------------|---------------------------------------------------|
| Create     | dit Reconn    | ect File System Format |           |                                                  |                                                   |
| Device F   | IP Address    | Size (GB)              | Status:   | Description                                      | Target IQN                                        |
| kendo02    | 172.16.6      |                        | Connected | stacking for<br>additional<br>space for<br>pmnas | iqn.2015-<br>10.com.thecus.n8880/iscsi.012.raid60 |
| n8880013   | 172.16.6      | 0.77% 0.01GB/0.91GB    | Mounted   |                                                  | iqn.2015-<br>10.com.thecus.n8880 iscsi.013.raid60 |

格式化完成后,即可顺利建立堆栈目标磁盘区。 您将会在 Stack Target List(堆栈目标列表) 画面中看見该磁盘区的容量及狀态。

| iSCSI List | iSCSI Setting | NAS Stacking        |         |                                                  |                                                   |
|------------|---------------|---------------------|---------|--------------------------------------------------|---------------------------------------------------|
| Create i   | Edit          |                     |         |                                                  |                                                   |
| Device F   | IP Address    | Size (GB)           | Status: | Description                                      | Target IQN                                        |
| kendo02    | 172.16.6      | 0.27% 0.00GB/0.91GB | Mounled | stacking for<br>additional<br>space for<br>pmnas | iqn 2015-<br>10 com lhecus n8880 iscsi 012 raid60 |
| n8880013   | 172.16.6      | 0.77% 0.01GB/0.91GB | Mounted |                                                  | ign.2015-<br>10.com.thecus.n8880/iscsi.013.raid60 |

### C. 编辑堆栈目标

若要针对堆栈目标进行变更,请单击对应堆栈目标的 Edit(编辑),系统将会显示下列对话框:

| nformation     |              |                           |           |            |   |  |
|----------------|--------------|---------------------------|-----------|------------|---|--|
| Basic Settings |              |                           |           |            |   |  |
| Status:        | Oisable      | ۲                         | Enab      | le         |   |  |
| IP Address     | 172.16.66.30 | 1                         |           |            |   |  |
| Target IQN     | iqn.20       | )15-10.com.thecus.n888    | 0.iscsi.0 | )13.raid60 | Ŧ |  |
| Device Folder  | n888         | 0013                      |           |            |   |  |
| Comment:       | Pleas        | se Input Description Here |           |            |   |  |
| Login User:    |              |                           |           |            |   |  |
| Login Pass:    |              |                           |           |            |   |  |
| Browsable:     | • Y          | /es                       | 0         | No         |   |  |
| Public:        | @ Y          | /es                       | 0         | No         |   |  |
|                |              |                           |           |            |   |  |

完成变更后,单击 *Apply(套用)*即可确认您所做的所有修改。 套用变更之后,Stack Target List(堆栈目标列表)窗口将会更新相关聯的信息。

### D. 堆栈目标 ACL

若堆栈目标的 Public(公用)设定设为 Yes(是), ACL 按钮会变成灰色。 然而, 如果 Public(公用)设定设为 No(否), 您可以使用 ACL 按钮來设定用户的堆栈目标存取权限。

ACL 设定会与您先前可能已设定过的系统资料夹完全一致。

E. 重新連接堆栈目标

若发生停电或网路断线等情形,已启用的堆栈目标装置可能会中断連接,发生此情况时,将会出现 Reconnect(**重新连接)**按钮。若要尝试重新連接堆栈目标,请单击 Reconnect(**重新连**接)。

| iSCSI List | iSCSI Setting | NAS Stacking        |           |                                                  |                                                           |
|------------|---------------|---------------------|-----------|--------------------------------------------------|-----------------------------------------------------------|
| Create     | dit Reconn    | File System Format  |           |                                                  |                                                           |
| Device F   | IP Address    | Size (GB)           | Status:   | Description                                      | Target IQN                                                |
| kendo02    | 172.16.6      | 0.27% 0.00GB/0.91GB | Mounted   | stacking for<br>additional<br>space for<br>pmnas | iqn.2015-<br>10.com.thecus.n8880.iscsi.012.raid60         |
| n8880013   | 172.16.6      | 0.77% 0.01GB/0.91GB | Mounted   |                                                  | iqn.2015-<br>10.com.thecus.n8880:iscsi.013.raid60         |
| os5164     | 172.16.6      |                     | Connected |                                                  | ign.2015-11.com.thecus.n4510upro-<br>stiscsi.test01.raid0 |

# ISO 挂载(ISO Mount)

ISO 挂载功能是 Thecus 产品中非常实用的一款工具, 用户可利用此功能挂载 ISO 档案,并 使导出名称显示已装载 ISO 档案的所有详细信息。

从控制面板中,储存类别下,选择 ISO 挂载。

选取 ISO 装载功能后,即显示如下所示的屏幕快照。

### A. 新增 ISO 档案

在上图中,请从下拉式共享清单中选取 ISO 档案。

若要装载新的 ISO 档案,请从列出的 ISO 档案中选取档案,并在「Mount as:」(装载为:) 欄位中输入所需的装载名称。 field. 单击「ADD」(新增)即可确认并完成装载 ISO 档案。 若 不输入「Mount as」(装载为)ISO 档案导出名称,系统将会自动依 ISO 文件名提供汇出名称。

| Mount ISO File >>                                                                                                    |
|----------------------------------------------------------------------------------------------------|
| Mount ISO File                                                                                                    |
| <ul> <li>HOME</li> <li>NAS_Public</li> <li>XenServer-5.6.0-install-cd.iso</li> <li>XenServer-6.0.0-install-cd.iso</li> <li>dom_backup_log</li> <li>dom_repair_log</li> <li>dom_repair_log</li> <li>Public</li> <li>Snapshot</li> <li>USBCopy</li> <li>USBHDD</li> <li>_Module_Folder_</li> <li>_NAS_Module_Source_</li> <li>eSATAHDD</li> </ul> |
| Mount Folder Name myisofile                                                                                                    |
| Mount Cancel                                                                                                    |

完成新增 ISO 后,页面会显示所有已装载的 ISO 档案。

| Setting Panel     |   |                                |                                         | • ×   |
|-------------------|---|--------------------------------|-----------------------------------------|-------|
| Q Function Search |   | ISO Mount                      |                                         |       |
| Control           |   | Add                            |                                         |       |
| Privilege         | * | ISO File Name                  | Path                                    | Size  |
| 🚡 Shared Folder   |   | XenServer-5.6.0-Install-cd.iso | /raid/data/ftproot/NAS_Public/myisofile | 431MB |
| 🎎 Local Account   |   |                                |                                         |       |
| ADS ADS           |   |                                |                                         |       |
| LDAP              |   |                                |                                         |       |
| Storage           |   |                                |                                         |       |
| 🕼 Disk & Raid     |   |                                |                                         |       |
| iscsi             |   |                                |                                         |       |
| 🙆 ISO Mount       |   |                                |                                         |       |
| / PPD Casha       |   |                                |                                         |       |

### 您可单击「Unmount」(卸除)清除已装载的 ISO 档案。

| XenServer-5.6.0-Install-cd.iso | /raid/data/fiproot/NAS_Public/mylsofile | 431MB |  |  |  |  |  |
|--------------------------------|-----------------------------------------|-------|--|--|--|--|--|
| ISO File Name                  | Path                                    | Size  |  |  |  |  |  |
| Add Unmount                    |                                         |       |  |  |  |  |  |
| ISO Mount                      |                                         |       |  |  |  |  |  |

### B. 使用 ISO

已装载的 ISO 档案将位于所指定名称的同名共享资料夹中。 请參考下列屏幕快照,您可以找到" myisofile" 共享文件夹。

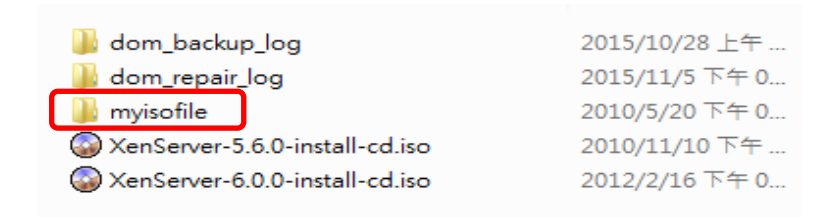

### Disk Clone and Wipe (硬盘复制及清除)

在控制面板储存类别下,选择磁盘复制及清除功能。 选择硬盘复制及清除未使用的内建或连接的 USB 硬盘将会列入如下清单。

| Disk   | Clone | and Wipe |                  |          |           |           |          |  |
|--------|-------|----------|------------------|----------|-----------|-----------|----------|--|
|        |       |          |                  |          |           |           |          |  |
| Action |       |          | Clone            |          |           | Wipe      |          |  |
|        | Mode  | •        | O Fast           |          | ۲         | Full      |          |  |
|        |       | Tray     | Model            | Capacity | Interface | Status    | Log File |  |
|        |       | 2        | WDC WD4000F9YZ-0 | 3726 GB  | tray      | Completed | Download |  |
|        |       | 23       | Transcend 8GB    | 7.5 GB   | usb       |           |          |  |
|        |       | 24       | DataTraveler 3.0 | 7.2 GB   | usb       |           |          |  |

### Disk Clone(硬盘复制):

装置上未使用的硬盘及连接的 USB 硬盘将可使用硬盘复制功能。若硬盘已建置为 RAID 或做为 备援硬盘,便无法使用硬盘复制功能。欲启用此功能,请参考如下截图,在下拉列表中选择" 来源硬盘 (Source Disk)",于下方清单中,勾选"目标硬盘 (Target Disk)",接着按下"套 用 (Apply)"按钮,硬盘复制任务便开始执行。依据您硬盘的容量大小,运行时间可能需数小 时。请注意来源硬盘容量必须小于或等于目标硬盘。

| isk Clone | and Wip | e                |                                      |                                                                     |     |        |   |       |
|-----------|---------|------------------|--------------------------------------|---------------------------------------------------------------------|-----|--------|---|-------|
| Actio     | n       |                  | Clon                                 | e                                                                   |     | © Wipe |   |       |
| Mode      | 65      |                  | C Fast                               |                                                                     |     | Full   |   |       |
| Sour      | e Disk  |                  | Select                               | an item                                                             |     |        | ٣ |       |
|           | Tray    | Model            | Select                               | tan ilem                                                            |     |        |   | в     |
|           | 2       | WDC WD4000F9YZ-  | 2, WD                                | 2, WDC WD4000F9YZ-0, 3.6 TB, tray<br>23, Transcend 8GB, 7.5 GB, usb |     |        |   | hload |
|           | 23      | Transcend 8GB    | 24 , DataTraveler 3.0 , 7.2 GB , usb |                                                                     |     |        |   |       |
|           | 24      | DataTraveler 3.0 |                                      | 7.2 GB                                                              | usb |        |   |       |

Apply

| × |
|---|
|   |
|   |
|   |

Source Disk

24, DataTraveler 3.0, 7.2 GB, usb

Target Disk

2, WDC WD4000F9YZ-0, 3.6 TB, tray

This action will destroy the data on the target disk. Do you want to continue ?

OK

Cancel

#### 复制状况将显示如下。

| CIUIIE | s and wipe |                |         |                      |            |        |          |
|--------|------------|----------------|---------|----------------------|------------|--------|----------|
| Action |            |                | Clone   | ÷                    | Wipe       |        |          |
| Mode   | )          |                | Fast    |                      |            | Full   |          |
| Sourc  | ce Disk    |                | 24, Dat | taTraveler 3.0 , 7.2 | 2 GB , usb |        | Ŧ        |
|        | Tray       | Model          |         | Capacity             | Interface  | Status | Log File |
|        | 2          | WDC WD4000F9YZ | -0      | 3726 GB              | tray       | 44.2 % |          |
|        | 23         | Transcend 8GB  |         | 7.5 GB               | usb        |        |          |

Disk Wipe (硬盘清除) 此功能可抹除所选取硬盘上的所有数据。若硬盘已建置为 RAID 或做为备援硬盘,便无法使用 硬盘清除功能。

若要执行硬盘清除,从列表中选择硬盘并按下执行,确认后即开始清除。依据硬盘的大小,可 能需要数小时来完成此动作。

| Action                                 | Clone                                                               | ۲                                       | Wipe      |        |          |
|----------------------------------------|---------------------------------------------------------------------|-----------------------------------------|-----------|--------|----------|
| Mode                                   | Fast                                                                | 0                                       | Full      |        |          |
| Tray                                   | Model                                                               | Capacity                                | Interface | Status | Log File |
| <b>2</b> 5                             | WDC WD20EFRX-68E                                                    | 1863 GB                                 | tray      |        |          |
| Apply                                  |                                                                     |                                         |           |        |          |
| Description:                           |                                                                     |                                         |           |        |          |
| <ol> <li>The disk clone act</li> </ol> | ion will clone the data of a sou<br>on will wipe the data of many f | urce disk to many targe<br>target disks | et disks. |        |          |
| 2. The disk wipe acti                  | err min mipe are ease errougy                                       | ter got energy.                         |           |        |          |

Disk Clone and Wipe

Action : Wipe

×

Mode : Fast

Target Disk

5, WDC WD20EFRX-68E, 1.8 TB, tray

This action will destroy the data on the target disk. Do you want to continue ?

OK Cancel Tray Model Capacity Interface Status Log File 

V 5

Abort

| 硬盘复制及清除            |                                   |
|--------------------|-----------------------------------|
| 项目                 | 说明                                |
| 动作 (Action)        | 选择执行硬盘复制或清除功能                     |
| 模式 (Mode)          | 共两种模式可选择:                         |
|                    | 快速 (Fast): 适用于一对多颗硬盘,记录的讯息较少。     |
|                    | 完整 (Full): 适用于一对一硬盘,所有讯息将会被完整的记录。 |
| 来源硬盘 (Source Disk) | 列出可做为复制来源的硬盘。                     |
| 目标硬盘 (Target Disk) | 列出可做为复制目标的硬盘或可清除的硬盘。              |
| 套用 (Apply)         | 储存所有设定。                           |

服务(Services)

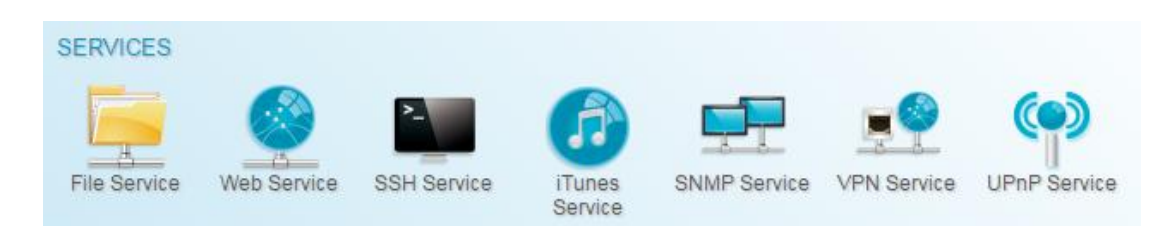

使用服务菜单进行网络服务支持设定。

# 档案服务(File Service)

# Samba

管理员可透过选项启用或停用,决定是否透过 Samba / CIFS 协议操作 Thecus IP 储存功能。 若变更选项,需重新启动系统后,变更才会生效。

| Setting Panel     |            |          |              |        |      |        |      |  | c | = × |
|-------------------|------------|----------|--------------|--------|------|--------|------|--|---|-----|
| Q Function Search | Samba      | AFP      | NFS          | FTP    | TFTP | WebDAV |      |  |   |     |
| Control           | v          |          |              |        |      |        |      |  |   |     |
| Privilege         | Windo      | ows File | e Servi      | ce (Sa | mba) |        |      |  |   |     |
| Storage           | <b>v</b>   |          |              |        |      |        |      |  |   |     |
| Services          | * <b>*</b> | Enable   | Samba S      | ervice |      |        |      |  |   |     |
| File Service      |            | Workgro  | up:          |        |      | WORKG  | ROUP |  |   |     |
| Web Service       |            | Advand   | ed 🕨         |        |      |        |      |  |   |     |
| E. SSH Service    |            |          | and a second |        |      |        |      |  |   |     |
| ITunes Service    |            | Mac rei  | ated 🕨       |        |      |        |      |  |   |     |
| 品 SNMP Service    |            | Recycle  | e Bin 🕨      |        |      |        |      |  |   |     |
| WIN Service       |            | Apply    |              |        |      |        |      |  |   |     |
| UPnP Service      |            | . ++-7   |              |        |      |        |      |  |   |     |
| Backup            | <b>v</b>   |          |              |        |      |        |      |  |   |     |
|                   |            |          |              |        |      |        |      |  |   |     |

### Samba Service(Samba 服务)

用于使 UNIX 系列操作系统与 Microsoft Windows 操作系统的 SMB/CIFS (服务器消息块 / 共享因特网文件系统) 在网络协议中连结。 您可启用或停用透过 SMB/CIFS 通讯协议进行 Windows、Apple、Unix 磁盘驱动器对应。

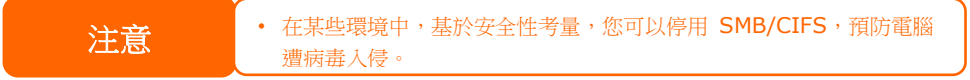

更多 Samba 相关设定项目,请单击"进阶"按钮以观看细项。

| Advanced >               |          |   |
|--------------------------|----------|---|
| General Setting          |          |   |
| File Access Cache        |          |   |
| Restrict Anonymous Login |          |   |
| Native Mode              |          |   |
| Allow Trusted Domains    |          |   |
| INT ACL Support          |          |   |
| Allocated buffering size |          |   |
| Block Size               | 4096     | Ŧ |
| Server Signing           | Disabled | • |
| Support policy for LDAP  | Plain    |   |

### File Access Cache(档案快取)

File Access Cache (档案快取)预设为 Enable (启用)。若单一客户端在 SMB/CIFS 通讯 协议下写入时存取共享文件夹,此选项有助于提升效能。

### Samba Anonymous Login Authentication (限制匿名登录)

如欲启用此选项(无论是否已有可公开存取的共享文件夹), 须输入用户帐户和密码,才可透过 SMB / CIFS 通讯协议存取系统。 另一方面,不允许其他任何匿名登录。

### Samba 为原生模式

Thecus IP 储存 支持使用 Samba 原生模式选项。 在选择「原生」模式的 ADS 环境中, Thecus IP 储存 可以作为本机主控位置。

### Allowed Trusted Domain (信任的网域)

这是一个非常有用的功能,如果您希望您的 Samba 服务器能分享给同个网域内的成员。举例 来说,若有两个域名为 DOMA 和 DOMB, DOMB 被 DOMA 信任,即包含 Samba 服务器。 在正常的状况下,在 DOMB 的使用者账号可以使用在 Samba 服务器上相同的账号名称存取 UNIX 账号相关资源,即使在 DOMA 上并无此账号。此功能可能会让安全性控管更加困难。

### NT ACL Support(NT ACL 支援)

此设定控制 Samba 是否将 UNIX 权限对映至 Windows NT 访问控制列表。

### Allowed Buffering Size (Block Size)(分配缓冲区容量(区块大小))

此功能控制 Samba 回报硬盘剩余空间的行为模式。 此功能让进阶管理者增加区块大小以提高写入效率而无须重新编译代码。

### Server Signing(服务器签章)

此功能设定用于当 Samba 服务器被用于美国政府组织。若系统仅用于 Windows 环境,选择"强制",否则则选"自动"。

### Support policy for LDAP(支持 LDAP 通讯协议原则)

客户端 LDAP SASL 包装定义 LDAP 流量是否会进行签章或签章并加密(弥封)。可能的值是明码(plain),签章(sign)和弥封(seal)。

Mac 相关选项,请点击"Mac 相关设定"按钮,以观看细项。

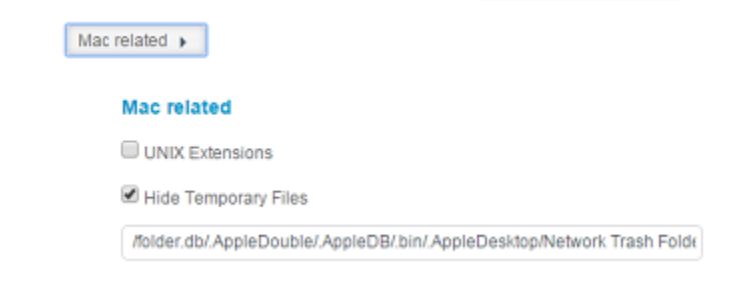

### UNIX Extension (UNIX 延伸功能)

默认启用此功能供 Samba 使用,若使用 Mac ac OSX, SMB 联机可能会出现权限问题。若发生此类问题,请停用「UNIX 延伸」以解决问题。

#### Hide Temporary File(隐藏暂存档)

档案或文件夹列表不显示但可进行存取。 关于 Samba 资源回收桶相关设定,请参考以下说明。

| Recycle Bin 🕨      |   |        |
|--------------------|---|--------|
| Recycle Bin        |   |        |
| Enable Recycle Bin |   |        |
| Display Folder     |   |        |
| Auto Deleted       | 0 | 🔹 days |
| Max File Size      | 0 | 🔹 GB   |

Thecus IP 储存空间可透过 SMB/CIFS 协议支持回收站功能。

仅需启用「Recucle Bin(回收站)」功能以及「Recycle Folder Display(资源回收文件夹显示)」,所有已删除的档案/文件夹即会出现在「\_NAS\_Recycle\_(所属 RDID 磁盘区)」共享文件夹中。

举例而言,系统若已建立 2 个 RAID 磁盘区并将其 ID 命名为「RAIDpm」与「RAID」,则 会有两个资源回收文件夹,名称分别为「\_NAS\_Recycle\_RAID」与「\_NAS\_Recycle\_RAIDpm」。

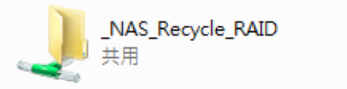

\_NAS\_Recycle\_RAIDpm 共用

另有两个选项可用来管理已删除文件夹 / 档案的回收站。

- 1. 设定「Day(日)」,于指定的天数后将回收站中已删除的文件夹与档案永久清除。若要 手动清除回收站,则保留默认值「0」。
- 2. 设定「Size(大小)」,指定回收站可存放的已删除文件夹/档案大小。若无须限制大小,则保留默认值「0」。

| 注意 | <ul> <li>在資源回收筒中的已刪除檔案/資料夾,權限將維持不變,因此僅有<br/>管理員或擁有者才可檢視/讀取/寫入該資料夾/檔案。</li> </ul> |
|----|----------------------------------------------------------------------------------|
|    | • 若已刪除的單一檔案大小超過 2GB,則無法存入資源回收筒,而會直接<br>永久刪除。                                     |

# AFP(Apple 网路设定)

从 档案服务菜单中选择 AFP 分页,即显示 AFP Support(AFP 支持)画面。此画面会显示 Apple Filing Protocol 的组态项目,您可变更其中任何项目,按下 Apply(执行)后即可确认 设定。

| Set | ting | Panel |  |
|-----|------|-------|--|
|     |      |       |  |

| 0                 |   |       |          |          |         |       |          |   |
|-------------------|---|-------|----------|----------|---------|-------|----------|---|
| Q Function Search | 1 | Samba | AFP      | NFS      | FTP     | TFTP  | WebDAV   |   |
| Control           | v |       |          |          |         |       |          |   |
| rivilege          | * | Apple | File Se  | ervice   | (AFP)   |       |          |   |
| itorage           | * |       |          |          |         |       |          |   |
| ervices           |   |       | Enable   | AFP Sen  | vice    |       |          |   |
| File Service      |   |       | Mac Cha  | racter S | et:     |       | UTF-8    | ٣ |
| 🖗 Web Service     |   |       | Enable ' | Timemad  | hine Se | rvice |          |   |
| SSH Service       |   |       | Timo Ma  | shino Eo | Ider    |       | LISBConv | - |
| ) iTunes Service  |   |       | inne ma  | chine ru | iuei    |       | OBBCODY  |   |
| 品 SNMP Service    |   |       | Apply    |          |         |       |          |   |
| I VPN Service     |   |       |          |          |         |       |          |   |
| UPnP Service      |   |       |          |          |         |       |          |   |
| 3ackup            | * |       |          |          |         |       |          |   |

### 各项目的说明如下:

| Apple Network Configuration(Apple 网络组态) |                                                  |  |  |  |  |
|-----------------------------------------|--------------------------------------------------|--|--|--|--|
| 项目                                      | 说明                                               |  |  |  |  |
| AFP Server                              | 启用或停用 Apple File Service,决定 Thecus IP 储存服务器是否支持使 |  |  |  |  |
| (AFP 服务器)                               | 用 MAC OS 的系统。                                    |  |  |  |  |
| MAC CHARSET                             | 川工社中建造市化合作和五                                     |  |  |  |  |
| (MAC 字符集)                               | 从下拉式肩甲甲疽疋钉的贝。                                    |  |  |  |  |
|                                         | 指定 Applet Talk 服务的区域。                            |  |  |  |  |
| Zana (区域)                               | 若您的 AppleTalk 网路使用延伸网路,且指派至多个区域,请为 Thecus        |  |  |  |  |
| Zone (区域)                               | IP 储存服务器指派一个区域名称。若您不想指派网路区域,请输入星号 (*)            |  |  |  |  |
|                                         | 使用预设设定。                                          |  |  |  |  |
| Time Machine                            | 当您想要备份 MAC 系统,将 Thecus IP 储存服务器作为 MAC 时光机        |  |  |  |  |
| lime Machine                            | 时,请启用此复选框。                                       |  |  |  |  |
| Time Machine backup                     |                                                  |  |  |  |  |
| folder                                  | 从下拉式清单中选取要作为时光机备份目的地的文件夹。                        |  |  |  |  |
| (Time Machine 备份文件                      |                                                  |  |  |  |  |
| 夹)                                      |                                                  |  |  |  |  |

# NFS 设定

从**档案服务**菜单中选择 *NFS* 项目,即显示 NFS Support(NFS 支持)画面。 Thecus IP 储存 服务器可作为 NFS 服务器,让使用者能够透过自己偏好的 NFS 客户端來下载及上传档案。 按下 *Apply(套用)*可确认您的设定。

| Setting Panel     |   |         |             |           |           |            |              |                         | • ×    |
|-------------------|---|---------|-------------|-----------|-----------|------------|--------------|-------------------------|--------|
| Q Function Search |   | Samba   | AFP         | NFS       | FTP       | TFTP       | WebDAV       |                         |        |
| Control           | Ŧ |         |             |           |           |            |              |                         |        |
| Privilege         | Ŧ | Linux   | File Se     | ervice (  | NFS)      |            |              |                         |        |
| Storage           | Ŧ |         |             |           |           |            |              |                         |        |
| Services          | * |         | Enable      | VFS Sen   | vice      |            |              |                         |        |
| File Service      |   |         | 🗐 Add th    | ie Anoni  | mous N    | FS User(r  | nfsnobody:65 | 534)                    |        |
| 👰 Web Service     |   |         | Apply       |           |           |            |              |                         |        |
| E SSH Service     |   |         |             |           |           |            |              |                         |        |
| ITunes Service    |   | Descrip | AS NES      | Exports   | ie a ev   | ctom fold  | or which can | he accessed             |        |
| 品 SNMP Service    |   | Please  | refer to th | he follow | ring exar | nples of h | ow to mount  | a network device.       |        |
| III VPN Service   |   | NFS3:1  | mount -t r  | nfs 192.1 | 168.2.254 | Uraiddata  | a/0/_NAS_NF  | S_Exports_/SAMPLE /mnt/ | sample |
| UPnP Service      |   | IPv6: m | ount -t nf  | 54 12000  | ) aabb c  | dd:a::1]:/ | SAMPLE /mr   | it/sample               |        |
| Backup            |   |         |             |           |           |            |              |                         |        |

#### 各项目的說明如下:

| NFS Server Setting(NFS 服务器设定) |                                |  |  |  |  |
|-------------------------------|--------------------------------|--|--|--|--|
| 项目                            | 说明                             |  |  |  |  |
| NFS                           | Enable(启用)或 Disable(停用)NFS 支援。 |  |  |  |  |
| NFS Threads                   | NFS Threads 数量。                |  |  |  |  |
| 增加 NFS 匿名用户                   | 勾选以增加 NFS 匿名用户。                |  |  |  |  |
| Apply (执行)                    | 单击 Apply(执行)即可储存变更。            |  |  |  |  |

# FTP 网络服务

Thecus IP 储存服务器可作为 FTP 服务器,让使用者能够透过自己偏好的 FTP 程序來下载及 上传档案。 从档案服务菜单中选择 *FTP* 项目,即显示 FTP 画面。 您可变更其中任何项目, 按下 *Apply(执行)*后即可确认设定。

| Setting Panel                      |                               |  |  |  |  |  |
|------------------------------------|-------------------------------|--|--|--|--|--|
| Q Function Search                  | Samba AFP NFS FTP TFTP WebDAV |  |  |  |  |  |
| Control 👻                          |                               |  |  |  |  |  |
| Privilege v                        | FTP Service                   |  |  |  |  |  |
| Storage 👻                          |                               |  |  |  |  |  |
| Services 🔺                         | Enable FTP Service            |  |  |  |  |  |
| 💻 File Service                     | Port 21                       |  |  |  |  |  |
| Web Service                        | Advanced >                    |  |  |  |  |  |
| E SSH Service                      | Apply                         |  |  |  |  |  |
| <ul> <li>iTunes Service</li> </ul> | Афру                          |  |  |  |  |  |

### 单击进阶按钮以进行更多设定。

| Advanced >                 |                        |   |      |
|----------------------------|------------------------|---|------|
| Passive IP                 | Please Input IPv4 Here |   |      |
| Passive Port Range         | 30000                  | * |      |
| Upload Bandwidth           | 0                      | × | KB/s |
| Download Bandwidth         | 0                      | × | KB/s |
| FTP Character set          | UTF-8                  | • |      |
| Allow Anonymous FTP Access | No Access              | • |      |
| Explicit TLS               |                        |   |      |
| Auto Rename                |                        |   |      |

### 各项目的說明如下:

| FTP                   |                                                     |  |  |  |  |
|-----------------------|-----------------------------------------------------|--|--|--|--|
| 项目                    | 说明                                                  |  |  |  |  |
| FTP                   | 启用 Thecus IP 储存服务器的 FTP 服务。                         |  |  |  |  |
| Security FTP          | 启用或停用安全的 FTP,请确定客户端 FTP 软件亦同时启用安全的 FTP              |  |  |  |  |
| (安全的 FTP)             | 设定。                                                 |  |  |  |  |
| Port(連接埠)             | 指定透过非标准連接埠进行传入連线时所用的連接端口号码。                         |  |  |  |  |
| External ID(b) at ID) | 启用 Thecus 安全 FTP 服务器时,输入路由器的公用 IP 地址。 这有助           |  |  |  |  |
| External IP(外部 IP)    | 于以正确的通讯信息来响应 FTP 客户端。                               |  |  |  |  |
| Passive Port Range    |                                                     |  |  |  |  |
| (被动式端口范围)             | 限制 FTP 服务器所使用的端口范围。                                 |  |  |  |  |
| (30000-32000)         |                                                     |  |  |  |  |
|                       | 若您的 FTP 客户端或操作系统不支持 Unicode (例如 Windows®            |  |  |  |  |
|                       | 95/98/ME 或 MAC OS9/8),请在此选取您操作系统所用的编码方式,以           |  |  |  |  |
| FIP ENCODE(FIP 编码)    | 便正常检视服务器上的档案和目錄。 可用的选项包括: BIG5、HZ、                  |  |  |  |  |
|                       | GB2312、GB18030、ISO、EUC-JP、SHIFT-JIS 及 UTF-8。        |  |  |  |  |
| Allow Anonymous FTD   | <b>Upload/Download(上传 / 下载):</b> 允许匿名的 FTP 使用者上传档案至 |  |  |  |  |
| Allow Anonymous FIP   | 公用资料夹,或从公用资料夹下载文件。                                  |  |  |  |  |
| ACCESS                | Download(下载): 允许匿名的 FTP 使用者从公用资料夹下载文件。              |  |  |  |  |
| (允许匿名 FIP 存取)         | No access( <b>拒绝存取):</b> 封锁匿名 FTP 使用者的存取。           |  |  |  |  |
| Auto Rename           | 勾选此选项之后, 若上传的文件名重复, 系统会自动将档案重新命名。 重                 |  |  |  |  |
| (自动重新命名)              | 新命名架构是 [filename].#, 其中 # 代表整數。                     |  |  |  |  |
| Upload Bandwidth      | 您可设定配置给档案上传使用的带宽上限,选项包括 Unlimited(不限)、              |  |  |  |  |
| (上传带宽)                | 1 ~ 32 MB/s。                                        |  |  |  |  |
| Download Bandwidth    | 您可设定配置给档案下传使用的带宽上限,选项包括 Unlimited(不限)、              |  |  |  |  |
| (下载带宽)                | 1 ~ 32 MB/s。                                        |  |  |  |  |
# 简单式文件传输协议 (TFTP)

Thecus IP 储存服务器可作为 TFTP 服务器,让使用者能够透过自己偏好的 TFTP 程序來下载 及上传档案。 从 档案服务 菜单中选择 *TFTP* 项目,即显示 TFTP 画面。 您可变更其中任 何项目,按下 *Apply(执行)*后即可确认设定。

| Setting Panel                      |   |         |                                         |          |     |      |            |         |   |           | Ξ× |
|------------------------------------|---|---------|-----------------------------------------|----------|-----|------|------------|---------|---|-----------|----|
| Q Function Search                  |   | Samba   | AFP                                     | NFS      | FTP | TFTP | WebDAV     |         |   |           |    |
| Control                            | v |         |                                         |          |     |      |            |         |   |           |    |
| Privilege                          |   | Trivial | Trivial File Transfer Protocol (TFTP)   |          |     |      |            |         |   |           |    |
| Storage                            |   |         |                                         |          |     |      |            |         |   |           |    |
| Services                           |   | Ø       | <ul> <li>Enable TFTP Service</li> </ul> |          |     |      |            |         |   |           |    |
| File Service                       |   |         | Port:                                   |          |     |      | 69         |         | ÷ |           |    |
| Web Service                        |   |         | Service F                               | Folder:  |     |      | NAS_Public |         | ٠ |           |    |
| <ul> <li>ITunes Service</li> </ul> |   |         | Folder P                                | ermissio | ns: |      | 🗭 Read     | 🗷 Write |   | Overwrite |    |
| 品 SNMP Service                     |   |         | Apply                                   |          |     |      |            |         |   |           |    |
| IIII VPN Service                   |   |         |                                         |          |     |      |            |         |   |           |    |
|                                    |   |         |                                         |          |     |      |            |         |   |           |    |

#### 各项目的說明如下:

| TFTP              |                                             |  |  |
|-------------------|---------------------------------------------|--|--|
| 项目                | 说明                                          |  |  |
| TFTP              | 启用 Thecus IP 储存服务器上的 TFTP 服务。               |  |  |
| ID                | 勾选 WAN/LAN1(广域网 / 局域网络 1)或 LAN2(局域网络 2)以启用端 |  |  |
| 16                |                                             |  |  |
| Port (連接埠)        | 指定透过非标准連接埠进行传入連线时所用的連接端口号码。                 |  |  |
| Share Folder      | 选取用工体专业安协立供求 此而且无能宛台                        |  |  |
| (共享文件夹)           | 远取用丁储仔档条的又针夹,匹项日个能留曰。                       |  |  |
| Folder Permission |                                             |  |  |
| (数据夹权限)           | <b>垃圾</b> 乂件犬权限。                            |  |  |

# WebDAV

WebDAV 是一个 http(s) 的延伸协议,他可以让您轻松的透过远程访问您的 NAS。 要使用WebDAV 和 WebDAV SSL,只要在设定页面选择"启动"、指定埠号并按下"执行"按钮 即完成设定。默认的网络端口号为9800,在一般的情况下,您并不需要变更网络端口号。

| Setting Panel      |   |                                                                                                    |          |         |         |           |        |  |   |  | - | × |
|--------------------|---|----------------------------------------------------------------------------------------------------|----------|---------|---------|-----------|--------|--|---|--|---|---|
| Q Function Search  | S | amba                                                                                                    | AFP      | NFS     | FTP     | TFTP      | WebDAV |  |   |  |   |   |
| Control            | * |                                                                                                    |          |         |         |           |        |  |   |  |   |   |
| Privilege          | * | NebDAV Service                                                                                                    |          |         |         |           |        |  |   |  |   |   |
| Storage            | * | _                                                                                                    |          |         |         |           |        |  |   |  |   |   |
| Services           |   | 1                                                                                                    | Enable \ | NebDAV  | Service |           |        |  |   |  |   |   |
| 💻 File Service     |   |                                                                                                    | Port     |         |         |           | 9800   |  | * |  |   |   |
| Web Service        |   | <b>√</b>                                                                                                    | Enable \ | NebDAV  | SSL Se  | rvice     |        |  |   |  |   |   |
| SSH Service        |   |                                                                                                    | WebDAV   |         | rt-     |           | 0802   |  |   |  |   |   |
| (7) iTunes Service |   |                                                                                                    | NEUDAY   | SOLFO   | · .     |           | 5002   |  | * |  |   |   |
| 品 SNMP Service     |   |                                                                                                    | Brows    | er View |         |           |        |  |   |  |   |   |
| WIN Service        |   |                                                                                                    | Apply    |         |         |           |        |  |   |  |   |   |
| UPnP Service       |   |                                                                                                    |          |         |         |           |        |  |   |  |   |   |
| Backup             | - | Descrip                                                                                                    | otion    | nuethoa | 1024 a  | nd = 6553 | 6      |  |   |  |   |   |
|                    |   | <ol> <li>Port number must be &gt; 1024 and &lt; 65536</li> <li>Please set WebDAV ACL at [Share Folder] function</li> <li>[Browser View] provide valid user view files on browsers</li> </ol> |          |         |         |           |        |  |   |  |   |   |

| WebDAV 设定         |                                        |
|-------------------|----------------------------------------|
| 项目                | 说明                                     |
| WebDAV 服务         | 选择"启动"并设定网络端口号(如果有需要变更默认值的话),按下"执行"按钮以 |
|                   | 启动 WebDAV 服务。                          |
|                   | 注意:网络端口号范围必须在1024~65536之间。             |
| WebDAV SSL 服务     | 择"启动"并设定网络端口号(如果有需要变更默认值的话),按下"执行"按钮以启 |
|                   | 动 WebDAV SSL 服务。                       |
|                   | 注意:网络端口号范围必须在1024~65536之间。             |
| Browser View (浏览器 | 择"启动"并按下"执行"按钮以套用设定。此设定允许让合法的使用者直接透过浏  |
| 中查看)              | 览器浏览分享文件夹列表。                           |
| Apply (执行)        | 单击「Apply」(套用)可确认变更。                    |

# 网页服务(Web Service)

从**网页服务**菜单中选择 WebService(网页服务)项目,即显示 WebService Support(网页服 务支持)画面。此画面显示系统的服务支持参数。您可变更其中任何项目,按下 Apply(执行) 后即可确认设定。

| Setting Panel                      |                                                                                                    |
|------------------------------------|----------------------------------------------------------------------------------------------------|
| Q Function Search                  | Web Service                                                                                                    |
| Control                            |                                                                                                    |
| Privilege                          | Web Service                                                                                                    |
| Storage                            |                                                                                                    |
| Services                           | Enable HTTP Service                                                                                                    |
| File Service                       | Enable HTTPS Service                                                                                                    |
| 👰 Web Service                      | Advanced >                                                                                                    |
| SSH Service                        | Apply                                                                                                    |
| <ul> <li>iTunes Service</li> </ul> |                                                                                                    |
| 品 SNMP Service                     | Description                                                                                                    |
| WIN Service                        | 1. If a file error occurs with an uploaded SSL certificate file, default settings will be used automatically.     The SSL certificate file needs to reload after the master BAID partition has been changed |
| (P) UPnP Service                   | 3. The setting did not apply for Web Disk v2.x x and after.                                                                                                    |
| Backup                             |                                                                                                    |

#### 单击进阶按钮以进行更多设定。

| Advanced >            |                           |        |  |
|-----------------------|---------------------------|--------|--|
| HTTP Port:            | 80                        | A<br>V |  |
| HTTPS Port:           | 443                       | A V    |  |
| Certificate File:     |                           |        |  |
| Select                | drop files here to upload |        |  |
| Certificate Key File: |                           |        |  |
| Select                | drop files here to upload |        |  |
| CA Certificate File:  |                           |        |  |
| Select                | drop files here to upload |        |  |

Restore Default SSL Certificate Files

#### 各项目的說明如下:

| Web Service                                |                                    |                |
|--------------------------------------------|------------------------------------|----------------|
| 项目                                         | 说明                                 |                |
| WebService (HTTP) Support                  | 启用用停用网络硬盘支持。若启用此选<br>认的連接端口号码是 80。 | 项,请输入連接端口号码。 默 |
| Secure WebService (Secure<br>HTTP) Support | 启用用停用安全性网络硬盘支持。 若启<br>码。。          | 用此选项,请输入連接端口号  |

| Certificate File (凭证档案)       | 若选择「User」(使用者)凭证类型,请上传凭证档案。     |  |  |
|-------------------------------|---------------------------------|--|--|
| Certificate Key File          |                                 |  |  |
| (凭证密钥档案)                      | 右远律「USEI」(使用有)咒证失空, 咱工传咒证否钥档条。  |  |  |
| CA Certificate File           |                                 |  |  |
| (CA 凭证档案)                     | 石远拜「USEI」(使用有)克证关空,谓工作 CA 克证档案。 |  |  |
| Restore All SSL Certificate   |                                 |  |  |
| Files                         | 按下可恢复成默认的凭证详细信息。                |  |  |
| (还原所有 SSL 凭证档案)               |                                 |  |  |
| Apply (执行)                    | 单击「Apply」(执行)可确认变更。             |  |  |
| (还原所有 SSL 凭证档案)<br>Apply (执行) | 单击「Apply」(执行)可确认变更。             |  |  |

注意:

• 「停用 HTTP」支援與「啟用安全的 HTTP」支援可確保安全的網路存取。

### SSH 服务

装置现在支持 SSH 通讯协议, 允许使用者使用 SSH 并提供控制台以供需要时操控。 SSH 预设的登入使用者名称为具有完整权限的「root」, 密码则为管理员的密码。 默认的管理员 密码为「admin」,因此一旦变更管理员密码,也必须同时变更 SSH 登入的密码。 各项目的說明如下:

| Setting Panel     |   |                                                                                                    | ο× |
|-------------------|---|----------------------------------------------------------------------------------------------------|----|
| Q Function Search |   | SSH                                                                                                    |    |
| Control           |   |                                                                                                    |    |
| Privilege         |   | SSH Service                                                                                                    |    |
| Storage           | Ŧ |                                                                                                    |    |
| Services          |   | C Enable SSH Service                                                                                                    |    |
| m File Service    |   | Advanced >                                                                                                    |    |
| Web Service       |   | Apply                                                                                                    |    |
| SSH Service       |   |                                                                                                    |    |
| iTunes Service    |   | Description                                                                                                    |    |
| 品 SNMP Service    |   | 2. Port number must be > 1024 and < 65536, or equal to 22.                                                                                                    |    |
| WIN Service       |   | <ol> <li>When accessesing the NAS using the SSH service, the deletion or modification of system files may cause system<br/>errors.</li> </ol>                    |    |
| P UPnP Service    |   | 4. If a strange file name appears during a WinSCP transfer, please enable UTF-8 encoding [Enable: Advanced onlines / Environment / UTE-8 encoding for filenames] |    |
| Backup            |   | Populary Environments of the environmental international                                                                                                    |    |

### 单击进阶按钮,以进行更多设定。

| Advanced >          |    |          |
|---------------------|----|----------|
| Port                | 22 | <b>*</b> |
| Enable SFTP Service |    |          |
| Apply               |    |          |

各项目的說明如下:

| SSH                  |                           |
|----------------------|---------------------------|
| 项目                   | 说明                        |
| SSH Service (SSH 服务) | 启用或停用 SSH 服务。             |
| Port (連接埠)           | 默认的連接端口号码是 22。            |
| SFTP                 | 启用或停用 SSH 服务下的 SFTP 通讯协议。 |
| Apply (套用)           | 单击「Apply」(套用)可确认变更。       |

### iTunes 音乐服务

透过内建的 iTunes 服务器, Thecus IP 储存服务器允许经由网络在任何地方分享和播放数字 音乐!

从**服务**菜单中选择 *iTunes* 音乐服务,即显示 iTunes Configuration(iTunes 组态)画面。您可在此画面中启用或停用 iTunes 服务。 启用后,请在各欄位中输入正确的信息,然后按下 *Apply(执行)*储存变更。

| Setting Panel      |   |               |                            | - |
|--------------------|---|---------------|----------------------------|---|
| Q Function Search. |   | ITunes Server |                            |   |
| Control            | ٣ |               |                            |   |
| Privilege          | * | iTunes Server |                            |   |
| Storage            |   |               |                            |   |
| Services           |   | Enable iTunes |                            |   |
| File Service       |   | Server Name:  | N8850                      |   |
| 😤 Web Service      |   | Password:     | Please Input Password Here |   |
| E SSH Service      | _ |               |                            |   |
| () iTunes Service  |   | Advanced •    |                            |   |
| 品 SNMP Service     |   | Apply         |                            |   |
| IIII VPN Service   |   |               |                            |   |
| M UPnP Service     |   |               |                            |   |

#### 单击进阶按钮,以进行更多设定。

| Rescan Interval:   | 30      | * | Minute | ٣ |
|--------------------|---------|---|--------|---|
| Tag Character Set: | ISO     |   |        |   |
| Music Folder:      | USBCopy |   |        | v |

#### 如需各欄位的详细說明,请參阅下表:

| iTunes Configuration(iTunes 组态) |                                    |  |  |  |
|---------------------------------|------------------------------------|--|--|--|
| 项目                              | 说明                                 |  |  |  |
| iTunes Service                  | 户田武信田 iTupoc 肥久                    |  |  |  |
| (iTunes 服务)                     | 加用或作用 Hunes 旅务。                    |  |  |  |
| iTunes Server Name              | 世夕牧司社 Thocus ID 辞方服冬鬼遊河 iTupos 安白洲 |  |  |  |
| (iTunes 服务器名称)                  | 此石称可让 THECUS IF 咱行旅劳奋拼识 TUHES 各广项。 |  |  |  |
| Password (密码)                   | 输入密码即可控制 iTunes 音樂的存取权限。           |  |  |  |
| Rescan Interval                 | 重新扫描的时间间隔(以秒计算)。                   |  |  |  |

| (重新扫描间隔)                |                                                              |
|-------------------------|--------------------------------------------------------------|
| Tag 字符集                 | 指定储存于 Thecus IP 储存服务器内之 MP3 的标记编码方式。所有 ID3 标记均会以 UTF-8 格式送出。 |
| Music Folder<br>(音乐文件夹) | 从下拉列表中选择音乐存放的网络位置。                                           |

### SNMP 服务(SNMP Service)

从菜单中选择 SNMP 服务,即显示 SNMP Support(SNMP 支持)画面。 您可启用 SNMP 功能,并将相关信息填入各字段。 透过 SNMP 管理,软件可取得系统基本信息。

| Setting Panel                |   |             |             |                                | • × |
|------------------------------|---|-------------|-------------|--------------------------------|-----|
| Q Function Search            |   | SNMP Server |             |                                |     |
| Control                      | Ŧ |             |             |                                |     |
| Privilege                    |   | SNMP Serv   | er          |                                |     |
| Storage                      | Ŧ |             |             |                                |     |
| Services                     |   | 🗹 Enable    | SNMP        |                                |     |
| File Service                 |   | Read C      | ommunity:   | Please Input Domain Name Here  |     |
| 👰 Web Service                |   | System      | Contact:    | Please Input Contact Name Here |     |
| SSH Service                  |   | System      | Location:   | Please Input Location Here     |     |
| 🖁 SNMP Service               |   | Trap Ta     | irget IP 1: | Please Input IPv4 Here         |     |
| VPN Service     UPnP Service |   | Trap Ta     | irget IP 2: | Please Input IPv4 Here         |     |
| Backup                       |   | Trap Ta     | irget IP 3: | Please Input IPv4 Here         |     |
|                              |   | Apply       |             |                                |     |

# VPN 服务(VPN Service)

# VPN 服务器

此储存设备具有 VPN 服务器服务且允许透过安全性联机进行远程访问。设定页面请参考如下截图:

| Setting Panel     |                              |                                                          |                      |                           |                                      |   |
|-------------------|------------------------------|----------------------------------------------------------|----------------------|---------------------------|--------------------------------------|---|
| Q Function Search | VPN Server                   | Client Management                                        | Connection List      | VPN Client                |                                      |   |
| Control           | *                            |                                                          |                      |                           |                                      | _ |
| Privilege         | <ul> <li>VPN Serv</li> </ul> | er                                                       |                      |                           |                                      |   |
| Storage           | Ŧ                            |                                                          |                      |                           |                                      |   |
| Services          | ▲ Enable                     | VPN Server                                               |                      |                           |                                      |   |
| File Service      | VPN                          | Client IP Pool                                           | 192.168.0            | .1 ~ 192.16               | 8.0.100                              |   |
| 🖗 Web Service     | VPN                          | Server Remote IP                                         | 192.168.0            | ).254                     |                                      |   |
| SSH Service       | Auth                         | ontication                                               | DAD                  |                           |                                      |   |
| iTunes Service    | Auto                         | enication                                                | FAF                  |                           | · ·                                  |   |
| 品 SNMP Service    | IKE                          | Authentication                                           |                      |                           |                                      |   |
| W VPN Service     | Brook                        | harad Kay                                                | ahara yay            | ir kau                    |                                      |   |
| P UPNP Service    | Pre-s                        | mared Key                                                | snare-you            | л-көу                     |                                      |   |
| Васкир            | Network                      | ork Interface                                            | WAN/LAN              | 1                         | v                                    |   |
|                   | Ap                           | bly                                                      |                      |                           |                                      |   |
|                   | Description                  |                                                          |                      |                           |                                      |   |
|                   | 1. Port 50, 5                | 00, 1701, 4500 are VPN                                   | ports. Please open t | them on the router/firev  | wall or if you use a direct internet |   |
|                   | 2. If the VPN                | or a firewall connection.<br>I client's platform is Wind | lows, please modify  | the registry by reference | ce -                                 |   |
|                   | http://suppor                | t.microsoft.com/kb/2582                                  | 61/en-us             |                           |                                      |   |

欲设定 VPN 服务器,您必须先从下拉列表中选择 NIC 接口并输入所有必要信息。 下方表格为各项目的详细叙述:

| VPN 服务器               |                              |
|-----------------------|------------------------------|
| 项目                    | 叙述                           |
| 启用 VPN 服务器            | 勾选已启用 VPN 服务器。               |
| VPN 联机 IP 范围          | 输入客户端 IP 范围。                 |
| VPN 服务器转址 IP          | 输入 VPN 服务器 IP,供 VPN 客户端联机使用。 |
| 身分验证 (Authentication) | 输入 DDNS 注册之域名。               |
| IKE 授权 (IKE           | 联机时进行 IKE 验证。                |
| Authentication)       |                              |
| Pre-shared key        | 输入 VPN 客户端与服务器联机时的授权密钥。      |
| 网络接口(Network          | 选择 NIC 接口供 VPN 服务器使用。        |
| Interface)            |                              |
| 套用 (Apply)            | 点击此按钮以储存所有变更。                |

# 联机管理(Client Management)

若要进行 VPN 客户端访问控制,只需单击联机管理分页,即出现系统内所有用户,其默认值为不允许透过 VPN 联机。

| Setting Panel     | t                                                       | s × |
|-------------------|---------------------------------------------------------|-----|
| Q Function Search | VPN Server Client Management Connection List VPN Client |     |
| Control           | Refresh                                                 |     |
| Privilege         | User Name L2TP/IPSec                                    |     |
| Storage           | andy No                                                 |     |
| Services          | pm1 Yes                                                 |     |
| File Service      | pm2 No                                                  |     |
| 🖗 Web Service     |                                                         |     |
| SSH Service       |                                                         |     |
| iTunes Service    |                                                         |     |
| 品 SNMP Service    |                                                         |     |
| VPN Service       |                                                         |     |
| PuPnP Service     |                                                         |     |
| Backup            |                                                         |     |

选择用户并按下修改按钮以修改存取权。

| Edit             |     |       | ×      |
|------------------|-----|-------|--------|
| General Settings |     |       |        |
| User Name<br>pm1 |     |       |        |
| L2TP/IPSec       | Yes | •     |        |
|                  |     |       |        |
|                  |     |       |        |
|                  |     |       |        |
|                  |     |       |        |
|                  |     |       |        |
|                  |     |       |        |
|                  |     | Apply | Cancel |

# 联机列表(Connection List)

若要观看目前在线联机清单,单击联机列表分页,即显示目前联机用户的相关信息。

| Setting Panel                      |                              |                            |                | Ξ× |
|------------------------------------|------------------------------|----------------------------|----------------|----|
| Q Function Search                  | VPN Server Client Management | Connection List VPN Client |                |    |
| Control v                          | Refrech                      |                            |                |    |
| Privilege v                        | Logia Timo                   | Liner Nome                 | Client Address |    |
| Storage 🗸                          | Thu Nov 12 11:24             | om1                        | 192 168 0 1    |    |
| Services 🔺                         | 11010071211.24               | pini                       | 132.100.0.1    |    |
| 📰 File Service                     |                              |                            |                |    |
| Web Service                        |                              |                            |                |    |
| E SSH Service                      |                              |                            |                |    |
| <ul> <li>iTunes Service</li> </ul> |                              |                            |                |    |
| 品 SNMP Service                     |                              |                            |                |    |
| VPN Service                        |                              |                            |                |    |
| (1) UPnP Service                   |                              |                            |                |    |
| Backup v                           |                              |                            |                |    |
|                                    |                              |                            |                |    |
|                                    |                              |                            |                |    |
|                                    |                              |                            |                |    |

| 注意 | VPN 伺服器僅支援 L2TP/IPSec 連線。 |
|----|---------------------------|
|    |                           |

# VPN Client (VPN 客户端)

| Setting Panel     |                                                        |                         |                      |             | • • |  |  |  |  |
|-------------------|--------------------------------------------------------|-------------------------|----------------------|-------------|-----|--|--|--|--|
| Q Function Search | VPN Server                                             | Client Management       | Connection List      | VPN Client  |     |  |  |  |  |
| Control           | · •                                                    |                         |                      |             |     |  |  |  |  |
| Privilege         | <ul> <li>VPN Clier</li> </ul>                          | 'N Client               |                      |             |     |  |  |  |  |
| Storage           | Ŧ                                                      |                         |                      |             |     |  |  |  |  |
| Services          | <ul> <li>Enable</li> </ul>                             | VPN Client              |                      |             |     |  |  |  |  |
| 📰 File Service    | VPN                                                    | Server IP               | 192.168.             | 0.29        |     |  |  |  |  |
| Web Service       | User                                                   | Name                    | Andy                 |             |     |  |  |  |  |
| SSH Service       |                                                        |                         |                      |             |     |  |  |  |  |
| iTunes Service    | Pass                                                   | word                    |                      |             |     |  |  |  |  |
| 品 SNMP Service    | Conr                                                   | nection Status          | Connect S            | Success     |     |  |  |  |  |
| VPN Service       | Ap                                                     | ply                     |                      |             |     |  |  |  |  |
| UPnP Service      |                                                        |                         |                      |             |     |  |  |  |  |
| Backup            | <ul> <li>Description</li> <li>This function</li> </ul> | n can connect VPN serve | ers that support PPT | P protocol. |     |  |  |  |  |
|                   |                                                        |                         |                      |             |     |  |  |  |  |

欲将储存器设备加入虚拟专用网,只需提供 VPN 服务器 IP 及合法的登入者账号跟密码。一旦 输入的讯息认证后,联机即完成。此储存器设备便可作为本地设备与其他系统进行通讯。

| • 請注意 VPN 連線方式僅支援 PPTP 連線。 |  |  |
|----------------------------|--|--|
|----------------------------|--|--|

UPnP 服务

### 通用即插即用(UPnP)

本装置支持 UPnP Media 服务器,可供使用者透过 UPnP 客户端(例如 DMA 装置)播放媒体 档案。 DMA devices). 可启用或停用通用即插即用 (Universal Plug and Play) 通讯协议。 UPnP 有助于寻找 Thecus IP 储存服务器的 IP 地址。

| Setting Panel                                                                              |   |       |                            |                    | 0 | × |
|--------------------------------------------------------------------------------------------|---|-------|----------------------------|--------------------|---|---|
| Q Function Search                                                                          |   | UPnP  | UPnP Port Management       |                    |   |   |
| Control                                                                                    | v |       |                            |                    |   |   |
| Privilege                                                                                  |   | Unive | ersal Plug and Play (UPnP) |                    |   |   |
| Storage                                                                                    | Ŧ |       |                            |                    |   |   |
| Services                                                                                   |   |       | Enable UPnP Support        |                    |   |   |
| File Service Web Service SSH Service  Tunes Service SNMP Service UPPN Service UPPN Service |   |       | Apply                      | Thecus UPnP Server |   |   |
| Backup                                                                                     | Ŧ |       |                            |                    |   |   |

# UPnP 埠号管理(UPnP Port Management)

要让使用者从因特网环境中存取所需的服务,如 FTP、SSH、网络磁盘及 http 等,其中一种 最为方便的方式即是设定 UPnP 端口管理。

若要设定此 UPnP 端口转传功能,请确定路由器已启用「UPnP Service」(UPnP 服务)。 以下范例取自某一路由器制造商的 UPnP 组态页面。

| UPnP Service                   | Enable Disable   |
|--------------------------------|------------------|
| Clear port forwards at startup | Enable O Disable |
|                                |                  |

当路由器启用「UPnP Service」(UPnP 服务)后,您将可看见从相关路由器传送至 UPnP 端口 管理画面的信息,如下图所示。

| Q Function Search |   | UPnP UPr                                                                                               | P Port Management |           |          |                   |  |
|-------------------|---|----------------------------------------------------------------------------------------------------|-------------------|-----------|----------|-------------------|--|
| Control           | * |                                                                                                    |                   |           |          |                   |  |
| Privilege         |   | UPnP Por                                                                                               | t Management      |           |          |                   |  |
| Storage           |   | Friendlau                                                                                              | DT MODA           |           | MadelUI  | M - Mar Maria and |  |
| Services          |   | Model URL: http://www.asus.com<br>Manufacturer URL: http://www.asus.com<br>Model Description: RT-N12D1 |                   |           |          |                   |  |
| 🕎 File Service    |   | Model Number: 3.0.0.4.376 UDN: uuid:a9b6c9a9-af9c-49d6-9ae3-7794373060ab                               |                   |           |          |                   |  |
| 👰 Web Service     |   | Refresh                                                                                                | Create            |           |          |                   |  |
| SSH Service       |   | Start Port                                                                                             | End Port          | Protocol: | Status   | Description       |  |
| 问 iTunes Service  |   | 2200                                                                                                   | 2200              | TCP       | Enrolled | ssh               |  |
| 品 SNMP Service    |   | 8800                                                                                                   | 8800              | TCP       | Enrolled | http              |  |
| MI VPN Service    |   |                                                                                                    |                   |           |          |                   |  |
| P UPnP Service    |   |                                                                                                    |                   |           |          |                   |  |
| Backup            | - |                                                                                                    |                   |           |          |                   |  |

单击「Create」(新建)可新增更多因特网的端口对应,以存取所需的服务;单击「Refresh」(重新整理)则可取得最新的清单。

| ettings     |       |    |
|-------------|-------|----|
| Start Port: | 34200 | \$ |
| End Port:   | 34200 | ×  |
| Protocol:   | TCP   | Ŧ  |
| Description | emule |    |
|             |       |    |
|             |       |    |
|             |       |    |

#### 各项目的說明如下:

| UPnP Port Management(UPnP 端口管理) |                      |  |  |
|---------------------------------|----------------------|--|--|
| 项目                              | 说明                   |  |  |
| Start port (起始端口)               | 开始的端口号码。             |  |  |
| End port (结束端口)                 | 结束的端口号码。             |  |  |
| Protocol (通讯协议)                 | 选择端口转传所需的通讯协议。       |  |  |
| 说明                              | 视需要说明端口服务。           |  |  |
| Apply (套用)                      | 单击「Apply」(套用)可确认变更。  |  |  |
| Cancel (取消)                     | 单击「Cancel」(取消)可中止变更。 |  |  |
|                                 | ·                    |  |  |

| 警告 | 部分路由器不允許輸入小於 <b>1024</b> 的連接埠號碼,因此可能出現「設定失敗」的結果。 |
|----|--------------------------------------------------|
|    |                                                  |

#### 若要修改或移除列表角色,单击该项目并点击修改按钮。

#### UPnP Port Management

| 8800                     | 8800                                   | TCP        | Enrolled                                                                      | http        |  |  |  |
|--------------------------|----------------------------------------|------------|-------------------------------------------------------------------------------|-------------|--|--|--|
| 2200                     | 2200                                   | TCP        | Enrolled                                                                      | ssh         |  |  |  |
| Start Port:              | End Port:                              | Protocol:  | Status                                                                        | Description |  |  |  |
| Refresh                  | Create Edit                            |            |                                                                               |             |  |  |  |
| Manufactur<br>Model Nurr | er URL: http://ww<br>iber: 3.0.0.4.376 | w.asus.com | Model Description: RT-N12D1<br>UDN: uuld:a9b6c9a9-af9c-49d6-9ae3-7794373060ab |             |  |  |  |
| Friendly Na              | me: RT-N12D1                           |            | Model URL: http://www.asus.com                                                |             |  |  |  |

# 备份(Backup)

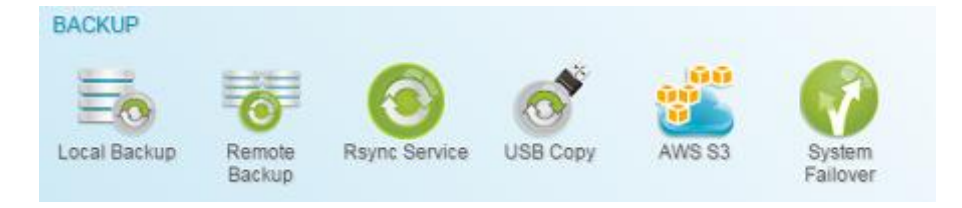

# 本地备份(Local Backup)

Thecus 产品为 Thecus NAS 系统之间及本机系统的文件夹之间,提供完整的备份解决方案。 有关远程数据防护备份的信息,请参阅「数据防护(远程备份)」。

| Setting Panel     |   |         |       |                |        |      |      |               | ο×    |
|-------------------|---|---------|-------|----------------|--------|------|------|---------------|-------|
| Q Function Search |   | Local   | iSCSI |                |        |      |      |               |       |
| Control           |   | bbA     |       |                |        |      |      |               |       |
| Privilege         | ٣ | Status  | Task  | Source Folders | Tarnet | Type | Sun  | Last Run Time | Curre |
| Storage           |   | 0.00.03 | 1830  | dource rongera | raryat | 1346 | ayın | Lastruit time | Culle |
| Services          | ٣ | Disa    | Publ  | Public         | PMTeam | Sch  | Sync | -             | Stop  |
| Backup            |   |         |       |                |        |      |      |               |       |
| Local Backup      |   |         |       |                |        |      |      |               |       |
| ී Remote Backup   |   |         |       |                |        |      |      |               |       |

# 本地备份/文件夹备份(Local File/Folder Backup)

#### 新增任务:

从本积分页点击新增,即出现以下设定窗口。请参考以下步骤完成设定: 1. 选择备份目的文件夹,也就是备份文件或文件夹要存放的位置。

| I HOME | Target         |
|--------|----------------|
|        | Local_backupO1 |

2. 选择源数据夹以进行备份。您可以选择多个文件夹。

| B HOME                                                                                                    | Source                   |  |
|----------------------------------------------------------------------------------------------------|--------------------------|--|
| <ul> <li>Local_backup01</li> <li>Public</li> <li>Snapshot</li> <li>USBHDD</li> <li>eSATAHDD</li> <li>ISCSI_kendo01</li> <li>ISCSI_kendo03</li> <li>ISCSI_kendo04</li> <li>kendo02</li> <li>local_backup01_iscsi</li> <li>n8880013</li> <li>cs5154</li> <li>test</li> </ul> | Public<br>os5184<br>test |  |

3. 输入任务名称及设定相关设定选项。

| Local Backup - Add Task                        |        |                          |              |             | × |
|------------------------------------------------|--------|--------------------------|--------------|-------------|---|
| Detail Settings<br>Please fill up the settings |        |                          |              |             |   |
| Task Name:                                     | MyFi   | rstLicalBackTask         | ¢            |             |   |
| Activate:                                      | () Dis | able                     |              | C Enable    |   |
| Sync Type:                                     | () Syn | c                        | © Incrementa |             |   |
| Schedule Type:                                 | () Sch | Schedule     O Real Time |              | 🛛 Real Time |   |
| Log File Location                              | Snaps  | shot.                    |              | *           |   |
| C Enable Schedule                              |        |                          |              |             |   |
| Frequency:                                     |        | Daily                    | ٠            |             |   |
| Time:                                          |        | 00                       | ٣            | : 00        |   |
|                                                |        |                          |              |             |   |

Previous

Next Cancel

| 增加大机冬份任务                  | ζ.                                                                |
|---------------------------|-------------------------------------------------------------------|
| <u></u>                   | 说明                                                                |
| 任务名称(Task Name)           | 此任务名称将会显示于任务列表中。                                                  |
| 启动(Activate)              | 启动此任务或稍后执行。                                                       |
| 同步型态(Sync Type)           | 同步:<br>让您的来源端与目标端完全同步。于目标端删除或增加档案,来<br>源端也会同时进行删除或增加该档案。<br>递增:   |
|                           | 让您的来源与目标保持相同并保留所有旧档案。新增至目标端的档案同样会增加至来源端,但从目标端删除的档案,并不会从来源端<br>删除。 |
| 排程型态(Schedule<br>Type)    | 实时:<br>将会立刻执行来源与目标之间的工作。也就是说,在来源所做的任何变更<br>将会立刻与目的地进行同步处理。<br>排程: |
| 门马立此方边位罢(1。。              | 将会根据排程执行米源与目标之间的工作。                                               |
| ℃求义件存放位直(LOG<br>Location) | 当江分开如执11时花来又针仔瓜的位直。                                               |
| 启用排程(Enable<br>Schedule)  | 若备份型态选择排程,请输入频率及时间。                                               |

#### 4. 按下一步进入进阶设定项目。

| vance setti            | e Se    | ettings<br>Ir Local Backup. |              |           |       |      |       |   |    |   |  |
|------------------------|---------|-----------------------------|--------------|-----------|-------|------|-------|---|----|---|--|
| 🕑 Backup               | s Symb  | oāc Link                    | 🖉 Enable Fil | lter      |       |      |       |   |    |   |  |
| Keep A                 | CL Se   | tings                       | Pile Siz     | ze :      |       |      |       |   |    |   |  |
| Enable                 | Comp    | ress                        | 1            | Å.        | GB    | Ŧ    | - 1   | Å | GB | Ŧ |  |
| 💷 Update Data Directly |         |                             | Enable       | - Inicitu | ide F | ile  |       |   |    |   |  |
| Resum                  | e Parti | al Files                    | 🕑 Enable     | Excl      | ude l | File |       |   |    |   |  |
| G Handle               | Spars   | e Filos                     | De           | cume      | nt    | R    | Photo | 2 |    |   |  |
| 0                      | \$      | KB/s (set 0 for unlimited)  | 🗐 Vid        | le0       |       | 6    | Music | 2 |    |   |  |
| Timeout Limit:         |         |                             | III Other    |           |       |      |       |   |    |   |  |
| 600                    | ¢       |                             |              |           |       |      |       |   |    |   |  |

Finish Cancel

增加本机备份任务 说明 项目 选择可备份加入来源中的符号链接。 备份快捷方式 将会备份数据以及相关文件夹 / 档案的 ACL 设定。 维持 ACL 设定 启用压缩 启用此选项后, 会在档案数据传送至目的地机器时压缩数据, 这可 减少数据传送量 - 此功能在联机速度慢时相当实用。 可以透过临时文件从来源端复制到目的端。可以提高效率但若执行 直接更新数据 中断的话会有数据遗失风险。 中断续传 启用此项目以确保中断传输的档案,可接续完成传输,比起重新传 输一个完整档案较快速。 尝试有效率地处理疏松档案,使档案在目的地占用较少的空间。 处理疏松档案 输入数据备份操作的带宽控制。 速限 设定尝试在来源与目标系统之间建立联机的逾时时间。 联机逾时时限 启用过滤器 筛选条件可设定只在特定情况下执行。如果没有选择任何设定,会完整地将 来源实时备份到目的地。 档案大小: xx ~ xxx 若 xx=1、xxx 未输入数值,则只有大于 xx 的档案会进行实时 备份。 若 xx=1、xxx=2,则只有大小介于 xx 至 xxx 的档案会进行实 时备份。 若 xx 未输入数值、xxx=2,则只有小于 xxx 的档案会进行实时 备份。 包含文件类型:只有相关的文件格式会进行实时备份。 排除文件类型:排除的文件格式不会加入实时备份。 档文件格式: doc, xls, pdf, docx, xlsx, txt, ppt, pptx, html, htm 图片文件格式: jpg, bmp, tif, png, pbm, tga, xar, xbm

| 影像文件格式: avi, mpg, mp4, mkv, fli, flv, rm, ram                   |
|-----------------------------------------------------------------|
| 音乐文件格式:mp3, wav, wma, acc, dss, msv, dvf, m4p, 3gp,<br>amr, awb |
| 使用者定义格式可输入至 other(其他)方块。                                        |

5. 单击完成以新增任务。

#### 编辑任务:

若要编辑已建立的任务,选择该项目并按下修改按钮。

| Disa   | MyFi  | Public, os5164, lest | Local_backup01 | Sch  | Sync | -                   | Manual<br>Stop |
|--------|-------|----------------------|----------------|------|------|---------------------|----------------|
| Enable | test  | Public               | test           | Sch  | Sync | 2015/11/23<br>16:16 | Finish         |
| Status | Task  | Source Folders       | Target         | Туре | Syn  | Last Run Time       | Curre          |
| Add    | Edit  |                      |                |      |      |                     |                |
| Local  | iSCSI |                      |                |      |      |                     |                |

接着依据建置精灵的步骤完成您所要的修改。

#### 开始任务:

当任务已启用,您可选择该任务,并按下开始按钮即开始备份任务。

| Local  | iSCSI  |                      |                |      |      |                     |                |
|--------|--------|----------------------|----------------|------|------|---------------------|----------------|
| Add    | Edit S | tart Restore         |                |      |      |                     |                |
| Status | Task.  | Source Folders       | Target         | Туре | Syn  | Last Run Time       | Curre          |
| Enable | test   | Public               | test           | Sch  | Sync | 2015/11/23<br>16:16 | Finish         |
| Disa   | MyFi   | Public, os5164, test | Local_backup01 | Sch  | Sync |                     | Manual<br>Stop |
| Enable | local  | Snapshot             | Public         | Sch  | Sync | -                   | Manual<br>Stop |

#### 还原任务:

若要从备份清单中进行还原,只需单击该任务,并点击功能列上的还原按钮。还原任务即开始, 相关目标端的档案/文件夹将会还原至来源端。

| Local  | iSCSI |                      |                |      |      |                     |                |
|--------|-------|----------------------|----------------|------|------|---------------------|----------------|
| Add    | Edit  | tart Restore         |                |      |      |                     |                |
| Status | Task  | Source Folders       | Target         | Туре | Syn  | Last Run Time       | Curre          |
| Enable | test  | Public               | test           | Sch  | Sync | 2015/11/23<br>16:16 | Finish         |
| Disa   | MyFi  | Public, os5164, test | Local_backup01 | Sch  | Sync |                     | Manual<br>Stop |
| Enable | local | Snapshot             | Public         | Sch  | Sync | -                   | Manual<br>Stop |

| 法音: | • 若要還原備份類型設為「Real time」(即時)的工作,您必須先停止該工作,然 |
|-----|--------------------------------------------|
|     | 後再執行還原操作。                                  |

# iSCSI 备份

从 iSCSI 分页,单击新建按钮即出现相关设定页面如下,请根据以下步骤完成设定。

| Setting Panel        |                            |           |                                 |               |      |                |        |          | οx             |
|----------------------|----------------------------|-----------|---------------------------------|---------------|------|----------------|--------|----------|----------------|
| Q Function Search    | Local                      | iSCSI     |                                 |               |      |                |        |          |                |
| Control              | • Add                      |           |                                 |               |      |                | Import | Clear In | moort Task     |
| Privilege            | V Status                   | Task      | Source Folders                  | Tarnet        | Type | Task Type      | Last R | un Time  | Curre          |
| Storage              | *                          | T GI GT S | iscel kando01                   | Target        | type | Tuble Type     | CONTR  |          | oune           |
| Services             | <ul> <li>Enable</li> </ul> | MyFi      | ISCSI_kendo03,<br>ISCSI_kendo04 | local_backup0 | Sch  | Backup<br>Task | -      |          | Manual<br>Stop |
| Backup               | *                          |           |                                 |               |      |                |        |          |                |
| Ocal Backup          |                            |           |                                 |               |      |                |        |          |                |
| \delta Remote Backup |                            |           |                                 |               |      |                |        |          |                |
| C Rsync Service      |                            |           |                                 |               |      |                |        |          |                |
| 🗟 USB Copy           |                            |           |                                 |               |      |                |        |          |                |
| AWS S3               |                            |           |                                 |               |      |                |        |          |                |
| 👩 System Failover    |                            |           |                                 |               |      |                |        |          |                |
|                      |                            |           |                                 |               |      |                |        |          |                |
|                      |                            |           |                                 |               |      |                |        |          |                |

#### 增加任务:

1. 选择备份目标文件夹,即 iSCSI 磁盘区备份的位置。

| . HOME | Target               |
|--------|----------------------|
|        | iocal_backup01_iscsi |

2. 系统将会列出可用的 iSCSI 磁盘区,选择来源端的 iSCSI 磁盘区以进行备份。您可选择多个 iSCSI 磁盘区。

| ISCSL_kendo01   | Source        | 1 |
|-----------------|---------------|---|
| ISCSI_kendo03   | ISCSL_kendo01 |   |
| ✓ ISCSI_kendo04 | iSCSI_kendo03 |   |
|                 | ISCSI_kendo04 |   |
|                 |               |   |
|                 |               |   |
|                 |               |   |
|                 |               |   |
|                 |               |   |
|                 |               |   |
|                 |               |   |
|                 |               |   |

3. 输入任务名称及相关项目设定。

|                       |                             |       | a palaininina je |        |   |  |
|-----------------------|-----------------------------|-------|------------------|--------|---|--|
| Task Name:            | MyFirstLocal/SCS/BackupTask |       |                  |        |   |  |
| Activate:             | © Da                        | sable |                  | Enable |   |  |
| Log File Location     | Publ                        | ic    |                  | •      |   |  |
| Speed Limit           | 0                           |       | Å                |        |   |  |
| Timeout Limit         | 600                         |       |                  | \$     |   |  |
| Oupdate Data Directly |                             |       |                  |        |   |  |
| Chable Schedule       |                             |       |                  |        |   |  |
| Frequency:            |                             | Daity | ٠                |        |   |  |
| Time:                 |                             | 00    |                  | 00     | * |  |

| iSCSI 备份        |                               |
|-----------------|-------------------------------|
| 项目              | 说明                            |
| 任务名称(Task Name) | 此任务名称将会显示于任务列表中。              |
| 启动(Activate)    | 启动此任务或稍后执行。                   |
| 记录文件存放位置(Log    | 当任务开始执行时记录文件存放的位置。            |
| Location)       |                               |
| 速限              | 输入数据备份操作的带宽控制。                |
| 联机逾时时限          | 设定尝试在来源与目标系统之间建立联机的逾时时间。      |
| 直接更新数据          | 可以透过临时文件从来源端复制到目的端。可以提高效率但若执行 |
|                 | 中断的话会有数据遗失风险。                 |

| 启用排程(Enable | 若备份型态选择排程, | 请输入频率及时间。 |
|-------------|------------|-----------|
| Schedule)   |            |           |

4. 单击完成按钮以增加任务。

#### 编辑任务:

若要编辑已建立的任务,选择该项目并单击修改按钮。

| Enable | local   | iSCSI_kendo03  | local_iscsi_backup01 | Sch  | Backup<br>Task | 2015/11/25<br>15:54 |         | Finish     |
|--------|---------|----------------|----------------------|------|----------------|---------------------|---------|------------|
| Status | Task    | Source Folders | Target               | Type | Task Type      | Last Run Time       |         | Curre      |
| Add    | Edit St | tart           |                      |      |                | Import              | Clear I | mport Task |
| Local  | iscsi   |                |                      |      |                |                     |         |            |

接着依据建置精灵的步骤完成您所要的修改。

#### 开始任务:

当任务已启用,您可选择该任务,并按下开始按钮即开始备份任务。

|      |                |        |       |                            | -                                                        |              |                      |
|------|----------------|--------|-------|----------------------------|----------------------------------------------------------|--------------|----------------------|
| 7    | Source Folders | Target | Type  | Task Type                  | Last Run Time                                            |              | Curre                |
| t St | art            |        |       |                            | Import                                                   | Clear I      | mport Tasi           |
|      | St             | Start  | Start | Start<br>Start Target Type | Start<br>Start<br>Z Source Folders Target Type Task Type | Start Import | Start Import Clear I |

#### 汇入:

您可以在此汇入以备份的 iSCSI 并将此变为实体 iSCSI 扇区。 单击右上角的汇入按钮,即出现以下窗口,请依据以下步骤完成设定。

| Local  | iSCSI |                                          |             |      |                |                 |          |            |
|--------|-------|------------------------------------------|-------------|------|----------------|-----------------|----------|------------|
| Add    |       |                                          |             |      | (              | Import          | Clear In | nport Task |
| Status | Task  | Source Folders                           | Target      | Туре | Task Type      | Last Ru         | un Time  | Curre      |
| Enable | impo  | data/USBCopy/ISCSI_300211                | RAID        |      | Import Task    | 2015/1<br>19:09 | 2/11     | Finish     |
| Enable | dual  | iSCSI_300jbodbtrfs,<br>data/iSCSI_300211 | iscsibackup | Sch  | Backup<br>Task | 2015/1<br>20:07 | 2/11     | Finish     |

1. 选择 iSCSI 要汇入的磁盘阵列。

| RAID    |        | Target |  |
|---------|--------|--------|--|
| r5btrfs | rotris |        |  |
|         |        |        |  |

2. 选择 iSCSI 备份文件夹并选择先前已备份好的 iSCSI 档案。系统将会验证此档案是否可汇入。

| 16/16/16/16/16       |                      |
|----------------------|----------------------|
| USBCopy//SCSL_300211 |                      |
|                      | USBCopy/ISCSL_300211 |

3. 输入 iSCSI 汇入的任务名称,并选择系统日志档案存放的位置。

|                                                |                |   | <i></i> |
|------------------------------------------------|----------------|---|---------|
| Detail Settings<br>Please fill up the settings |                |   |         |
| Task Name:                                     | iscs_import_01 |   |         |
| Log File Location                              | USBCopy        | * |         |

4. 单击完程已完成 iSCSI 汇入任务,并按下确认以自动执行 iSCSI 汇入工作。

| Import iSCSI                                         | ×                                                       |
|------------------------------------------------------|---------------------------------------------------------|
| When Import Task is<br>task will be started a<br>con | s created, the import<br>automatically, please<br>firm. |
| ОК                                                   | Cancel                                                  |

5. 现在本地备份清单中出现 iSCSI 汇入工作及目前的进度状态。

| Enable | iscs | data/USBCopy/iSCSI_300211 | rbtrfs | <br>Import Task | <br>Process |
|--------|------|---------------------------|--------|-----------------|-------------|
|        |      |                           |        |                 |             |

6. 当任务完成后,状态将变更为"完成"。

| Enable | iscs | data/USBCopy/iSCSI_300211 | rbtrfs |  | Import Task | 2015/12/14<br>12:53 | Finish |
|--------|------|---------------------------|--------|--|-------------|---------------------|--------|
|--------|------|---------------------------|--------|--|-------------|---------------------|--------|

在 iSCSI 清单下您可找到名称为 30021 的 iSCSI 扇区列在 rbtrfs 磁盘阵列下。

| iSCSI Lis                             | iSCSI Setting | NAS Stacking |                                                    |       |                                                    |  |  |  |
|---------------------------------------|---------------|--------------|----------------------------------------------------|-------|----------------------------------------------------|--|--|--|
| Add                                   |               |              |                                                    |       |                                                    |  |  |  |
| Status                                | Name          | Create o     | Auth                                               | LUNs  | IQN                                                |  |  |  |
| Enable                                | 300211        | rbtrfs       | No<br>Authority 1 iqn.2015-12.com.thecus.n5810pro: |       | iqn.2015-12.com.thecus.n5810pro:iscsi.300211.raid1 |  |  |  |
|                                       |               |              |                                                    |       |                                                    |  |  |  |
|                                       | 注意            | 若要匯入         | 的 iSCSI 磁                                          | 片區來自住 | 備份資料夾下的檔案,系統將會確認實體 iSCSI 磁片                        |  |  |  |
| 區是否存在。若 iSCSI 磁片區已存在,即會出現警告訊息「此目標名稱已存 |               |              |                                                    |       |                                                    |  |  |  |

#### 清除汇入的任务:

单击右上方功能列上的清除汇入任务按钮,即出现确认讯息,请按下确认以移除汇入任务。

| Add    |                                                    |                  |            |             |        |             |  | Import              | Clear In | nport Task |
|--------|----------------------------------------------------|------------------|------------|-------------|--------|-------------|--|---------------------|----------|------------|
| Status | Task                                               | Source Folders   |            | Target      | Туре   | Task Type   |  | Last Run Time       |          | Curre      |
| Enable | iscsi                                              | data/USBCopy/iSC | SI_300211  | rbtrfs      | -      | Import Task |  | 2015/12/14<br>13:20 |          | Finish     |
|        |                                                    |                  | Remove Imp | orted Tasks |        | ×           |  |                     |          |            |
|        | Are You Sure You Want to Remove Imported<br>Tasks? |                  |            |             |        |             |  |                     |          |            |
|        |                                                    |                  | ОК         |             | Cancel |             |  |                     |          |            |

# 远程备份(Remote Backup)

备份数据最重要的就是灵活性。远程备份提供您相当多的选择,包含客制或完整备份共享数据及 iSCSI 扇区。

| Setting Panel     |   |        |       |                |              |      |      |                | • ×    |
|-------------------|---|--------|-------|----------------|--------------|------|------|----------------|--------|
| Q Function Search |   | Remote | iSCSI |                |              |      |      |                |        |
| Control           |   | Add    |       |                |              |      |      |                |        |
| Privilege         | ٣ | Ctatus | Tack  | Pourso Foldors | Tarrat       | Tune | Cup  | Last Rup Time  | Curro  |
| Storage           | ٣ | Glatus | Tabh  | Jource Polders | Taiget       | Type | 371  | Last Kull Time | Manual |
| Services          |   | Enable | rem   | test           | _Module_Fold | Sch  | Sync | -              | Stop   |
| Backup            |   |        |       |                |              |      |      |                |        |
| @ Local Backup    |   |        |       |                |              |      |      |                |        |
| @ Remote Backup   |   |        |       |                |              |      |      |                |        |
| O Rsync Service   |   |        |       |                |              |      |      |                |        |
| 🗟 USB Copy        |   |        |       |                |              |      |      |                |        |
| AWS S3            |   |        |       |                |              |      |      |                |        |
| 👩 System Failover |   |        |       |                |              |      |      |                |        |
|                   |   |        |       |                |              |      |      |                |        |
|                   |   |        |       |                |              |      |      |                |        |
|                   |   |        |       |                |              |      |      |                |        |
|                   |   |        |       |                |              |      |      |                |        |

远程档案/文件夹备份

#### 增加任务:

从远程分页单击新增按钮,即出现相关设定窗口如下。请依照以下步骤完成设定。

 填入远程目标IP地址(目地)及埠号(若该埠号已被使用请进行变更)。若需要使用SSH加密, 请选择启用。请务必确认相关目标服务器已启用加密功能。接着,单击取得服务器文件夹 已取得远程目标装置服务器文件夹列表以选择目地。

| Rsync Server IP:<br>172 16.65.164<br>Port<br>873<br>User Name:<br>andy<br>Password:<br>••••<br>Get Server Folder<br>Target<br>NAS_Public | <ul> <li>USBCopy</li> <li>NAS_Public</li> <li>NAS_Module_Source_</li> <li>ITunes_music</li> <li>snapshot</li> <li>_Module_Folder_</li> <li>ISCSI_test01</li> <li>test</li> <li>_NAS_Recycle_RAID</li> <li>n5810004</li> <li>n8880013</li> </ul> |
|----------------------------------------------------------------------------------------------------|----------------------------------------------------------------------------------------------------|
|----------------------------------------------------------------------------------------------------|----------------------------------------------------------------------------------------------------|

2. 选择源数据夹以备份,您可以在此选择多个文件夹。

| B HOME                                                                                                    | Source                   |  |
|----------------------------------------------------------------------------------------------------|--------------------------|--|
| <ul> <li>Local_backup01</li> <li>Public</li> <li>Snapshot</li> <li>USBHDD</li> <li>eSATAHDD</li> <li>ISCS_kendo01</li> <li>ISCS_kendo03</li> <li>ISCS_kendo04</li> <li>kendo02</li> <li>local_backup01_iscsi</li> <li>n8880013</li> <li>Stst4</li> <li>kest</li> </ul> | Public<br>os5184<br>test |  |

3. 输入任务名称及设定相关项目。

| ease fill in the settings.  |        |                |        |      |   |  |
|-----------------------------|--------|----------------|--------|------|---|--|
| Task Name:                  | MyFi   | rstRemoteBack. | ipTask |      |   |  |
| Activate:<br>Enable         | © Dis  | able           |        | ۰    |   |  |
| Sync Type:<br>Incremental   | ® Syn  | t              |        | 0    |   |  |
| Schedule Type:<br>Real Time | Sch    | edule          |        | 0    |   |  |
| Log File Location           | Public |                |        | 7    |   |  |
| C Enable Schedule           |        |                |        |      |   |  |
| Frequency:                  |        | Daily          | ۳      |      |   |  |
| Time:                       |        | 00             | ٠      | : 00 | * |  |

| 11日本 11         |                              |
|-----------------|------------------------------|
|                 |                              |
| 项目              | 说明                           |
| 任务名称(Task Name) | 此任务名称将会显示于任务列表中。             |
| 启动(Activate)    | 启动此任务或稍后执行。                  |
| 同步型态(Sync Type) | 同步:                          |
|                 | 让您的来源端与目标端完全同步。于目标端删除或增加档案,来 |

|               | 源端也会同时进行删除或增加该档案。                |
|---------------|----------------------------------|
|               | 递增:                              |
|               | 让您的来源与目标保持相同并保留所有旧档案。新增至目标端的档    |
|               | 案同样会增加至来源端,但从目标端删除的档案,并不会从来源端    |
|               | 删除。                              |
| 排程型态(Schedule | 实时:                              |
| Type)         | 将会立刻执行来源与目标之间的工作。也就是说,在来源所做的任何变更 |
|               | 将会立刻与目的地进行同步处理。                  |
|               |                                  |
|               |                                  |
|               | 将会根据排程执行来源与目标之间的工作。              |
| 记录文件存放位置(Log  | 当任务开始执行时记录文件存放的位置。               |
| Location)     |                                  |
| 启用排程(Enable   | 若备份型态选择排程,请输入频率及时间。              |
| Schedule)     |                                  |

### 4. 进行进阶设定

| Advance               | e Se                 | ettings                    |                     |         |  |  |
|-----------------------|----------------------|----------------------------|---------------------|---------|--|--|
| dvance sett           | ings fo              | r Remote Backup.           |                     |         |  |  |
| 🕑 Backup              | p Symbo              | olic Link                  | 🐼 Enable Filter     |         |  |  |
| 🗐 Кеер А              | ACL Set              | ings                       | E File Size         |         |  |  |
| Enable Compress       |                      | ess                        | Enable Include File |         |  |  |
| Cupdate Data Directly |                      | lirectly                   | Enable Exclude File |         |  |  |
| Resum                 | Resume Partial Files |                            | Document            | Photo   |  |  |
| () Handle             | 2 Sparse             | e Files                    | III Video           | I Music |  |  |
| Speed Lin             | nit:                 |                            |                     |         |  |  |
| 0                     | ÷                    | KB/s (set 0 for unlimited) | o other             |         |  |  |
| Timeout L             | imit                 |                            |                     |         |  |  |
| 600                   | ÷                    |                            |                     |         |  |  |
|                       |                      |                            |                     |         |  |  |

| 远程备份      |                                 |
|-----------|---------------------------------|
| 项目        | 说明                              |
| 备份快捷方式    | 选择可备份加入来源中的符号链接。                |
| 维持 ACL 设定 | 将会备份数据以及相关文件夹 / 档案的 ACL 设定。     |
| 启用压缩      | 启用此选项后, 会在档案数据传送至目的地机器时压缩数据, 这可 |
|           | 减少数据传送量 – 此功能在联机速度慢时相当实用。       |
| 直接更新数据    | 可以透过临时文件从来源端复制到目的端。可以提高效率但若执行   |
|           | 中断的话会有数据遗失风险。                   |
|           |                                 |
| 中断续传      | 启用此项目以确保中断传输的档案,可接续完成传输,比起重新传   |
|           | 输一个完整档案较快速。                     |
| 处理疏松档案    | 尝试有效率地处理疏松档案,使档案在目的地占用较少的空间。    |
| 速限        | 输入数据备份操作的带宽控制。                  |
| 联机逾时时限    | 设定尝试在来源与目标系统之间建立联机的逾时时间。        |

| 启用过滤器 | 筛选条件可设定只在特定情况下执行。如果没有选择任何设定,会完整地将<br>来源实时备份到目的地。                                                                                                    |
|-------|----------------------------------------------------------------------------------------------------|
|       | <ul> <li>档案大小: xx ~ xxx</li> <li>若 xx=1、xxx 未输入数值,则只有大于 xx 的档案会进行实时备份。</li> <li>若 xx=1、xxx=2,则只有大小介于 xx 至 xxx 的档案会进行实时备份。</li> <li>若 xx 未输入数值、xxx=2,则只有小于 xxx 的档案会进行实时备份。</li> </ul> |
|       | 包含文件类型:只有相关的文件格式会进行实时备份。                                                                                                    |
|       | 排除文件类型:排除的文件格式不会加入实时备份。                                                                                                    |
|       | 档文件格式: doc, xls, pdf, docx, xlsx, txt, ppt, pptx, html, htm                                                                                                    |
|       | 图片文件格式: jpg, bmp, tif, png, pbm, tga, xar, xbm                                                                                                    |
|       | 影像文件格式: avi, mpg, mp4, mkv, fli, flv, rm, ram                                                                                                    |
|       | 音乐文件格式:mp3, wav, wma, acc, dss, msv, dvf, m4p, 3gp,<br>amr, awb                                                                                                    |
|       | 使用者定义格式可输入至 other(其他)方块。                                                                                                    |

5. 单击完成按钮以完成设定。

#### 编辑任务:

若要编辑已建立的任务,选择该项目并单击修改按钮。

| Enable | MyFi  | Public, os5164, lest | NAS_Public   | Sch  | Sync | -             | Manual<br>Stop |
|--------|-------|----------------------|--------------|------|------|---------------|----------------|
| Enable | rem   | test                 | _Module_Fold | Sch  | Sync |               | Manual<br>Stop |
| Status | Task  | Source Folders       | Target       | Туре | Syn  | Last Run Time | Curre          |
| Add    | Edit  | art Restore          |              |      |      |               |                |
| Remote | iscsi |                      |              |      |      |               |                |

接着依据建置精灵的步骤完成您所要的修改。

#### 开始任务:

当任务已启用,您可选择该任务,并按下开始按钮即开始备份任务。

| Enable | MyFi | Public, os5164, test | NAS_Public   | Sch  | Sync |               | Manual<br>Stop |
|--------|------|----------------------|--------------|------|------|---------------|----------------|
| Enable | rem  | test                 | _Module_Fold | Sch  | Sync |               | Manual<br>Stop |
| Status | Task | Source Folders       | Target       | Туре | Syn  | Last Run Time | Curre          |
| Add    | Edit | tart Restore         |              |      |      |               |                |
| Nemole | 1903 |                      |              |      |      |               |                |

#### 还原任务:

若要从备份清单中进行还原,只需单击该任务,并点击功能列上的还原按钮。还原任务即开始, 相关目标端的档案/文件夹将会还原至来源端。

| Remote iSCSI |      |                      |            |      |      |                     |                |  |  |
|--------------|------|----------------------|------------|------|------|---------------------|----------------|--|--|
| Add          | Edit | art Restore          |            |      |      |                     |                |  |  |
| Status       | Task | Source Folders       | Target     | Туре | Syn  | Last Run Time       | Curre          |  |  |
| Enable       | rem  | Public               | NAS_Public | Sch  | Sync | 2015/11/23<br>19:32 | Finish         |  |  |
| Enable       | MyEi | Public, os5164, test | NAS_Public | Sch  | Sync | -                   | Manual<br>Stop |  |  |

# 远程 iSCSI 备份

#### 增加任务:

从远程备份菜单下,选择 iSCSI 分页并单击新增按钮,即出现相关设定窗口如下。请依照以下步骤完成设定。

| Setting Panel     |         |                |                 |      |      |               | • × •   |
|-------------------|---------|----------------|-----------------|------|------|---------------|---------|
| Q Function Search | Remote  | iSCSI          |                 |      |      |               |         |
| Control           | Add     |                |                 |      |      |               |         |
| Privilege         | TaskiD  | Paura Foldora  | Taract          | Tuno | Ques | Last Rup Time | Current |
| Storage           | r askib | Source Folders | Taiget          | type | Sync | 2046/04/44    | Guirent |
| Services          | n281    | iSCSI_n2810    | 172.16.65.160./ | Sche | Sync | 18:45         | Finish  |
| Backup            |         |                |                 |      |      |               |         |
| 은 Local Backup    |         |                |                 |      |      |               |         |
| Remote Backup     |         |                |                 |      |      |               |         |
| Rsync Service     |         |                |                 |      |      |               |         |
| B USB Copy        |         |                |                 |      |      |               |         |
| AWS S3            |         |                |                 |      |      |               |         |
| Ø System Failover |         |                |                 |      |      |               |         |
|                   |         |                |                 |      |      |               |         |
|                   |         |                |                 |      |      |               |         |

 填入远程目标IP地址(目地)及埠号(若该埠号已被使用请进行变更)。若需要使用SSH加密, 请选择启用。请务必确认相关目标服务器已启用加密功能。接着,单击取得服务器文件夹 已取得远程目标装置服务器文件夹列表以选择目地。

| Rsync Server IP: |       | Target         |  |
|------------------|-------|----------------|--|
| 172.16.65.160    |       | NAS_Public     |  |
| Port:            |       |                |  |
| 873              | *     |                |  |
| Encrypt with SSH |       | NAS Public     |  |
| ⊛ off            | On On | HOME           |  |
| User Name:       |       | . 🗊 eSATAHDD   |  |
| andy             |       | VSBHDD         |  |
| Password:        |       | 4 <sup>2</sup> |  |
| ••••             |       | 1              |  |
| 0.10             |       |                |  |

2. 系统将会列出可用的 iSCSI 磁盘区,选择来源端的 iSCSI 磁盘区以进行备份。您可选择多个 iSCSI 磁盘区。

| SCSI_n2810   | Source      |  |
|--------------|-------------|--|
| SCSI_n281001 | ISCSI_n2810 |  |
|              |             |  |

3. 输入任务名称及进行相关设定。

| Task Name:             | N28iscsiba    | a,          |     |    |        |
|------------------------|---------------|-------------|-----|----|--------|
| Log File Location      | NAS_Public    |             |     | *  |        |
| Speed Limit            | 0             |             |     | \$ |        |
|                        | KB/s (set 0 f | or unlimite | ed) |    |        |
| Timeout Limit:         | 600           |             |     | \$ | Second |
| 🕅 Update Data Directly |               |             |     |    |        |
| CEnable Schedule       |               |             |     |    |        |
| Frequency:             | Daily         |             |     |    |        |
| Time:                  | 00            |             | 00  |    |        |

| 远程备份 iSCSI      |                               |
|-----------------|-------------------------------|
| 项目              | 说明                            |
| 任务名称(Task Name) | 此任务名称将会显示于任务列表中。              |
| 记录文件存放位置(Log    | 当任务开始执行时记录文件存放的位置。            |
| Location)       |                               |
| 速限              | 输入数据备份操作的带宽控制。                |
| 联机逾时时限          | 设定尝试在来源与目标系统之间建立联机的逾时时间。      |
| 直接更新数据          | 可以透过临时文件从来源端复制到目的端。可以提高效率但若执行 |
|                 | 中断的话会有数据遗失风险。                 |
| 启用排程(Enable     | 若备份型态选择排程,请输入频率及时间。           |
| Schedule)       |                               |

6. 单击完成以新增任务。

**编辑任务:** 若要编辑已建立的任务,选择该项目并按下修改按钮。

| Remote  | iscsi              |                 |      |      |                     |                |
|---------|--------------------|-----------------|------|------|---------------------|----------------|
| Add     | Edit Start Restore |                 |      |      |                     |                |
| Task ID | Source Folders     | Target          | Туре | Sync | Last Run Time       | Current        |
| n281    | iSCSI_n2810        | 172.16.65.1607  | Sche | Sync | 2016/01/14<br>18:45 | Finish         |
| N28is   | iSCSI_n2810        | 172.16.65.160:/ | Sche | Sync |                     | Manual<br>Stop |

接着依据建置精灵的步骤完成您所要的修改。

#### 开始任务:

当任务已启用,您可选择该任务,并按下开始按钮即开始备份任务。

| N28is   | iSCSI_n2810        | 172.16.65.1607 | Sche | Sync |                     | Manual<br>Stop |
|---------|--------------------|----------------|------|------|---------------------|----------------|
| n281    | iSCSI_n2810        | 172.16.65.1607 | Sche | Sync | 2016/01/14<br>18:45 | Finish         |
| Task ID | Source Folders     | Target         | Туре | Sync | Last Run Time       | Current.       |
| Add     | Edit Start Restore |                |      |      |                     |                |

#### 还原任务:

若要从备份清单中进行还原,只需单击该任务,并点击功能列上的还原按钮。还原任务即开始, 相关 iSCSI 档案将会还原至来源端。

| Remote  | ISCSI              |                 |      |      |                     |                |
|---------|--------------------|-----------------|------|------|---------------------|----------------|
| Add     | Edit Start Restore |                 |      |      |                     |                |
| Task ID | Source Folders     | Target          | Туре | Sync | Last Run Time       | Current        |
| n281    | iSCSI_n2810        | 172.16.65.1607  | Sche | Sync | 2016/01/14<br>18:45 | Finish         |
| N28is   | iSCSI_n2810        | 172.16.65.160:/ | Sche | Sync |                     | Manual<br>Stop |

# Rsync 服务(Rsync Service)

Rsync 服务是被当作 rsync 远程备份目标角色。所以当安装 rsync 远程备份,目标端需要有 rsync 服务。若要将 Thecus NAS 变成一个 Rsync 目标,在备份类别下选择 Rsync 服务,即出现以下 设定窗口。

| Setting Panel     |   |                |             | οx |
|-------------------|---|----------------|-------------|----|
| Q Function Search |   | Rsync Server   |             |    |
| Control           |   |                |             |    |
| Privilege         | ٠ | Rsync Server   |             |    |
| Storage           | * |                |             |    |
| Services          |   | 🗹 Enable Rsync |             |    |
| Backup            |   | User Name      | backupadmin |    |
| Local Backup      |   | Password       | ****        |    |
| ී Remote Backup   |   | Advanced N     |             |    |
| O Rsync Service   |   | Automoto y     |             |    |
| SUSB Copy         |   |                |             |    |
| AWS S3            |   | Apply          |             |    |
| 👩 System Failover |   |                |             |    |
|                   |   |                |             |    |
|                   |   |                |             |    |

- 启用 Rsync Target Server (Rsync 目标服务器)
   新增 username (使用者名称) 及 password (密码) (可与 NAS 的用户名称及密码不) 同)

#### 3. 选取 Apply (套用)

• 當資料遠端備份至此 Rsync 目標伺服器時,您將會用到此使用者名稱及密碼。 注意:

现在 Rsync 已在 NAS 上启用,即此 NAS 可作为 Rsync 备份的目标使用,换言之,唯有备 份 NAS 须以此方式启动。

单击进阶设定按钮,以变更相关网络端口或进行加密传输。若加密传输启用,需输入公用密钥 及私钥。或是可以单击下载密钥按钮取得系统默认密钥。

| Port:            | 873    |                           | \$     |
|------------------|--------|---------------------------|--------|
| Encryption Trans | fer    |                           |        |
| Allow IP 1       |        | 172.16.65.164             |        |
| Allow IP 2       |        |                           |        |
| Allow IP 3       |        |                           |        |
| Public Ke        | у      |                           |        |
|                  | Select | drop files here to upload | Done 🗸 |
| at public        | _key   |                           | 100    |
| Private K        | ey     |                           |        |
|                  | Select | drop files here to upload | Done 🗸 |
|                  |        |                           |        |
| elli neivat      | e_key  |                           | 100    |
| == privat        |        |                           |        |

### USB 拷贝(USB Copy)

USB Copy 功能(透过系统前面板的 USB 复制按钮或 LCM/OLED 执行),先前版本的系统软件, 仅提供单向传输(如: USB 硬盘传输至 NAS 文件夹),而目前最新发行的版本,已可让用户选择 以下模式:停用、双向传输和排程功能。

| Setting Panel     |                                          | • • |
|-------------------|------------------------------------------|-----|
| Q Function Search | USB Copy Setting                         |     |
| Control           | v                                        |     |
| Privilege         | <ul> <li>USB Copy Setting</li> </ul>     |     |
| Storage           | Y                                        |     |
| Services          | Mode: Copy all USB files to folder below |     |
| Backup            | ▲ USB Copy Folder: Public ▼              |     |
| 은 Local Backup    | Apply                                    |     |
| ල Remote Backup   |                                          |     |
| Rsync Service     |                                          |     |
| 👵 USB Copy        |                                          |     |
| AWS S3            |                                          |     |
| 👩 System Failover |                                          |     |
|                   |                                          |     |

#### 关闭 USB Copy 功能

只要于设定页面中,选择 "Disable(关闭)" USB Copy 服务并储存。于前面板的 USB Copy 按钮或是 LCM/OLED USB Copy 项目即无作用。

| USB Copy Setting |             |   |
|------------------|-------------|---|
| USB Copy Setting |             |   |
| Mode:            | Disable USB | • |
| Apply            |             |   |

#### 复制所有随身碟上的档案至 NAS

如果您选择 "Copy all USB files to NAS (复制所有随身碟上的档案至以下目录)",请从下拉列表中选择目的端,在随身碟上的所有档案及文件夹都会复制到这个文件夹中。

| JSB Copy Setting |                                    |   |
|------------------|------------------------------------|---|
|                  |                                    |   |
| Mode:            | Copy all USB files to folder below | * |
| USB Copy Folder: | Public                             | * |
| Annha            | Snapshot                           |   |
| whbuy            | Public                             |   |
|                  | eSATAHDD                           |   |
|                  | USBHDD                             |   |
|                  | iSCSL_kendo01                      |   |
|                  | iSCSI_kendo03                      |   |
|                  | ISCSI_kendo04                      |   |
|                  | kendo02                            |   |
|                  | +0000040                           |   |

#### 使用者自定义

若执行用户自定义选项,即会出现 USB 拷贝分页,单击该分页以新增任务。

| USB Copy | / Setting USB | Сору       |            |             |               |        |
|----------|---------------|------------|------------|-------------|---------------|--------|
| Refresh  | Add           |            |            |             |               |        |
| Task N   | USB Dongle    | USB Folder | NAS Folder | Orientation | Last Run Time | Action |

共有两个选项: "USB 到 NAS" 及 "NAS 到 USB",请按照以下步骤完成设定。

1. 选择目地并输入任务名称,接着按下一步。

| ×                   |
|---------------------|
|                     |
| AS OF 1945 -> (ISB) |
|                     |
|                     |
|                     |
| I NAS TO USB        |
|                     |
|                     |
| Next Cance          |
|                     |

2. 选择插入系统的 USB 装置,接着选择要拷贝的文件夹。

| Please choose USB folder for USB Copy |  |
|---------------------------------------|--|
| 🗐 sdab                                |  |
| 2 Ø 1                                 |  |
| ASM105xV3.0.2_00008IIWHCK             |  |
| 🖌 🗐 lintel                            |  |
| Intel Embedded OS Drivers for W       |  |
| IozoneSetup                           |  |
| Msvcp71.dll-And-Msvcr71.dll-file      |  |
| ▶ 🗐 N5810                             |  |
| Orbweb                                |  |
| + I RECYCLER                          |  |
| Silicon Image 3132                    |  |
| System Volume Information             |  |
| ▶ E TXE_Win7_8_8.1_1.1.0.1089         |  |
| TurboHddUsb 3 00 08 Jmicrou           |  |

3. 选择 NAS 上存放的文件夹。

| CROOSE NAS FOIDER      |  |
|------------------------|--|
| I HOME                 |  |
| E Local backup01       |  |
| Public .               |  |
| Snapshot               |  |
| USBHDD                 |  |
| SATAHDD                |  |
| ISCSI_kendo01          |  |
| ISCSI_kendo03          |  |
| iSCSI_kendo04          |  |
| e 🗐 kendo02            |  |
| 🔲 local_iscsi_backupD1 |  |
| 🕖 n8880013             |  |
| 🗐 cs5164               |  |
| e 🗐 test               |  |

4. 单击完成以增加 USB 拷贝任务。你可看见 USB 拷贝列表中新增了新任务。

| USB Copy Setting USB Copy |                    |            |            |             |               |        |  |  |
|---------------------------|--------------------|------------|------------|-------------|---------------|--------|--|--|
| Refresh Add               |                    |            |            |             |               |        |  |  |
| Task N                    | USB Dongle         | USB Folder | NAS Folder | Orientation | Last Run Time | Action |  |  |
| uton01                    | USB-Flash-<br>Disk | 1          | Public     | USB To NAS  | -             |        |  |  |

5. 现在,单击机身上的 USB 拷贝按钮,或是利用 LCM 执行 USB 拷贝任务。一但拷贝任务完成,上次运行时间及执行动作字段即会更新。

| USB Copy Setting USB Copy |                    |            |            |             |                  |          |  |  |
|---------------------------|--------------------|------------|------------|-------------|------------------|----------|--|--|
| Refresh Add               |                    |            |            |             |                  |          |  |  |
| Task N                    | USB Dongle         | USB Folder | NAS Folder | Orientation | Last Run Time    | Action   |  |  |
| uton01                    | USB-Flash-<br>Disk | 1          | Public     | USB To NAS  | 2015/11/30 17:30 | Finished |  |  |

### AWS S3 备份

请参考以下网址:

http://www.thecus.com/sp\_download\_page.php?TYPE\_ID=1&PROD\_ID=113

### 系统容错转移

请参考以下网址:

http://www.thecus.com/sp\_download\_page.php?TYPE\_ID=1&PROD\_ID=113

# 第5章:一般使用者登入

#### 概观

Thecus IP 储存器提供一般使用者易于存取的接口。透过网络,你无论在何时何地都可以利用 Thecus IP 储存器管理自己的档案及照片。

### 一般用户登入接口

确认你的网络已经联机至因特网,并且管理者以建立好本机使用者账号。若要以一般使用者身分登入 Thecus IP 储存器:

1. 在您的浏览器上,输入Thecus IP储存器 IP地址。(默认 IP地址为http://192.168.1.100)

| ThecusOS™ 7 |
|-------------|
| Welcome     |
| andy        |
|             |
| Log In      |
|             |

2. 使用管理者建立好的合法系统用户名称及密码登入系统。例如: 用户 andy, 密码为 0000。

| Setting Panel     |   |        |      |               |          |             |       |
|-------------------|---|--------|------|---------------|----------|-------------|-------|
| Q Function Search |   | User   | Grou | up User Quota | Backup 8 | Restore     |       |
| Control           | ٧ | Refres | h C  | reate         |          |             |       |
| Privilege         |   | Lines  |      | Unarbiana     |          | Description | Admin |
| E Shared Folder   |   | Userio |      | User Name     | 1        | Description | Admin |
| Local Account     |   | 1000   |      | pm            |          |             | No    |
| Local Account     |   | 1001   |      | andy          |          |             | No    |
| E ADS             |   | 1002   |      | fabian        |          |             | No    |
| 2 LDAP            |   | 0.000  |      |               |          |             |       |
|                   |   |        |      |               |          |             |       |

#### 使用者名称: andy 密码: 0000

接着您可以看见如下图一般用户接口。在这里,您可以在任何地方透过网络管理您自己的档案 及照片、变更密码、选择自己喜欢的接口语系并监控 Thecus IP 储存服务器的各个层面。

### 菜单列

可让您找到 Thecus IP 储存服务器的所有信息画面及系统设定。在菜单列的以下群组中包含 各种设定:

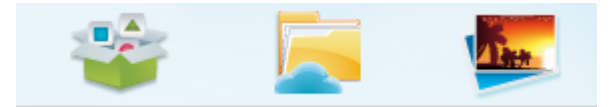

| 菜单列    |            |
|--------|------------|
| 项目     | 说明         |
| App 中心 | 进入 App 中心。 |
| 档案中心   | 进入 档案中心。   |
| 相片中心   | 进入 相片中心。   |

将光标移到任一项目并点击,将会显示各主题的相关的窗口。

# 快速观看资源监控

在画面右上角菜单列上,点击图标, M 便会显示目前系统资源信息,如 CPU、内存、储存装置使用量等。

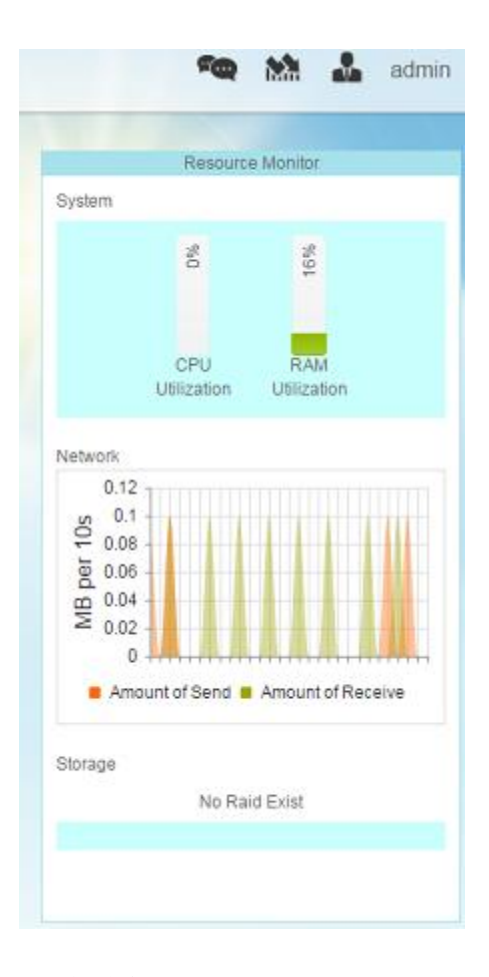

语言选择 Thecus IP 储存服务器支持多种语言,这些语言包括:

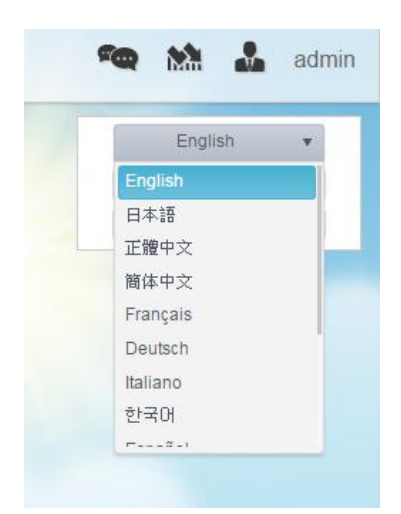

- 英文
- 日文
- 正体中文
- 简体中文
- 法文
- 德文
- 意大利文
- 韩文
- 西班牙文
- 俄文
- 波兰文
- 葡萄牙文

在右上角菜单列上,点击一般设定图示,从下拉列表中,选择您想要的语系,用户接口便会变更为您所选择的语系。

### 注销

按下可注销一般用户网页接口。

### 变更密码

在右上角菜单列上"一般项目中",选择"变更密码",变更密码窗口便会出现。于窗体输入 新的密码并确认密码后,点击"修改"按钮即完成变更。

| Ch | ×            |        |  |  |  |  |
|----|--------------|--------|--|--|--|--|
|    | New Password |        |  |  |  |  |
|    | Verify       |        |  |  |  |  |
| Ch | ange         | Cancel |  |  |  |  |

### App 中心

App 中心内的项目是由第三方使用者或是 Thecus 开发额外的应用程序。单击 App 中心图示,即出现以下画面。它会列出由管理者安装过的 app。

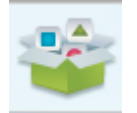
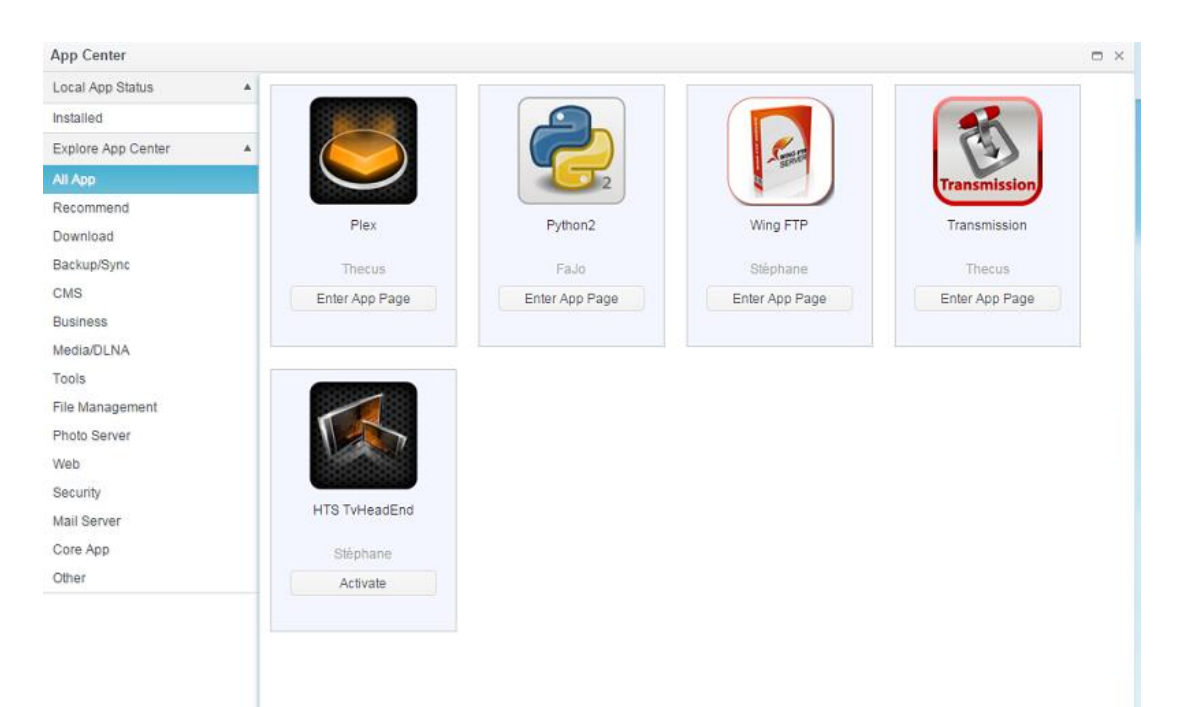

若要观看 App 的详细说明,单击该 App 的图标以开启窗口。若要执行此 App,单击进入 App 页面。

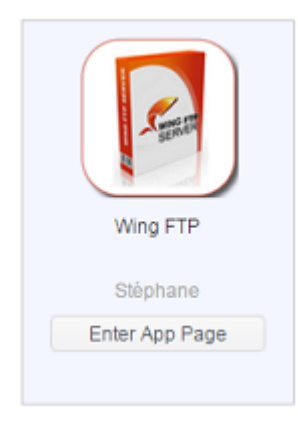

| - Service      | Description:<br>Wing FTP Server is a highly functional, easy-to-use and secure FTP Server solution that can be used in<br>Windows, Linux, Mac OSX and Solaris. It supports a number of file transfer protocols, including FTP,<br>HTTP, FTPS, HTTPS and SFTP, giving your end-users flexibility in how they connect to the server. And it<br>provides admins with a web based interface to administer the server from anywhere. You can also monitor<br>server performance and online sessions and even receive email notifications about various events taking<br>place on the server. |
|----------------|----------------------------------------------------------------------------------------------------|
|                | Features                                                                                                    |
| Wing FTP       | Major Features:                                                                                                    |
| Enter App Page | Cross Platform                                                                                                    |
|                | You can run the server on Windows, Linux, Mac OSX and Solaris.                                                                                                    |
| Latest Version | Multiple Protocols                                                                                                    |
| 4.3.8.1        | Supports FTP, FTPS(FTP with SSL), HTTP, HTTPS, and SFTP(FTP with SSH).                                                                                                    |
| 現在版本           | FIPS 140-2                                                                                                    |
| 4.3.8.1        | Uses OpenSSL FIPS 140-2 validated cryptographic module (certificate #1051).                                                                                                    |
| Module Size    | Remote Web Based Administration                                                                                                    |
| 12.4MB         | Administrate your file server anytime, anywhere.                                                                                                    |
| Release Date   | Web Based Client                                                                                                    |
| 2014-07-18     | Access your files anytime, anywhere.                                                                                                    |
| Developer      | Multiple Domains                                                                                                    |
| Stéphane       | You can run multiple virtual servers on the same IP address.                                                                                                    |
| Release Note   | Task Scheduler                                                                                                    |
| 4.3.8.1        | Uses the Lua scripting tasks to appoint an action at a specified time.                                                                                                    |

# 档案中心 (File Center)

档案中心可以让一般 NAS 使用者从网页直接共享及管理档案。单击档案中心图示,即出现公用 系统文件夹,ACL 可以设定文件夹及使用者的家用文件夹。 左字段合列出登入使用者所有可用的文件来列表。及左方字段合列出该文件来详细的档案及子

左字段会列出登入使用者所有可用的文件夹列表,及右方字段会列出该文件夹详细的档案及子 文件夹。

若要管理档案或文件夹,使用功能分页或是单击右上方的按钮以显示相关功能列表。

| File Center          |                                   |           |           |                     |  |
|----------------------|-----------------------------------|-----------|-----------|---------------------|--|
| Shortcuts            | 1                                 |           |           |                     |  |
| Share Folders        | Upload Download Add _ Operation _ | Share 🚽   |           |                     |  |
| Snapshot             | File Name                         | File Size | File Type | Modify Time         |  |
| Public               | Snapshot                          |           | Folder    | 2015/12/02 16:51:49 |  |
| HOME                 | Public                            |           | Folder    | 2015/12/02 16:53:09 |  |
| eSATAHDD             | HOME                              |           | Folder    | 2015/12/02 16:27:42 |  |
| USBHDD               | eSATAHDD                          |           | Folder    | 2015/11/12 18:44:41 |  |
| Local_backup01       | USBHDD                            |           | Folder    | 2015/11/30 19:31:58 |  |
| local_iscsi_backup01 | Local_backup01                    |           | Folder    | 2015/11/30 19:16:57 |  |
|                      | local_iscsi_backupD1              |           | Folder    | 2015/11/27 18:54:50 |  |
|                      |                                   |           |           |                     |  |
|                      |                                   |           |           |                     |  |
|                      |                                   |           |           |                     |  |
|                      |                                   |           |           |                     |  |
|                      |                                   |           |           |                     |  |
|                      |                                   |           |           |                     |  |

#### 相关档案中心功能叙述请参考以下表格:

| 档案中心(File Cente     | r)                                  |
|---------------------|-------------------------------------|
| 项目                  | 说明                                  |
| 上传(Upload)          | 上传档案至相关 NAS 文件夹。                    |
| 下载(Download)        | 从 NAS 文件夹下载文件至本机系统。                 |
| 新增(Add)             | 您可以使用此功能建立新的文件夹。                    |
| 操作(Operation)       |                                     |
| 剪下(Cut)             | 剪下选择的文件夹或档案。                        |
| 复制(Copy)            | 复制选择的文件夹或档案,长按 shift 键,可选取多个档案或文件夹。 |
| 贴上(Paste)           | 贴上剪下或贴上的档案/文件夹。                     |
| 删除(Delete)          | 删除选择的文件夹/档案。                        |
| 重新命名(Rename)        | 重新命名选择的文件夹/档案。                      |
| 新 增至快捷方式(Add to     | 新增选择的档案/文件夹至快捷方式清单。                 |
| shortcut)           |                                     |
| 详细资料(Detail)        | 显示选择的档案/文件夹详细信息。                    |
| 分享(Share)           |                                     |
| 分享档案(Share file)    | 产生分享链接/QR 码并分享置网络。                  |
| 管理分享连结(Manage share | 馆两分享的链接清单。                          |
| link)               |                                     |

在以上的功能列表中,分享档案是非常实用的工具,它可以透过 URL 或 QR 码分享档案。而且

可以设定密码保护,以免隐私泄漏。 若要分享该档案,只需从档案清单中选择该档案,并单击分享按钮,即出现下拉选单。单击分 享档案,即出现相关设定如下图。若要进行档案安全保护,请设定密码。您也可设定连结下载 逾期时间。接着单击产生分享链接按钮,系统将会自动产生一组 URL 和 QR 码。您可以提供其 中一种给要分享的对象。

| File Path                | /raiddata/0/Public/1 | 1/2014092 | 5_qu | otatio | on_Th | ecus |   |  |
|--------------------------|----------------------|-----------|------|--------|-------|------|---|--|
| Retrieve Code Protection | ••••                 |           |      |        |       |      |   |  |
| Set Expiration Time      | 2015/12/03           |           | 14   | ٣      | : 5   | 2 •  | • |  |
|                          | Generate Share L     | .ink      |      |        |       |      |   |  |
|                          | ſ                    |           | _    |        |       |      |   |  |

所有产生的分享连结都可以在管理分享连结上进行管理。单击分享即出现下拉列表,选择管理 分享连结,所有已产生的分享链接都会列于清单上。

| Share Link      |                                                 |              |          |                     |
|-----------------|-------------------------------------------------|--------------|----------|---------------------|
| Clear Invalid L | ink                                             |              |          |                     |
| RAID Name       | File Path                                       | Expire Time  | Password | Create Time         |
| KendoR5         | /Public/1/20140925_guotation_Thecus_uid5k_appnr | Indefinitely | Yes      | 2015-12-03 14:53:12 |
| (endoR5         | /Public/Untitled.jpg                            | Indefinitely | No       | 2015-12-03 14:33:42 |
| (endoR5         | /USBHDD/test                                    | Indefinitely | No       | 2015-12-03 14:32:29 |
| (andoD5         | MONEhadules Outstand Outstand Sate              | Indefinitely | Nie.     | 2015.12.02.17:22:24 |
| VEIMON D        | HOME/andy/CR_QuickKet_Guide_2010_2.pdf          | moennitery   | NO.      | 2013-12-02 11:33:24 |
|                 | HOME/andy/CR_QuickKet_Guide_2010_2.pdf          | indenniery   | NU.      | 2010-12-02 11:33.24 |

单击"清除失效链接"按钮,系统将会确认列表上所有的链接是否都还有效。若发现连结的档案已不存在,该连结将会被删除。若要管理个别连结,点选该连结后,左上方的功能列即出现 编辑和删除按钮。

| Manage Share Link |                                                 |              |          |                     |  |
|-------------------|-------------------------------------------------|--------------|----------|---------------------|--|
| Share Link        |                                                 |              |          |                     |  |
| Edit Delete       | Clear Invalid Link                              |              |          |                     |  |
| RAID Name         | File Path                                       | Expire Time  | Password | Create Time         |  |
| KendoR5           | /Public/1/20140925_quotation_Thecus_uid5k_appnr | Indefinitely | Yes      | 2015-12-03 14:53:12 |  |
| KendoR5           | /Public/Untitled.jpg                            | Indefinitely | No       | 2015-12-03 14:33:42 |  |
| KendoR5           | /USBHDD/test                                    | Indefinitely | No       | 2015-12-03 14:32:29 |  |

若要移除分享链接,只需单击删除按钮即可。若要新增 / 移除密码或设定逾期时间,则单击编 辑按钮进行变更。

# 相片中心(Photo Center)

相片中心可让一般用户透过网页接口管理相簿及相片。单击相片中心图示,即出现相簿列表及其他操作分页以管理相簿和相片。

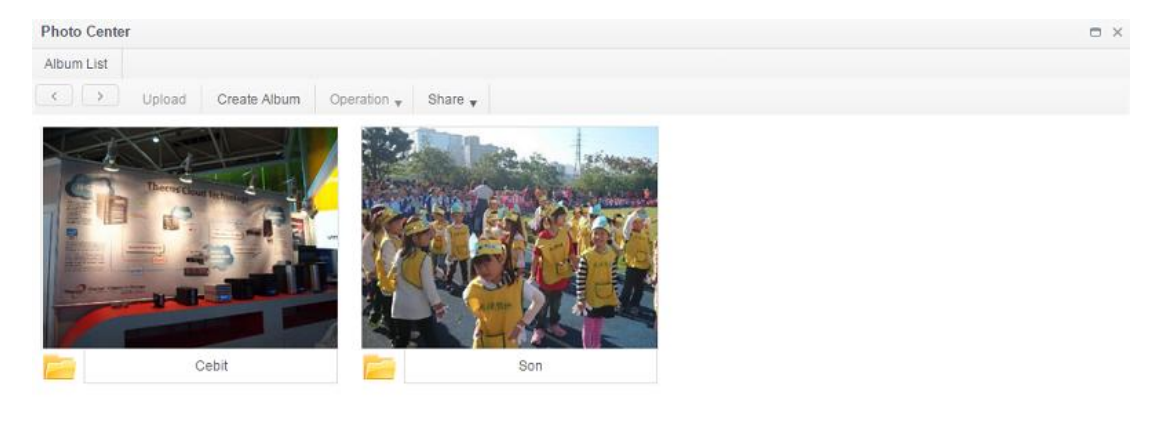

单击新增相簿,即出现所有相片清单。

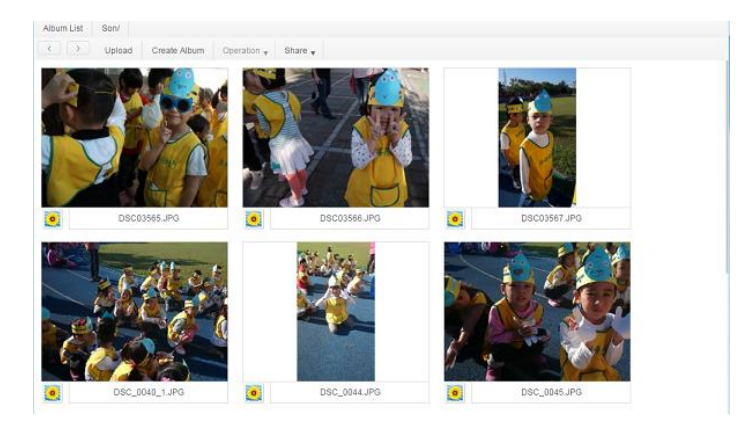

相片中心功能叙述请参考以下表格:

| 相片中心                |                            |
|---------------------|----------------------------|
| 项目                  | 说明                         |
| 上传(Upload)          | 上传档案至相关 NAS 文件夹。           |
| 新增相簿(Create Album)  |                            |
| 新建(Add)             | 建立文件夹。                     |
| 操作(Operation)       |                            |
| 删除(Delete)          | 删除选择的相片。                   |
| 重新命名(Rename)        | 重新命名选择的相片。                 |
| 详细信息(Detail)        | 显示选择的相片详细信息。               |
| 设定为封面(Set as Cover) | 设定选择的相片当作相簿的封面。            |
| 分享(Share)           |                            |
| 分享相簿(Share album)   | 可以产生分享连结/QR 码,并分享相关相簿至因特网。 |
| 分享相片(Share photo)   | 可以产生分享连结/QR码,并分享相关相片至因特网。  |
| 管理分享连结(Manage share | 管理分享链接清单。                  |
| link)               |                            |

与档案中心的分享工具一样,相片中心一样可以进行分享。相簿及相片可以分享至网络,并可 设有无密码防护及设定分享逾期时间。

与档案中心管理分享链接一样,系统可以验证所有已建立的分享连结是否还有效,并可增加/ 移除密码防护或是分享时间。

# 第6章:提示与秘诀

## 从 Windows 存取您的 NAS

从 Windows 存取您的 Thecus IP 储存器最快速的方法是若您的 NAS IP 地址为 172.16.67.1, 从档案总管网址列上输入\\172.16.67.1 以存取 NAS 分享文件夹。

| G ↓ [172.16.67.1] |       |                                                              |                        |            |         |              |
|-------------------|-------|--------------------------------------------------------------|------------------------|------------|---------|--------------|
| Organize 🔻 Syste  | m pro | operties Uninstall or change a progr                         | am Map network drive > | >          | -       |              |
| 🐌 Downloads       | *     | Name                                                         | Туре                   | Total Size |         | Free Space 🔦 |
| Recent Places     | =     | 🚢 WIN7 (C:)                                                  | Local Disk             |            | 28.0 GB |              |
| Desites           |       | 👝 DATA (D:)                                                  | Local Disk             |            | 70.0 GB |              |
| Desktop           |       | in SAVED (E:)                                                | Local Disk             |            | 200 GB  | =            |
|                   |       | ST3000DM001 (F:)                                             | Local Disk             |            | 2.72 TB |              |
| S windows         |       | 坖 D on WINDOWS-PC                                            | System Folder          |            |         |              |
| MINIT (C)         |       | 坖 E on WINDOWS-PC                                            | System Folder          |            |         |              |
|                   |       | 🖵 I on WINDOWS-PC                                            | System Folder          |            |         | -            |
|                   |       |                                                              |                        |            |         |              |
| WINDOWS           | S-PC  | Workgroup: WORKGROUP N<br>Processor: Intel(R) Core(TM) i3-21 | Memory: 8.00 GB        |            |         |              |

使用相关登入用户帐户存取共享文件夹 Share folder accessibility with associated login user account

若该文件夹为共享文件夹(公开=是),只需单击鼠标右键选择"联机网络驱动器机"。

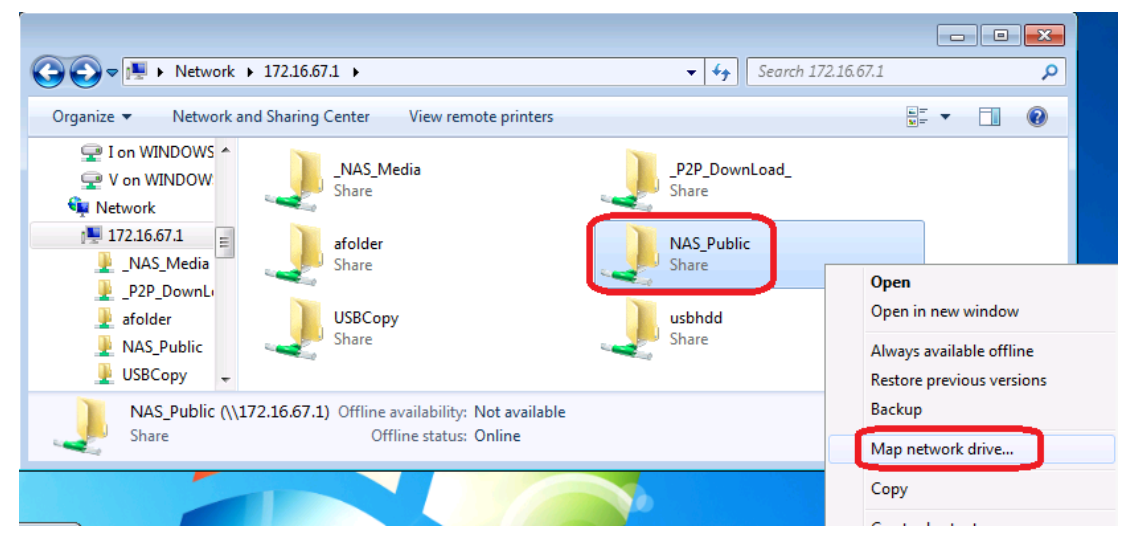

若为非公开的 ACL 共享文件夹(公开=否), 您会需要输入用户账号及密码, 也就是您在 Thecus IP 储存器上所设定的用户数据库及权限。

请注意: Windows 将会自动储存联机用户帐户及密码,若您想要测试不同的账号及 ACL,请于 FTP 进行测试。

| S S ♥ I Networt ▶ 1/2.16.6/.1 ▶            | Windows Security                               |
|--------------------------------------------|------------------------------------------------|
| Organize 🔻 Network and Sharing Center View | Enter Network Password                         |
|                                            | Enter your password to connect to: 172.16.67.1 |
| afolder (\\172.16.67.1)<br>Share           | OK Cancel                                      |

# 扩充 USB

Thecus IP 储存 透过其 USB 端口支持外接 USB 硬盘, 成功装载 USB 硬盘后,整个磁盘 区就会自动链接至预设的 USB HDD 文件夹。Thecus IP 储存 最多可支持 USB 外接储存装 置, USB 磁盘区上的所有文件名皆须区分大小写。

将 USB 磁盘连接至 Thecus IP 储存 之前,您必须先在桌面计算机或笔记本电脑中分割及格式化该磁盘。 连接的装置会位于 \\192.168.1.100\usbhdd\sd(x)1,其中 192.168.1.100 代表 Thecus IP 储存 的 IP 地址, sd(x)1 则代表 eSATA 或 USB 磁盘上的第一个分割区。

## 远程管理

您可以设定 Thecus IP 储存 进行远程管理。使用远程管理时,即使您的 Thecus IP 储存 位于路由器内,您也可以透过因特网进行存取。若您出门在外,临时需要使用 Thecus IP 储存 中的档案时,这项功能特别有用。

设定远程管理的程序可分为三部分,且需要下列设备:

- Thecus IP 储存 装置
- 支持动态 DNS 的 Cable / DSL 路由器
- 家庭计算机
- 因特网联机

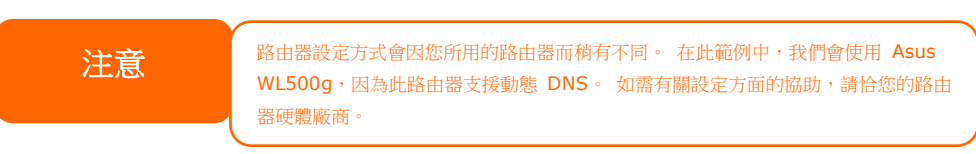

## 第 I 部分--设定 DynDNS 账户

- 1. 从家庭计算机连上 http://www.dyndns.org。
- 2. 单击 *Sign Up Now (立即申请)* 连结。
- 勾选复选框,并选取使用者名称(例如: N16000),输入您的电子邮件地址(例如: xxx@example.com),勾选 *Enable Wildcard (启用通配符)*,然后建立密码 (例 如: xxxx)。

- 4. 等候 www.dyndns.org 寄发的电子邮件。
- 5. 开启该电子邮件,并单击其中的连结,即可启动您的账户。

#### 第 Ⅱ 部分--在路由器上启用 DDNS

- 1. 请从家庭计算机进入路由器设定画面,并选取 *IP Config(IP 组态)*> *Miscellaneous DDNS Setting(其他 DDNS 设定)*。
- 2. 针对 Enable the DDNS Client?(是否要启用 DDN 客户端?)单击 Yes (是)。
- 3. 选取 www.dyndns.org。
- 4. 进入路由器设定画面,然后输入下列信息:
  - a. 用户名称或电子邮件地址: xxx@example.com
  - b. 密码或 DDNS 密钥: xxxx
  - c. 主机名: www.N16000.dyndns.org
  - d. Enable wildcard?(启用通配符?)选取 Yes (是)
  - e. 手动更新: 单击 Update (更新)

#### 第Ⅲ部分-设定虚拟服务器 (HTTPS)

- 1. 浏览至 NAT Setting (NAT 设定) > Virtual Server (虚拟服务器)。
- 2. 针对 Enable Virtual Server?(是否要启用虚拟服务器?)选取 Yes(是)。
- 3. 设定 HTTPS 服务器。
  - a. Well-Known Applications(已知的应用程序): 选取 User Defined(使用者定义)。
  - b. Local IP (本机 IP): 输入 192.168.1.100。
  - c. **Port Range (端口范围): 443** (Thecus IP 储存 上的预设 HTTPS 端口 设定)。
  - d. Protocol (通讯协议): 选取 TCP。
  - e. 单击 Add (新增)。
  - f. 单击 Apply (套用)。
- 4. 从因特网上的另一部计算机测试 HTTPS 联机。
  - a. 在远程计算机上开启浏览器,并输入 https://www.N16000.dyndns.org。
  - b. 您应可看见 Thecus IP 储存 的登入页面。

### 配置防火墙软件

若您使用软件防火墙(例如 Norton Internet Security),而且无法联机至 Thecus IP 储存,您可以尝试下列步骤:

- 1. 连双击系统匣上的 NIS 图标,然后配置 Personal Firewall (个人防火墙)。
- 2. 请在 Programs (程序)页面中找出 SetupWizard.exe,然后将其许可权变更为 「Permit All」(全部允许)。如果该程序不在程序列表中,请使用 Add (新增)或 Program Scan (程序扫描)按钮来寻找。
- 3. 请在 Networking (网络) 页面中,将 N16000 IP 地址(即 192.168.1.100)手动 新增至 Trusted (可信任的)清单。

#### 更换损坏的硬盘

若您使用 RAID 1、RAID 5 或 RAID 6,更换 Thecus IP 储存 中的损坏硬盘非常简易,并可利用系统的自动数据复原功能保障数据的安全性。

#### 硬盘损坏

若硬盘损坏且数据储存于 RAID 磁盘区中时,系统 LCD 会显示警告讯息并发出哔声。

#### 更换硬盘

若要更换 Thecus IP 储存 中的硬盘:

- 1. 请移除损坏的硬盘及抽取盒。
- 2. 松开损坏硬盘的螺丝,将硬盘从抽取盒中取出。
- 3. 将新的硬盘推入抽取盒中,并锁紧螺丝。
- 4. 将硬盘抽取盒插回 Thecus IP 储存,直到卡入定位为止。 如有需要,您也可以用 锁匙锁住硬盘。
- 5. 存取 HDD 时, LED 会闪绿色。

#### RAID 自动重新建置

在 Thecus IP 储存 上使用 RAID 1、5、6 或 10 时,若侦测到错误,您可以使用自动重新建置功能。

- 1. 硬盘故障时,系统会发出哔声及/或传送电子邮件通知给指定的收件者。
- 2. 请查看 LCD, 以瞭解损坏的是哪一个硬盘。
- 3. 请依照前述步骤更换损坏的硬盘。
- 4. 系统会自动辨识新的硬盘,并且开始自动重新建置序列,以恢复硬盘损坏之前的状态。

# 第7章:疑难解答

### 忘记我的网络 IP 地址

若您忘记网络 IP 地址,且无法实际存取系统,只要直接查看 Thecus IP 储存 的 LCD 面板, 或使用设定精灵重新撷取 Thecus IP 储存 的 IP 地址,即可知道您的 IP 地址。

- 1. 启动 Setup Wizard(设定精灵),精灵会自动侦测网络上的所有 Thecus IP 储存产品。
- 2. 您应可于 Device Discovery (装置探索) 画面中找到您遗忘的 Thecus IP 储存 IP 地址。

## 无法在 Windows XP 中对应网络磁盘

在下列情况中,您可能无法对应网络磁盘:

- 1. 目前正在使用另一个用户名称和密码对应网络文件夹。 若要使用另一个用户名称和密码进行联机,请先中断目前与此网络共享之间的所有对应。
- 由于发生下列错误,因此无法建立对应的网络磁盘: 不允许同一位使用者使用多个使 用者名称同时存取服务器或共享资源。请中断先前与服务器或共享资源的所有联机, 然后重试。

若要查看现有的网络联机,请在 DOS 提示下键入 net use。如需瞭解详细的网络对应信息,请参阅下列 URL。

http://esupport.thecus.com/support/index.php?\_m=downloads&\_a=viewdownload&d ownloaditemid=57&nav=0

# 还原原厂默认值

选择 System(系统)菜单中的 Factory Default(原厂默认值)项目,将出现 Reset to Factory Default (重设为默认值) 画面。 按下 Apply (套用) 即可将 Thecus IP 储存 重设为原厂预 设设定。

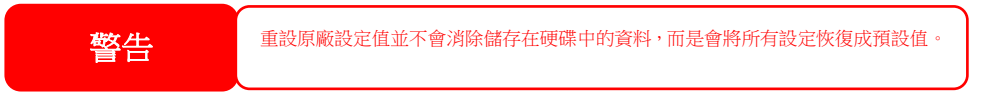

# 时间及日期设定的相关问题

系统管理员可以选取一个 NTP 服务器,使 Thecus IP 储存 的时间保持同步。然而,若 Thecus IP 储存 无法存取因特网,您在设定时间和时区时可能会发生问题。若发生此情形:

- 1. 请登入 Web Administration Interface (网站管理接口)。
- 2. 浏览至 System Management (系统管理) > Time (时间)。
- 3. 选取 NTP Server (NTP 服务器)下的 No (否)。
- 4. 设定 Date (日期)、Time (时间) 与 Time Zone (时区)。
- 5. 单击 Apply (套用)。

此外,如果 Thecus IP 储存 可以存取因特网,而且您想保留 NTP 服务器 clock.isc.org 作为 默认值,请务必输入正确的 DNS 服务器,以便正确解析 NTP 服务器名称

# 附录 A: 客户支持

若您的 Thecus IP 储存 无法正常运作,建议您查阅本手册**第 6 章:疑难解答**。此外,您也可以确认您的 Thecus IP 储存 是否使用最新版的韧体版本。 Thecus 承诺为客户提供免费的 轫体升级, 请至我们的下载中心取得最新版韧体,网址:

http://www.thecus.com/sp\_download.php

若您的 Thecus IP 储存 持续发生问题,或您需要索取商品退货维修授权 (Return Merchandise Authorization, RMA),请透过下列技术支持网站与维修支持人员联络:

http://www.thecus.com/sp\_tech.php

位于美国地区的客户,如有任何关于技术支持的询问,请与下列网页中的美国地区联络代表联络:

http://www.thecus.com/sp\_tech.php

如需销售信息,请寄送电子邮件至下列地址与我们联络:

sales@thecus.com

# 感谢您选择 Thecus!

# 附录 B: RAID 基本知识

### 总览

独立磁盘容错数组 (Redundant Array of Independent Disks, RAID) 是指由数个硬盘组成的数组,可维护数据安全性并发挥优异的效能。 RAID 系统可同时存取数个硬盘,因此能够达到比单一硬盘更高的 I/O 效能。 RAID 可从其他 RAID 硬盘重新产生备援数据,尽可能减少因硬盘故障而失去数据的情形,因此可以加强数据的安全性。

# 优点

RAID 具备容错及备援数据储存功能,可提高 I/O 效能并加强数据的安全性。

#### 提高效能

RAID 可同时存取数个硬盘,进而大幅提高 I/O 效能。

#### 数据安全性

硬盘故障是经常发生的问题, 而 RAID 有助于防止因硬盘故障而失去数据的问题。 RAID 提供额外的硬盘,可防止因硬盘故障而失去数据的问题。 若硬盘故障,RAID 磁盘区可从储存在 其他硬盘中的数据及同位重新产生数据。

# RAID 层级

Thecus IP 储存 支持标准的 RAID 层级 0、1、5、6、10,以及 JBOD。 您可于建立系统盘 区时选择 RAID 层级,选取 RAID 时须考虑的要素包括:

- 您的效能需求
- 您的数据安全性需求
- 系统中的硬盘数量及容量

下列是各 RAID 层级的说明:

#### RAID 0

RAID 0 最适合用于需要高带宽但不需高度数据安全性的应用范围。 RAID 0 层级的效能居所 有 RAID 层级之冠,但不提供数据备援功能。

**RAID 0** 可利用磁盘分割功能将数据分成数个区块,并写入磁盘区中的所有硬盘, 接着,系统 就能够运用多个硬盘来提升读写速度。 每个区块的大小取决于建立 **RAID** 时设定的分割区的 大小参数, 同位计算不会使写入作业复杂化。

#### RAID 1

RAID1 会将硬盘中的数据全部镜射到另一个硬盘中,以达到完整的数据备援功能。然而,RAID 1 需要占用两倍的数据储存空间。

RAID1 非常适合提供完整的数据安全性。

#### RAID 5

**RAID 5** 可保障数据安全,而且最适合用于同时执行许多小量 I/O 异动的网络,以及注重数据 安全性的应用范围,例如办公室自动化及在线客户服务。另外,**RAID 5** 亦适用于读取要求多、 但写入要求少的应用程序。

**RAID 5** 包含字节层级的磁盘分割,并可将同位信息写入数个硬盘中,如果硬盘发生故障,系统就会利用储存在其他各硬盘中的同位来重建所有遗失的信息。

#### RAID 6

RAID 6 是 RAID 层级 5 的延伸,可运用第二个独立分布式同位架构(双重同位)提供额外的 容错功能。

如同 RAID 5, RAID 6 的数据也是跨磁盘分割成区块,另外还会计算第二组同位并写入所有磁 盘中; RAID 6 可达到超高的数据容错功能,而且可以承受两个硬盘同时故障。

此为重要应用范围适用的完美解决方案。

#### RAID 10

RAID 10 是透过分割数组的形式来执行,其区段均为 RAID 1 数组。 RAID 10 的容错功能与 RAID 层级 1 相同。 RAID 10 的容错负荷相当于单独镜射, 分割 RAID 1 区段可提高 I/O 传输率。

在某些情况下,RAID 10 数组最多可承受两个硬盘同时故障。

凡适用 RAID1 但需要达到更高效能的应用范围, RAID10 皆为最佳解决方案。

#### JBOD

磁盘串连(亦称为 JBOD 或「Just a Bunch of Disks」)不属于 RAID 编号层级之一,然而这 是将多个实体磁盘结合成单一虚拟磁盘的常用方法。如同其名称的字面意义,这种方法只是将 磁盘头尾相连,使其看起来像是一个单一的大型磁盘。

JBOD 中的数据不受保护,因此只要其中一个硬盘故障,就有可能失去所有数据。

## 分割区大小

这是指写入多个硬盘的数据区段长度, 数据会写入跨 RAID 多个硬盘的分割区中。由于会同时存取多个磁盘,因此磁盘分割能够提高效能。分割区的大小各不相同。

# 磁盘使用量

若 RAID 使用 7 个大小相同的磁盘,则 Thecus IP 储存 的磁盘使用量百分比会如下所示:

| RAID 层级 | 使用的百分比         |
|---------|----------------|
| RAID 0  | 100%           |
| RAID 1  | 1/n x 100%     |
| RAID 5  | (n-1)/n x 100% |
| RAID 6  | (n-2)/n x 100% |
| RAID 10 | 50%            |
| RAID 50 | (n-1)/n x 100% |
| RAID 60 | (n-2)/n x 100% |
| JBOD    | 100%           |

n: HDD 数目

# 附录 D: Active Directory 基本知识

# 总览

Microsoft 于 Windows 2000 中推出 Active Directory (ADS) 这个大型的数据库 / 信息储存区。采用 Active Directory 前, Windows OS 无法在其网域数据库中储存额外的信息。此外, Active Directory 也同时解决了寻找资源的问题,这个问题原本须仰赖网络上的芳邻来解决,而且速度相当缓慢。 另外,有了 Active Directory 之后,使用者及群组的管理问题也迎刃而解。

# 何谓 Active Directory?

Active Directory 是具备扩充性、延伸性的目录服务,专为符合企业需求而设计。 Active Directory 是用于储存用户信息、帐户、密码、打印机、计算机、网络信息及其它数据的储存 库,因此 Microsoft 称之为能够解析名称的「命名空间」。

# ADS 的优点

ADS 可使 Thecus IP 储存 自行整合办公环境中现有的 ADS,也就是说,Thecus IP 储存 能够辨识 ADS 服务器中的的办公室用户和密码。 ADS 支持的其他主要优点包括:

1. 易于整合 Thecus IP 储存 与现有的办公室 IT 基础架构

Thecus IP 储存 可作为 ADS 的成员, 此特性大幅减少了系统管理员的工作量。举例来说,系统管理员可于 Thecus IP 储存 上自动强制执行 ADS 服务器的公司安全性政策和使用者权限。

2. 集中式用户 / 密码数据库

Thecus IP 储存 不会保留其本身的用户 / 密码数据库副本,因此能够避免 Thecus IP 储存 与其他服务器之间发生数据不一致的情形。例如,若不使用 ADS 支持功能,系 统管理员可能需要在 Thecus IP 储存 和每个服务器一一移除特定使用者的权限,而若使用 ADS 支持功能,则只需在 ADS 服务器上进行变更,其他所有 ADS 成员都会随之变更。

# 附录 E: 授权信息

## 总览

本产品内含依「GNU 通用公共授权」条款所授权的版权所有第三方软件,如需瞭解本授权的 其他条款及细则,请参阅「GNU 通用公共授权」。

## 原始码适用性

Thecus Technology Corp. 已公开 GPL 授权软件的完整原始码, 如需瞭解如何取得原始码 的详细信息,请造访我们的网站,网址: http://www.thecus.com。

#### 版权

- 本产品内含由 Eric Young (eay@cryptsoft.com) 所撰写的密码编译软件。
- 本产品内含由 Mark Murray 所研发的软件。
- 本产品内含由 Eric Young (eay@cryptsoft.com) 所研发的软件。
- 本产品内含由 OpenSSL Project 所开发且用于 OpenSSL Toolkit (http://www.openssl.org/) 的软件。
- 本产品内含可免费取得的 PHP (http://www.php.net/)。
- 本产品内含由美国加州柏克莱大学及其参与者所研发的软件。
- 本产品内含由 Winning Strategies, Inc. 所研发的软件。
- 本产品内含由 Apache Group 研发且用于 Apache HTTP 服务器项目 (http://www.apache.org/) 的软件。
- 本产品内含由 Softweyr LLC、美国加州柏克莱大学及其参与者所研发的软件。
- 本产品内含由 Bodo Moeller 所研发的软件。
- 本产品内含由 Greg Roelofs 及「PNG: The Definitive Guide」(O'Reilly 及联合公司 出版))一书作者所研发的软件。
- 本产品内含由 NetBSD Foundation, Inc. 及其参与者所研发的软件。
- 本产品内含由 Yen Yen Lim 及美国北达科塔州立大学所研发的软件。
- 本产品内含由 Computer Systems Engineering Group Lawrence Berkeley 实验室 所研发的软件。
- 本产品内含由 Kungliga Tekniska Högskolan 及其参与者所研发的软件。
- 本产品内含由 Nick Simicich 所研发的软件。
- 本产品内含由 Tim Hudson (tjh@cryptsoft.com) 所撰写的软件。
- 本产品内含由 Christopher G. Demetriou 为 NetBSD Project 所研发的软件。

# CGIC 授权条款

基本授权

CGIC, Thomas Boutell and Boutell.Com, Inc. 版权所有 1996、1997、1998、1999、2000、2001、2002、2003、2004。

允许于商业或非商业情况下免费使用 CGIC。 然而,必须在程序的在线及脱机文件中可公开浏览的「制作群」页面中刊载本版权内容。 如未附上关于修改作者的明确声明,不得散布经修改的 CGIC 链接库版本;无论在任何情况下,均不得移除作者的明确声明。 修改内容亦可送交 给作者,以纳入 CGIC 主要散布版本。

### GNU 通用公共授权

第2版,1991年6月

版权所有 © 1989、1991 Free Software Foundation, Inc. 51 Franklin St, Fifth Floor, Boston, MA 02110-1301 USA

任何人均可复制及散布本授权档之逐字翻译版本,但不得进行任何变更。

前言

大多数软件的授权用意皆在于剥夺共享与变更该软件的自由,相反地,「GNU 通用公共授权」的用意则在于保障共享与变更自由软件的自由,确保所有使用者皆可自由使用该软件。本通用 公共授权适用于 Free Software。Foundation (自由软件基金会)的多数软件,同时适用于 其他经作者同意使用的任何程序(「自由软件基金会」的其他部分软件受 GNU Library General Public License (GNU 链接库公共授权)保护)。您的程序亦可适用本授权。

我们所指的「自由软件」 (free software) 是指自由使用,而非免费 (free) 使用。「通用公 共授权」的设计是为了确保您拥有散布自由软件的自由(您也可以针对此项服务收费)、可以 取得您所需的原始码、可以变更软件或在新的自由程序中使用该软件;同时确保您暸解您拥有 此等权利。

为保护您的权益,我们必须制定限制,禁止任何人侵犯或剥夺您的权利。 这些限制同样也代表 您在散布或修改软件时必须承担某种程度的责任。

例如,无论您以免费或收费性质散布此类程序,皆须将您所拥有的权利赋予获得这些程序的人。 您必须确认这些人同样能够收到或取得原始码。同时,您必须提供这些条款,以使其瞭解自己 的权利。

我们透过下列两项步骤保障您的权利: (1) 为软件取得版权,以及 (2) 提供此授权,让您拥有 复制、散布及 / 或修改软件的合法权限。

再者,为保护所有作者及我们自己的权益,我们必须确定所有人均瞭解本自由软件不提供任何 保固。若软件经他人修改后散布出去,我们希望收到此软件的人了解其所持有的软件并非原始 版本,而由他人所造成的任何问题均不影响原作者的声誉。 最后,所有自由程序一向备受软件专利的威胁,而我们希望避免发生自由程序散布者自行取得 专利授权,进而实质导致该软件成为私有产物的情形。为避免此情况,我们明确要求所有授权 皆须授权供任何人自由使用,或者完全不授权。

关于复制、散布及修改的明确条款列示如下。

#### 复制、散布与修改条款及细则

0. 本授权适用于任何程序或其他创作,只要著作权人在其作品中声明该作品得在遵守本「通用公共授权」条款的前提下进行散布。以下所称的「本程序」,泛指任何适用通用公共授权的程序或创作,而「以本程序为基础的创作」则表示程序本身,或基于版权所产生的任何衍生创作:亦即包含本程序或程序一部分(无论是完整、经过修改及/或翻译为其他语言)的创作(下文中,「修改」一词即包含翻译及其它行为)。文中一律以「您」称呼使用人。

本授权不适用于复制、散布及修改以外的行为;此类行为均不属于本授权之范畴。执行本程序的行为不受任何限制,唯当本程序输出结果的内容构成以本程序为基础的创作时,本授权之范畴始涵盖本程序的输出结果(无关乎创作是否因执行本程序而产生)。

至于程序的输出结果是否构成本程序的衍生作品,则取决于本程序的具体用途。

 收到本程序的原始码后,您可以透过任何媒体复制及散布其逐字翻译版本,前提是您必须 在每一份程序中显著且适当地公布相关的版权声明与保固免责声明;您必须完整保留所有 提及本授权及保固免责内容之声明;除本程序外,您亦须将本授权一并交付给收受者。

您可以针对转送本程序的实际行为收取费用,也可以自行选择是否提供有价保固服务。

- 您可以修改您自己持有的本程序或其中任何部分,藉此形成以本程序为基础的创作,并依 前述第1条规定复制及散布此类修改内容或创作,前提是您必须符合下列所有条件:
  - a) 您必须在修改过的档案中附注显著的标示,说明您修改过这些档案,并且注明修改日期。
  - b) 您所散布或发表的创作(无论是包含本程序的全部或部分),均必须明确根据本授权免费完整授权予所有第三方。
  - c) 若经修改的程序在执行时通常以互动方式读取命令,您必须在最常被使用的方式下,于 开始进入这种交互式使用时列出或展示以下宣告:适当的版权标示及无保固声明(或声 明您提供保固)、使用者可依这些条件再散布此程序,并且告知用户如何浏览本授权的 副本 (例外情形: 若本程序本身是以互动方式执行,但通常不会刊印出此宣告,则您 以本程序为基础的创作即无须刊印出该宣告)。

这些要求适用于整个修改过的创作。若创作中可识别的一部分并非衍生自本程序,并且可 合理地视为独立、个别的创作,则当您将其作为个别创作加以散布时,本授权及其条款将 不适用于该部分。然而,当您将上述部分视为以本程序为基础创作的一部分而加以散布时, 整个创作的散布均必须符合本授权条款之规定,而本授权对于其他使用人所为的许可涵盖 创作整体。

因此,本条规定之目的,不在于主张或剥夺您对于完全由您完成之创作的权利,而是在于 行使对以本程序为基础之衍生创作或创作集散布行为的控制。

此外,非以本程序为基础的其他创作与本程序(或以本程序为基础所衍生的创作),在同一储存或散布媒体中的单纯聚集行为,并不导致该创作受本授权条款限制。

3. 您可以依前述第 1、2条规定复制及散布本程序(或第 2 条中所述以本程序为基础所衍生的创作)之对象程序代码或可执行文件形式,但必须符合下列要件:

a) 附上完整对应的机器可判读原始码,这些原始码必须依前述第 1、2 条规定在经常用 以作为软件交换的媒体上散布; 或

b) 附上至少三年有效的书面报价档,提供任何第三方在支付不超过实际散布原始码所需成本的费用下,取得相同原始码的机器可读完整重制物,并依前述第 1、2 条规定在经常用 以作为软件交换的媒体上进行散布;或

c) 附上您所收受有关散布相同原始码的报价信息 (本选项仅适用于非营利散布,且您必须依前述 b 条规定的方式自该书面报价文件收受程序对象程序代码或可执行形式)。

创作的原始码是建议使用的创作修改形式。对于可执行的创作而言,完整的原始码是指创 作中所包含之所有模块的全部原始码,加上相关接口的定义文件,以及用于控制该创作编 译及安装的说明。然而,特别的例外情况是,所散布的原始码并不需包含任何通常会随着 所执行操作系统的主要组成部分(编译程序、核心等)而散布的软件(无论以原始码或二 进制格式),除非该部分本身即附加于可执行程序中。

若可执行文件或对象程序代码的散布是以指定的地点提供存取位置供他人复制,则提供可 自相同地点复制原始码的使用机会,即视同对于原始码的散布,然第三人并不因此负担一 并复制对象程序代码及原始码的义务。

- 4. 除本授权明示的方式外,您不得复制、修改、再授权或散布本程序。若试图以其他任何方 式复制、修改、再授权或散布本程序,此类行为一律视同无效,且将自动终止您在此授权 下的权利。然而,依本授权规定,自您手中收受重制物或权利之收受者,只要遵守本授权 规定,即可继续享有其所获得的授权。
- 5. 由于您并未签署本授权,因此您无须接受本授权。然而,除本授权以外,您无权修改或散 布本程序及其衍生创作。若您不接受本授权,则法律禁止上述一切行为。因此,一旦修 改或散布本程序(或任何以本程序为基础之创作),即表示您接受本授权,同时接受所有 关于复制、散布或修改本程序或基于本程序之创作的条款及细则。
- 6. 每当您在散布本程序(或任何以本程序为基础之创作)时,收受者即自动获得原始授权人 授权,得在遵守这些条款及细则的前提下复制、散布或修改本程序。针对收受者行使于此 获得之任何权利,您不得进一步加诸任何限制。对于第三方是否履行本授权一事,您无须 负责。
- 7. 若法院判决、专利侵权主张或其他理由(不限于专利争议)的结果,使本授权规定与加诸 于您的条件(无论因法院命令、协议或其他原因所造成)有所冲突,您仍须遵守本授权规 定。若您进行散布时无法同时遵守本授权之义务及其它相关义务,则不得散布本程序。例 如,若专利授权不允许直接或间接透过您而取得重制物之收受者以免付权利金的方式再散 布本程序,则您唯一能同时满足该义务及本授权的方式就是彻底避免散布本程序。

若本规定中任一部分在特殊情况下被认定无效或无法执行,则本规定其余部分仍具有效力, 且本规定全部内容于其他情况下仍应适用。

本规定之用意并不在于诱使您侵犯专利或其他财产权的权利主张,亦不在于争辩此类主张 的有效性;本规定之唯一目的在于保障藉由公共授权惯例执行自由软件散布系统之完整性。 许多人信赖自由软件散布系统一贯之应用范围,因此对于经由此系统散布之大量软件作出 相当多的贡献;作者 / 贡献者有权决定其是否希望经由其他系统散布软件,而使用人则不 具此类选择权利。

本规定之用意在于深入说明本授权其他不明确之处。

8. 若因专利或享有版权保护之界面问题,而使本程序的散布及/或使用局限于特定国家/地区,则将本程序纳入本授权规范之下的原著作权人得增列明确的散布地区限制条款,将该等国家/地区排除在外,而使散布授权仅限于未受排除的国家/地区之内或之中。在此情况下,视同将该限制条款以书面方式订定于本授权内容中,成为本授权的条款之一部。

**9**. 自由软件基金会得随时发表通用公共授权的修正版及 / 或新版, 新版本的精神将近似于现 行版本, 仅细节上或有不同, 以因应新的问题或状况。

各版本皆有个别的版本编号。 若本程序指定特定的授权版本编号,表示若当本程序适用于 该版本或「任何新版本」,您得选择遵循该版本或任何由自由软件基金会于日后发表之新 版本的条款及细则。 若本程序并未指定授权版本编号,您得选择自由软件基金会所发表之 任一版本。

10. 如欲将本程序之部分纳入其他自由程序,而其散布的条件有所不同,请透过书面方式取得 作者之同意。若为自由软件基金会版权所有之软件,请写信至自由软件基金会,我们有时 会以例外方式处理。我们的决定取决于两项目标:确保自由软件的所有衍生创作均得保持 自由状态,并且广泛地促进软件共享与再利用。

#### 不提供保固

- 11. 由于本程序以免费授权方式提供,因此,在法律允许的最大范围内不再提供任何程序保固。 除另行以书面方式陈述外,版权拥有者及/或其他人士均以「原样」提供本程序,且不以 明确或隐含方式提供任何形式的保固,包括但不限于隐含保证本程序之适售性与特定用途 适用性。有关本程序质量及效能的所有风险,皆由您承担。若本程序证实有所瑕疵,您 必须负担所有必要的维修、修缮或补救费用。
- 12. 除非相关法律要求或经书面同意,如因使用或无法使用本程序而造成任何损失,包括任何一般、特殊、意外或具必然结果之损失(包括但不限于:失去数据或产生不正确的数据、或是您或任何第三方所承担的损失、或因本程序搭配其他任何程序所造成的故障),则所有版权拥有者或有权修改及/或转散布本程序的其他人士均不对您负责,即使相关版权所有者或其他人士事前已被告知有发生此类损失的可能性亦然。

条款及细则结束